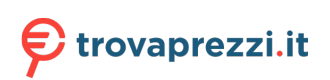

Questo manuale d'istruzione è fornito da trovaprezzi.it. Scopri tutte le offerte per Edimax IGS-5408P o cerca il tuo prodotto tra le migliori offerte di Switch

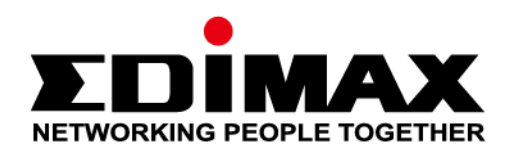

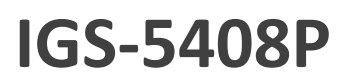

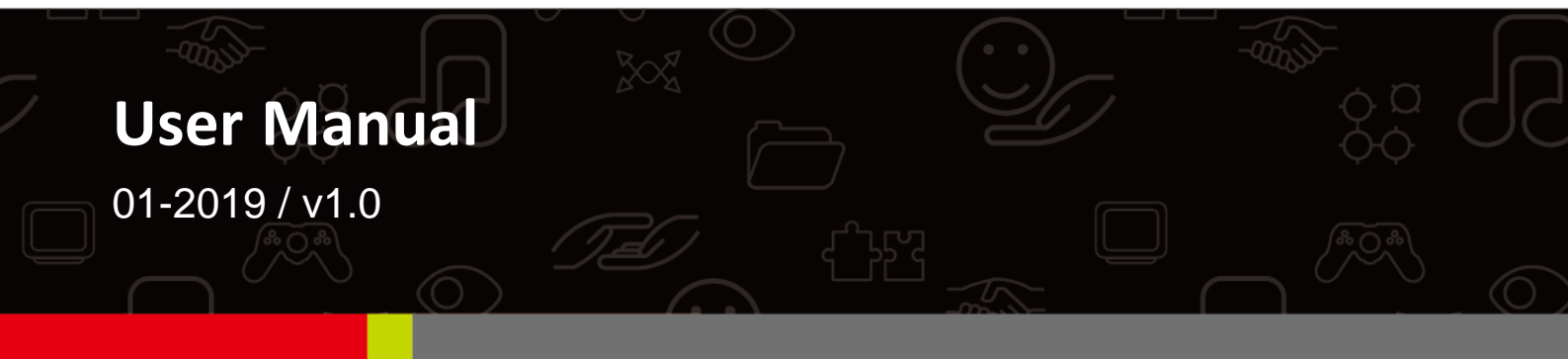

# Edimax Technology Co., Ltd.

No. 278, Xinhu 1st Rd., Neihu Dist., Taipei City, Taiwan Email: support@edimax.com.tw

# Edimax Technology Europe B.V.

Fijenhof 2, 5652 AE Eindhoven, The Netherlands Email: support@edimax.nl

# **Edimax Computer Company**

3444 De La Cruz Blvd., Santa Clara, CA 95054, USA Live Tech Support: 1(800) 652-6776 Email: support@edimax.com

#### FCC Warning

This Equipment has been tested and found to comply with the limits for a Class-A digital device, pursuant to Part 15 of the FCC rules. These limits are designed to provide reasonable protection against harmful interference in a residential installation. This equipment generates, uses, and can radiate radio frequency energy. It may cause harmful interference to radio communications if the equipment is not installed and used in accordance with the instructions. However, there is no guarantee that interference will not occur in a particular installation. If this equipment does cause harmful interference to radio or television reception, which can be determined by turning the equipment off and on, the user is encouraged to try to correct the interference by one or more of the following measures:

- I-1 Reorient or relocate the receiving antenna.
- II-1 Increase the separation between the equipment and receiver.
- III-1 Connect the equipment into an outlet on a circuit different from that to which the receiver is connected.
- IV-1 Consult the dealer or an experienced radio/TV technician for help.

# Content

|              | ntended Readers                            | 1           |
|--------------|--------------------------------------------|-------------|
|              | cons for Note, Caution, and Warning        | 1           |
| Ι.           | Product Overview                           | 2           |
|              | -1 . Product Brief Description             | 3           |
|              | -2. Product Specification                  | 4           |
|              | -3. Hardware Description                   | 8           |
|              | -4. DIN-Rail Mounting                      | . 11        |
|              | -5. Console Connection                     | . 12        |
|              | -6. Connecting Cable                       | . 12        |
| II.          | Preparing for Management                   | . 13        |
|              | II-1. Preparation for Serial Console       | . 14        |
|              | II-2. Preparation for Web Interface        | . 16        |
|              | II-3. Preparation for Telnet/SSH Interface | . 18        |
| <i>III</i> . | Web Management                             | . 20        |
|              | III-1. Web Management - Overview           | . 20        |
|              | III-2. Web Management – Basic Settings     | . 22        |
|              | III-2-1. BASIC SETTINGS - SYSTEM           | .22         |
|              | III-2-2. BASIC SETTINGS – IPv4 SETTINGS    | .23         |
|              | III-2-3. BASIC SETTINGS – IPv6 SETTINGS    | .24         |
|              | III-2-3. BASIC SETTINGS – SYSTEM TIME      | .26         |
|              | III-3. Web Management – Redundancy         | . 28        |
|              | III-3-1. REDUNDANCY – SPANNING TREE.       | . 28        |
|              | III-3-2. REDUNDANCY – ERPS                 | .37         |
|              | III-4. Web Management – Management         | . 42        |
|              | III-4-1. MANAGEMENT – SNMP                 | .42         |
|              |                                            | .47         |
|              |                                            | .52         |
|              | III-3-4. MANAGEMENT – INDUSTRIAL PROTOCOL  | .56         |
|              | III-4-5. MANAGEMENT – UPNP                 | .60         |
|              | III-5. Web Management – L2 Switching       | .61         |
|              |                                            | .61         |
|              |                                            | .67         |
|              | III-5-3. L2 SWITCHING – 802.1Q VLAN        | . 72        |
|              | III-5-4. L2 SWITCHING – QUALITY OF SERVICE | . 78        |
|              | III-5-5. LZ SWITCHING – PORT TRUNK         | .82         |
|              | III-6. Web Management – Security           | .84         |
|              |                                            | . 84        |
|              |                                            | 00.         |
|              | III-0-3. SECURITY - SERVICE CONTROL        | . 09        |
|              |                                            | .90         |
|              | III-7-1. DIAGNUSTICS – FURT MIRRORING      | .90         |
|              | III-7-2. DIAGNUSTICS - FING                | .91         |
|              |                                            | . 92        |
|              | III-0-1. MONITORING - LLDF                 | .92         |
|              | III-0-2. MONITORING - STSTEM WARNING       | . 94<br>101 |
|              | III-3. Web Management - Mao Table          | 101         |
|              | III-10. Web management – maintenance       | 103         |
|              |                                            | 103         |
|              | III-10-2 MAINTENANCE - CONFIG BACKUP       | 111         |
|              | III-10-4 MAINTENANCE - CONFIG RESTORE      | 112         |
|              |                                            |             |

| III-10-5. MAINTENANCE – USB AUTO-LOAD & AUTO-BACKUP     | . 113 |
|---------------------------------------------------------|-------|
| Appendix A: IP Configuration for Your PC                | . 114 |
| Appendix B: CLI Command Reference                       | . 117 |
| Revision History 134                                    |       |
| Federal Communication Commission Interference Statement | . 136 |
| R&TTE Compliance Statement                              | . 136 |

# **Intended Readers**

This manual provides information regarding to all the aspects and functions needed to install, configure, use, and maintain the product you've purchased.

This manual is intended for technicians who are familiar with in-depth concepts of networking management and terminologies.

# Icons for Note, Caution, and Warning

To install, configure, use, and maintain this product properly, please pay attention when you see these icons in this manual:

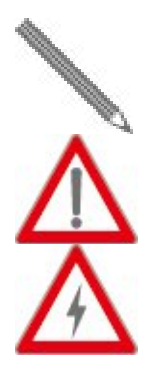

A **Note** icon indicates important information which will guide you to use this product properly.

A **Caution** icon indicates either a potential for hardware damage or data loss, including information that will guide you to avoid these situations.

A Warning icon indicates potentials for property damage and personal injury.

If you have any questions, please contact our technical support via email: <u>service@edimax.com.tw</u>.

# I. Product Overview

This section will give you an overview of this product, including its feature functions and hardware/software specifications.

- Product Brief Description
- Product Specification
- Hardware Description
- Hardware Installation

# I-1. Product Brief Description

# Introduction

This switch is a DIN Rail type industrial Gigabit managed Power over Ethernet Switch is designed with eight 10/100/1000M PoE+ ports and four Gigabit SFP slots for highly critical PoE applications such as real time IP video surveillance, WiMAX systems and Wireless APs. All of the 8 ports of the switch are compliant with both IEEE 802.3af PoE and IEEE 802.3at high power PoE standards and can deliver up to 15.4W and 30W power per port to enable the high-power requiring devices, such as Wireless APs, PTZ and dome network cameras, etc.

## Ethernet Ring Protection Switching (ERPSv2)

Ring network topology ensures the reliability of the connections among all the switches in the network. This switch supports ERPSv2 with easy to set up user interface, which allows it to recover from network disconnection in less than 20ms with 250 IGP-8804M2s connected in a ring network topology while transmitting/receiving data at full network speed. Also, it supports multiple ERPS instances, allowing different VLANs have their own ERPS instances.

# USB Port for Save/Restore Configuration & System Log/Firmware Storage

This switch comes with a USB port for connecting a USB storage device to the industrial switch. Configuration files, switch system log and firmware can be stored in the USB storage device for the switch to access. When a USB storage device is connected to this switch, it will load the configuration file in the storage device and apply all the settings, saving on-site installation time and effort.

## **Redundant Power Inputs & Embedded Protecting Circuit**

This switch provides two power inputs that can be connected simultaneously to live DC power source. If one of the power input fails, the other live source acts as a backup to automatically support the switch's power needs without compromising network service qualities. Also, it supports automatic protection switching and load balance, while its embedded protecting circuit can protect your system from over input/output voltages and rectifier malfunctions.

## **Outstanding Management and Enhanced Security**

This switch provides various network control and security features to ensure the reliable and secure network connection. To optimize the industrial network environment the switch supports advanced network features, such as Tag VLAN, IGMP Snooping, Quality of Service (QoS), Link Aggregation Control Protocol (LACP), Rate Control, etc. The PoE switch can be smartly configured through Web Browser, SNMP Telnet and RS-232 local console with its command like interface. The failure notifications are sent through e-mail, SNMP trap, Local/Remote system log, multiple event alarm relay.

# I-2. Product Specification

| Interface           |                                 |                                                                                                    |  |  |  |
|---------------------|---------------------------------|----------------------------------------------------------------------------------------------------|--|--|--|
| 10/100/1000 Base    | RJ45 Ports                      | 8                                                                                                   |  |  |  |
| 1000Base-X SFP Slo  | ot                              | 4                                                                                                   |  |  |  |
| Console Port for CL | l Management                    | 1                                                                                                   |  |  |  |
| USB Port            |                                 | 1x USB 2.0 storage for firmware update,<br>configuration backup, restore, boot up and<br>system log |  |  |  |
| DI/DO               |                                 | •                                                                                                   |  |  |  |
| System Performan    | се                              |                                                                                                    |  |  |  |
| Packet Buffer       |                                 | 12Mbits                                                                                             |  |  |  |
| MAC Address Table   | e Size                          | 16K                                                                                                 |  |  |  |
| Switching Capacity  |                                 | 24Gbps                                                                                              |  |  |  |
| Forwarding Rate     |                                 | 16.86Mpps                                                                                           |  |  |  |
| PoE Features        |                                 | ·                                                                                                   |  |  |  |
| IEEE 802.3 af/at    |                                 | IEEE 802.3 af/at                                                                                    |  |  |  |
| Number of PSE Por   | ts                              | 8                                                                                                   |  |  |  |
| System Power Cons   | sumption                        | 0.38A@48VDC without PDs' consumption                                                                |  |  |  |
| Max. PoE Budget     |                                 | 240W, 30W for each PoE port                                                                         |  |  |  |
| PoE Mode            |                                 | Mode A (1, 2+ & 3, 6-)                                                                              |  |  |  |
| PD Alive Check      |                                 | •                                                                                                   |  |  |  |
| PoE Scheduling      |                                 | •                                                                                                   |  |  |  |
|                     | Enable/Disable<br>PoE Per Port  | •                                                                                                   |  |  |  |
| Power               | Priority Setting<br>Per Port    | •                                                                                                   |  |  |  |
| (per-port)          | Power Level<br>Setting Per Port | •                                                                                                   |  |  |  |
|                     | Overloading<br>Protection       | •                                                                                                   |  |  |  |
| L2 Features         |                                 |                                                                                                    |  |  |  |
| Auto-negotiation    |                                 | •                                                                                                   |  |  |  |
| Auto MDI/MDIX       |                                 | •                                                                                                   |  |  |  |
| Flow Control        | 802.3x (Full)                   | •                                                                                                   |  |  |  |
| (duplex)            | Back-Pressure<br>(Half)         | •                                                                                                   |  |  |  |
|                     | IEEE 802.1D<br>(STP)            | •                                                                                                   |  |  |  |
| Spanning Tree       | IEEE 802.1w<br>(RSTP)           | •                                                                                                   |  |  |  |
|                     | IEEE 802.1s<br>(MSTP)           | •                                                                                                   |  |  |  |

| VLAN Table Size                                                                                                    |                                                                                                    | 4094                                                |  |  |
|----------------------------------------------------------------------------------------------------|----------------------------------------------------------------------------------------------------|-----------------------------------------------------|--|--|
|                                                                                                    | Tagged Based                                                                                                    | •                                                   |  |  |
| VLAN                                                                                                    | Port-based                                                                                                    | •                                                   |  |  |
|                                                                                                    | Q-in-Q                                                                                                    | •                                                   |  |  |
| Link                                                                                                    | IEEE 802.3ad                                                                                                    | _                                                   |  |  |
| Aggregation                                                                                                    | with LACP                                                                                                    | •                                                   |  |  |
|                                                                                                    | IGMP Snooping                                                                                                    | Supremente 1022 ICMD province                       |  |  |
|                                                                                                    | v1/v2/v3                                                                                                    | Supports 1023 IGMP groups                           |  |  |
|                                                                                                    | IGMP Static                                                                                                    |                                                     |  |  |
|                                                                                                    | Multicast                                                                                                    | •                                                   |  |  |
| IGIVIP Shooping                                                                                                    | Addresses                                                                                                    |                                                     |  |  |
|                                                                                                    | Querier,                                                                                                    |                                                     |  |  |
|                                                                                                    | Immediate                                                                                                    | •                                                   |  |  |
|                                                                                                    | Leave                                                                                                    |                                                     |  |  |
| Storm Protection                                                                                                    |                                                                                                    | •                                                   |  |  |
| G.8032 - Ethe                                                                                                    | rnet Ring Protection                                                                                                    |                                                     |  |  |
| Switching (ERPS)                                                                                                    |                                                                                                    | •                                                   |  |  |
| Jumbo Frame Supp                                                                                                    | port                                                                                                    | 16000 bytes                                         |  |  |
| QoS Features                                                                                                    |                                                                                                    |                                                     |  |  |
| CoS                                                                                                    |                                                                                                    | •                                                   |  |  |
| DSCP                                                                                                    |                                                                                                    | •                                                   |  |  |
| WRR/SPQ Queuing                                                                                                    | 5                                                                                                    | •                                                   |  |  |
| Security                                                                                                    |                                                                                                    |                                                     |  |  |
| Management                                                                                                    | System User                                                                                                    | •                                                   |  |  |
| Name/Password P                                                                                                    | rotection                                                                                                    | -                                                   |  |  |
|                                                                                                    | loteetion                                                                                                    |                                                     |  |  |
| IEEE 802.1x Port-b                                                                                                    | ased Access Control                                                                                                    | •                                                   |  |  |
| IEEE 802.1x Port-b<br>RADIUS (Authen                                                                                                    | ased Access Control<br>tication, Authorization,                                                                                                    | •                                                   |  |  |
| IEEE 802.1x Port-b<br>RADIUS (Authen<br>Accounting)                                                                                                    | ased Access Control<br>tication, Authorization,                                                                                                    | •                                                   |  |  |
| IEEE 802.1x Port-b<br>RADIUS (Authen<br>Accounting)<br>TACACS+                                                                                                    | ased Access Control<br>tication, Authorization,                                                                                                    | •                                                   |  |  |
| IEEE 802.1x Port-b<br>RADIUS (Authen<br>Accounting)<br>TACACS+<br>HTTP & SSL (Secur                                                                                                    | ased Access Control<br>tication, Authorization,<br>e Web)                                                                                                    | •<br>•<br>•                                         |  |  |
| IEEE 802.1x Port-b<br>RADIUS (Authen<br>Accounting)<br>TACACS+<br>HTTP & SSL (Secure<br>SSH v2.0 (Secured                                                                                                    | ased Access Control<br>tication, Authorization,<br>e Web)<br>Telnet Session)                                                                                          | •<br>•<br>•<br>•                                    |  |  |
| IEEE 802.1x Port-b<br>RADIUS (Authen<br>Accounting)<br>TACACS+<br>HTTP & SSL (Secur<br>SSH v2.0 (Secured<br>Management                                                                                                    | ased Access Control<br>tication, Authorization,<br>e Web)<br>Telnet Session)                                                                                          | •<br>•<br>•<br>•<br>•                               |  |  |
| IEEE 802.1x Port-b<br>RADIUS (Authen<br>Accounting)<br>TACACS+<br>HTTP & SSL (Secure<br>SSH v2.0 (Secured<br>Management<br>Command Line Int                                                                                                    | ased Access Control<br>tication, Authorization,<br>e Web)<br>Telnet Session)<br>erface (CLI)                                                                          | •<br>•<br>•<br>•<br>•                               |  |  |
| IEEE 802.1x Port-b<br>RADIUS (Authen<br>Accounting)<br>TACACS+<br>HTTP & SSL (Secur<br>SSH v2.0 (Secured<br>Management<br>Command Line Int<br>Web Based Manag                                                                                                    | ased Access Control<br>tication, Authorization,<br>e Web)<br>Telnet Session)<br>erface (CLI)<br>gement                                                                | • • • • • • • • • • • • • • • • • • •               |  |  |
| IEEE 802.1x Port-b<br>RADIUS (Authen<br>Accounting)<br>TACACS+<br>HTTP & SSL (Secure<br>SSH v2.0 (Secured<br>Management<br>Command Line Int<br>Web Based Manag<br>Telnet                                                                                                    | ased Access Control<br>tication, Authorization,<br>e Web)<br>Telnet Session)<br>erface (CLI)<br>gement                                                                | •<br>•<br>•<br>•<br>•<br>•<br>•                     |  |  |
| IEEE 802.1x Port-b<br>RADIUS (Authen<br>Accounting)<br>TACACS+<br>HTTP & SSL (Secure<br>SSH v2.0 (Secured<br>Management<br>Command Line Int<br>Web Based Manag<br>Telnet<br>Firmware Upgrade                                                                                                    | ased Access Control<br>tication, Authorization,<br>e Web)<br>Telnet Session)<br>erface (CLI)<br>gement                                                                |                                                     |  |  |
| IEEE 802.1x Port-b<br>RADIUS (Authen<br>Accounting)<br>TACACS+<br>HTTP & SSL (Secur<br>SSH v2.0 (Secured<br>Management<br>Command Line Int<br>Web Based Manag<br>Telnet<br>Firmware Upgrade<br>Configuration Dow                                                                                                    | ased Access Control<br>tication, Authorization,<br>e Web)<br>Telnet Session)<br>erface (CLI)<br>gement<br>e via HTTP<br>rnload/Upload                                 | •<br>•<br>•<br>•<br>•<br>•<br>•<br>•<br>•<br>•<br>• |  |  |
| IEEE 802.1x Port-b<br>RADIUS (Authen<br>Accounting)<br>TACACS+<br>HTTP & SSL (Secure<br>SSH v2.0 (Secured<br>Management<br>Command Line Int<br>Web Based Manag<br>Telnet<br>Firmware Upgrade<br>Configuration Dow<br>SNMP (v1/v2c/v3)                                                                                        | ased Access Control<br>tication, Authorization,<br>e Web)<br>Telnet Session)<br>erface (CLI)<br>gement<br>e via HTTP<br>mload/Upload                                  |                                                     |  |  |
| IEEE 802.1x Port-b<br>RADIUS (Authen<br>Accounting)<br>TACACS+<br>HTTP & SSL (Secure<br>SSH v2.0 (Secured<br>Management<br>Command Line Int<br>Web Based Manag<br>Telnet<br>Firmware Upgrade<br>Configuration Dow<br>SNMP (v1/v2c/v3)<br>RMON (1,2,3,&9 g                                                                    | ased Access Control<br>tication, Authorization,<br>e Web)<br>Telnet Session)<br>erface (CLI)<br>gement<br>e via HTTP<br>mload/Upload<br>roups)                        |                                                     |  |  |
| IEEE 802.1x Port-b<br>RADIUS (Authen<br>Accounting)<br>TACACS+<br>HTTP & SSL (Secured<br>SSH v2.0 (Secured<br>Management<br>Command Line Int<br>Web Based Manag<br>Telnet<br>Firmware Upgrade<br>Configuration Dow<br>SNMP (v1/v2c/v3)<br>RMON (1,2,3,&9 g<br>DHCP (Server/Clief                                             | ased Access Control<br>tication, Authorization,<br>e Web)<br>Telnet Session)<br>erface (CLI)<br>gement<br>via HTTP<br>vnload/Upload<br>roups)<br>nt/Relay/Option82)   |                                                     |  |  |
| IEEE 802.1x Port-b<br>RADIUS (Authen<br>Accounting)<br>TACACS+<br>HTTP & SSL (Secure<br>SSH v2.0 (Secured<br>Management<br>Command Line Int<br>Web Based Manag<br>Telnet<br>Firmware Upgrade<br>Configuration Dow<br>SNMP (v1/v2c/v3)<br>RMON (1,2,3,&9 g<br>DHCP (Server/Clien<br>System Log                                | ased Access Control<br>tication, Authorization,<br>e Web)<br>Telnet Session)<br>erface (CLI)<br>gement<br>e via HTTP<br>vnload/Upload<br>roups)<br>nt/Relay/Option82) |                                                     |  |  |
| IEEE 802.1x Port-b<br>RADIUS (Authen<br>Accounting)<br>TACACS+<br>HTTP & SSL (Secure<br>SSH v2.0 (Secured<br>Management<br>Command Line Int<br>Web Based Manag<br>Telnet<br>Firmware Upgrade<br>Configuration Dow<br>SNMP (v1/v2c/v3)<br>RMON (1,2,3,&9 g<br>DHCP (Server/Clien<br>System Log<br>NTP/LLDP                    | ased Access Control<br>tication, Authorization,<br>e Web)<br>Telnet Session)<br>erface (CLI)<br>gement<br>e via HTTP<br>mload/Upload<br>roups)<br>nt/Relay/Option82)  |                                                     |  |  |
| IEEE 802.1x Port-b<br>RADIUS (Authen<br>Accounting)<br>TACACS+<br>HTTP & SSL (Secured<br>SSH v2.0 (Secured<br>Management<br>Command Line Int<br>Web Based Manag<br>Telnet<br>Firmware Upgrade<br>Configuration Dow<br>SNMP (v1/v2c/v3)<br>RMON (1,2,3,&9 g<br>DHCP (Server/Clien<br>System Log<br>NTP/LLDP<br>Port Mirroring | ased Access Control<br>tication, Authorization,<br>e Web)<br>Telnet Session)<br>erface (CLI)<br>gement<br>via HTTP<br>vnload/Upload<br>roups)<br>nt/Relay/Option82)   |                                                     |  |  |

| Mechanical                              |                                                                      |  |  |  |  |
|-----------------------------------------|----------------------------------------------------------------------|--|--|--|--|
| Input Power                             | DC 48~57V, Dual Redundant                                            |  |  |  |  |
| Digital Input                           | 1x isolated input from the electronics.                              |  |  |  |  |
|                                         | +13 to +30V for state "1"                                            |  |  |  |  |
|                                         | -30 to +3V for state "0"                                             |  |  |  |  |
|                                         | Max. input current: 8mA                                              |  |  |  |  |
| Power Connection                        | 1 removable 4-contact terminal block                                 |  |  |  |  |
| Dimension (H*W*D)                       | 72.2 x 145 x 113 mm                                                  |  |  |  |  |
| Weight                                  | 0.75KG                                                               |  |  |  |  |
|                                         | Per unit: PWR1, PWR2, Fault, Ring Master,                            |  |  |  |  |
|                                         | Ring State                                                           |  |  |  |  |
| LED                                     | Ports: Link/Active with highest speed                                |  |  |  |  |
|                                         | (Green), low speed (Amber)                                           |  |  |  |  |
|                                         | PoE: Output Power                                                    |  |  |  |  |
| Button                                  | 1 mulltiple function reset button                                    |  |  |  |  |
| Operating Temperature                   | -40 to 75°C                                                          |  |  |  |  |
| Storage Temperature                     | -40 ~ 85°C                                                           |  |  |  |  |
| Operating Humidity                      | 5~95% (non-condensing)                                               |  |  |  |  |
| Installation                            | DIN-Rail mounting or optional wall mounting                          |  |  |  |  |
| MTBF                                    | >100,000 Hours                                                       |  |  |  |  |
| Industrial Standard                     | 1                                                                    |  |  |  |  |
| Alarm Contact                           | 1 relay output with current carrying capacity of $1 \wedge 0.24$ VDC |  |  |  |  |
| Deverse Delarity Protection             | 01 IA @ 24 VDC                                                       |  |  |  |  |
| Reverse Polarity Protection             |                                                                      |  |  |  |  |
|                                         | ID20 protection, cluminum allow coco                                 |  |  |  |  |
| Casing                                  | FOC Part 15 Subpart D Class A CE EN EE022                            |  |  |  |  |
| EMI                                     | Class A                                                              |  |  |  |  |
|                                         | IEC61000-4-2 (ESD), IEC61000-4-3 (RS),                               |  |  |  |  |
| ENAS                                    | IEC61000-4-4 (EFT), IEC61000-4-5 (Surge),                            |  |  |  |  |
| EIVIS                                   | IEC61000-4-6 (CS), IEC61000-4-8 (Magnetic                            |  |  |  |  |
|                                         | Field)                                                               |  |  |  |  |
| Shock                                   | IEC60068-2-27                                                        |  |  |  |  |
| Free Fall                               | IEC60068-2-32                                                        |  |  |  |  |
| Vibration                               | IEC60068-2-6                                                         |  |  |  |  |
| Green                                   | RoHS Compliant                                                       |  |  |  |  |
| Certification                           | 61000-6-2, 61000-6-4                                                 |  |  |  |  |
| Standard                                |                                                                      |  |  |  |  |
| IEEE 802.3 – 10BaseT                    | •                                                                    |  |  |  |  |
| IEEE 802.3u – 100BaseTX                 | •                                                                    |  |  |  |  |
| IEEE 802.3ab – 1000BaseT                | •                                                                    |  |  |  |  |
| IEEE 802.3z 1000BaseSX/LX               | •                                                                    |  |  |  |  |
| IEEE 802.3af Power over Ethernet (PoE)  | •                                                                    |  |  |  |  |
| IEEE 802.3at Power over Ethernet (PoE+) | •                                                                    |  |  |  |  |

| IEEE 802.3x – Flow Control                | • |
|-------------------------------------------|---|
| IEEE 802.1Q – VLAN                        | • |
| IEEE 802.1p – Class of Service            | • |
| IEEE 802.1D – Spanning Tree               | • |
| IEEE 802.1w – Rapid Spanning Tree         | • |
| IEEE 802.1s – Multiple Spanning Tree      | • |
| IEEE 802.3ad – Link Aggregation Control   | - |
| Protocol (LACP)                           | • |
| IEEE 802.1AB – LLDP (Link Layer Discovery |   |
| Protocol)                                 | • |
| IEEE 802.1X – Access Control              | • |
| ITU-T G.8032/Y.1344 - Ethernet Ring       |   |
| Protection Switching (ERPS)               | • |

# I-3. Hardware Description

This section mainly describes the hardware of this switch and gives a physical and functional overview on the certain switch.

#### Dimension

The dimension of this Switch is 145 mm (H) x 72.20 mm (W) x 113 mm (D). The figure down below is the drawing of detail mechanical design:

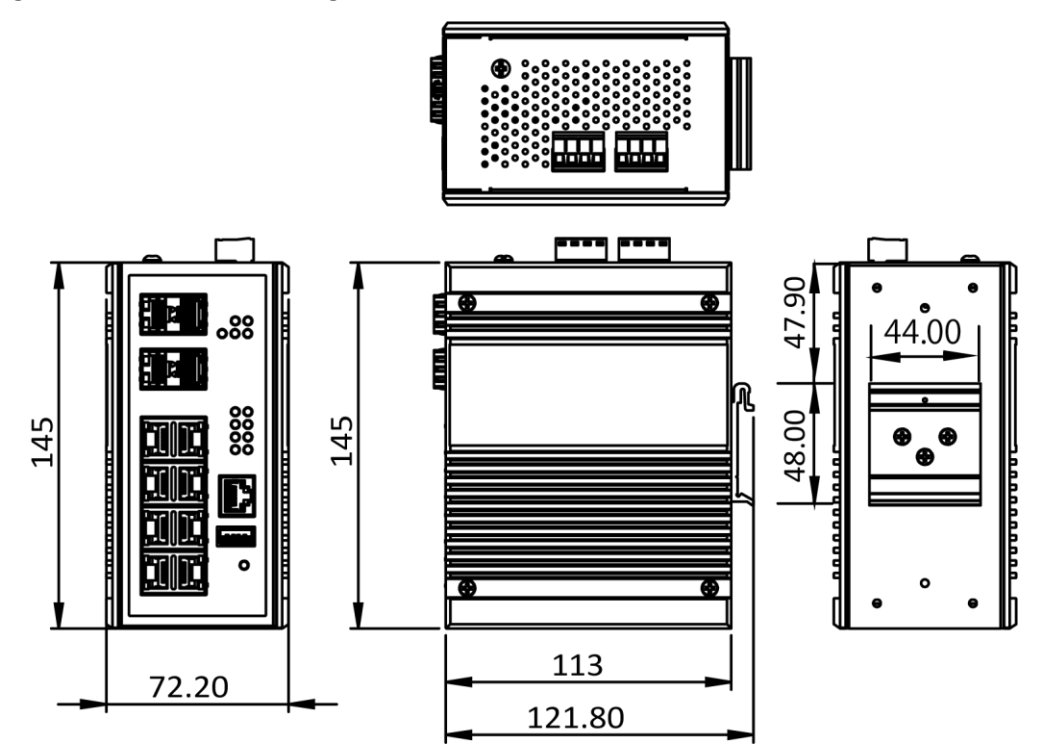

#### Wiring Power Inputs

- Insert the positive and negative wires into the PWR1 (+,-) and PWR2 (+,-) on the 4-contact terminal block connector.
- 2. Tighten the screws to prevent the wires from loosening.

#### Wiring Fault Alarm

- 1. Insert the wires into the left two contacts of the 4-contact terminal block (Fault Alarm Relay).
- 2. Tighten the screws to prevent the wires from loosening.
- 3. The relay will detect the power and link failure.
- 4. Users can connect the relay to an alarm and buzzer so that when the relay forms an open circuit, the users will be notified.

#### Wiring Digital Inputs

Insert the positive and negative wires into the right two contacts (+,-) of the 4-contact terminal block (DI).

- 1. Tighten the screws to prevent the wires from loosening.
- 2. The system will detect the voltage go through the DI.
  - +13 to +30V for state "1"
  - -30 to +3V for state "0"
  - Max. input current: 8mA

#### **USB** Port

A USB port is available on the switch that is located between the Console port and Reset button. This USB port provides the following features:

- Backup/Restore Configurations
- Auto-Load configuration from USB
- Auto-Backup configuration to USB
- Save system logs to USB

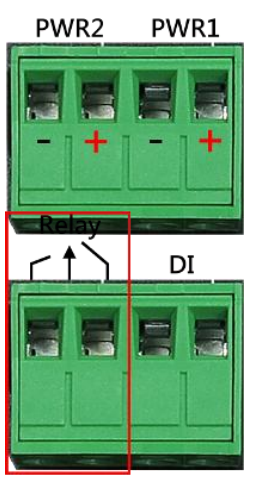

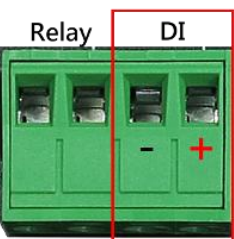

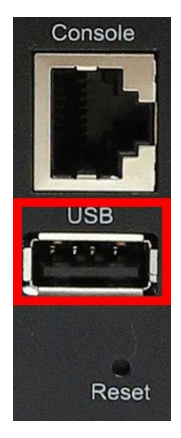

#### Double-Secure Power Input Fault Alarm

The power inputs are designed as a "common negative", which implies that the negative input is connected, but "double-secure" is supported to prevent the un-notified failure of power from one of the negative inputs. If one of the negative power input fails, the system will detect it and the system will trigger the event if the users set the fault alarm or event log for powers.

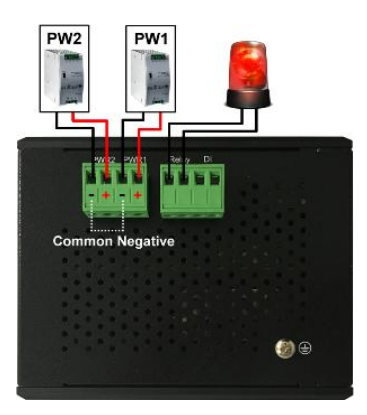

#### **LED Status**

| LED                   | Color                       | Status     | Description                                         |  |  |  |  |  |
|-----------------------|-----------------------------|------------|-----------------------------------------------------|--|--|--|--|--|
|                       | Croon                       | On         | Power is supplied on the power input 1.             |  |  |  |  |  |
| PVVKI                 | Green                       | Off        | Power is not supplied on the power input 1.         |  |  |  |  |  |
|                       | Crear                       | On         | Power is supplied on the power input 2.             |  |  |  |  |  |
| PVVRZ                 | Green                       | Off        | Power is not supplied on the power input 2.         |  |  |  |  |  |
| Fault                 | Green                       | On         | The system boots up and in normal operation.        |  |  |  |  |  |
| Fault                 |                             | Off        | The system is powered off or during booting.        |  |  |  |  |  |
|                       | Red                         | On         | The configured event of failure is triggered.       |  |  |  |  |  |
| DM                    | Croon                       | On         | This device has the Ring Master.                    |  |  |  |  |  |
| KIVI                  | Green                       | Off        | The Ring Master is not on the device.               |  |  |  |  |  |
|                       |                             | On         | The Ring protocol is enabled and works normally.    |  |  |  |  |  |
| Ring                  | Green                       | Flickering | The Ring protocol is enabled, but works abnormally. |  |  |  |  |  |
|                       |                             | Off        | The Ring protocol is disabled.                      |  |  |  |  |  |
|                       | SFP Slot<br>P9 to P12 Green | On         | The 1000Mbps link of the fiber port is active.      |  |  |  |  |  |
| SFP Slot<br>P9 to P12 |                             | Flickering | Data is transmitted on the fiber port at 1000Mbps.  |  |  |  |  |  |
| (1000M)               |                             | Off        | The 1000Mbps link of the fiber port is inactive.    |  |  |  |  |  |
| LAN Port              |                             | On         | The 1000Mbps link of the port is active.            |  |  |  |  |  |
| P1 to P8              | Green                       | Flickering | Data is transmitted on the port at 1000Mbps.        |  |  |  |  |  |
| (1000M)               |                             | Off        | The 1000Mbps link of the port is inactive.          |  |  |  |  |  |
| LAN Port              |                             | On         | The 10/100Mbps link of the port is active.          |  |  |  |  |  |
| P1 to P8              | Green                       | Flickering | Data is transmitted on the port at 10/100Mbps.      |  |  |  |  |  |
| (10/100101)           |                             | Off        | The 10/100Mbps link of the port is inactive.        |  |  |  |  |  |
| PoE+                  | +                           | On         | An IEEE 802.3at/af powered device is connected.     |  |  |  |  |  |
| P1 to P8              | Ambel                       | Off        | No IEEE 802.3at/af powered device is connected.     |  |  |  |  |  |

#### **Reset Button**

A multifunctional reset button is provided. Use a pointed object such as toothpick or paper clip (straightened) to press the reset button.

| Press Time (Sec) | Action                                                 |
|------------------|--------------------------------------------------------|
| 1                | Save the running configuration to the USB device named |
| L L              | "running-config".                                      |
| 4                | Reboot the system.                                     |
| More than 7      | Reset the system to factory default and reboot it.     |

# I-4. DIN-Rail Mounting

The DIN-Rail clip is already attached on the rear side of the switch supports EN 50022 standard DIN Rail, in the following diagram includes the dimension of EN 50022 DIN Rail.

Follow the steps below to mount the switch on the DIN-Rail track.

- 1. Insert the upper end of the DIN-Rail clip into the back of the DIN-Rail track from its upper side
- 2. Lightly push the bottom of the DIN-Rail clip into the track.
- 3. Check if the DIN-Rail clip is tightly attached to the track.
- 4. To remove the switch from the track, reverse the steps above.

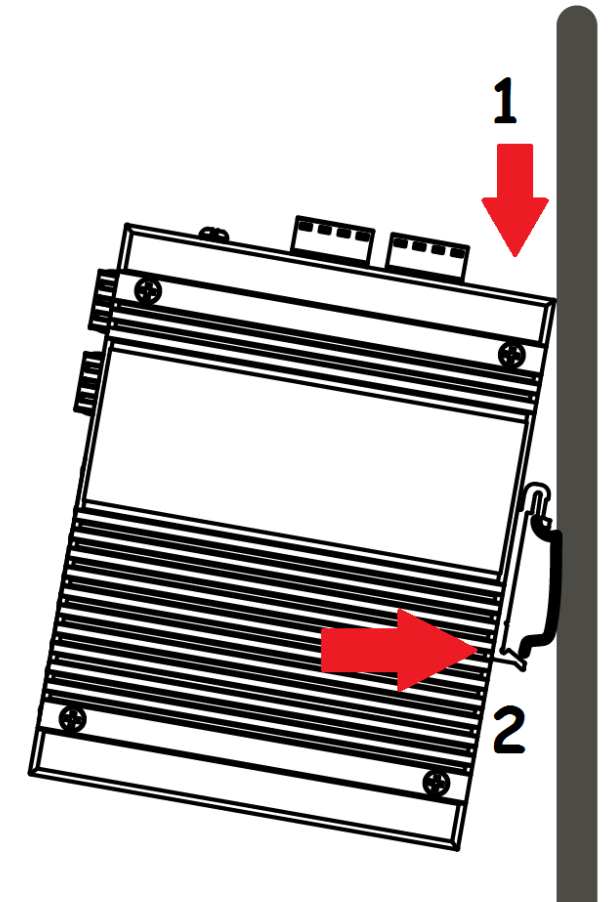

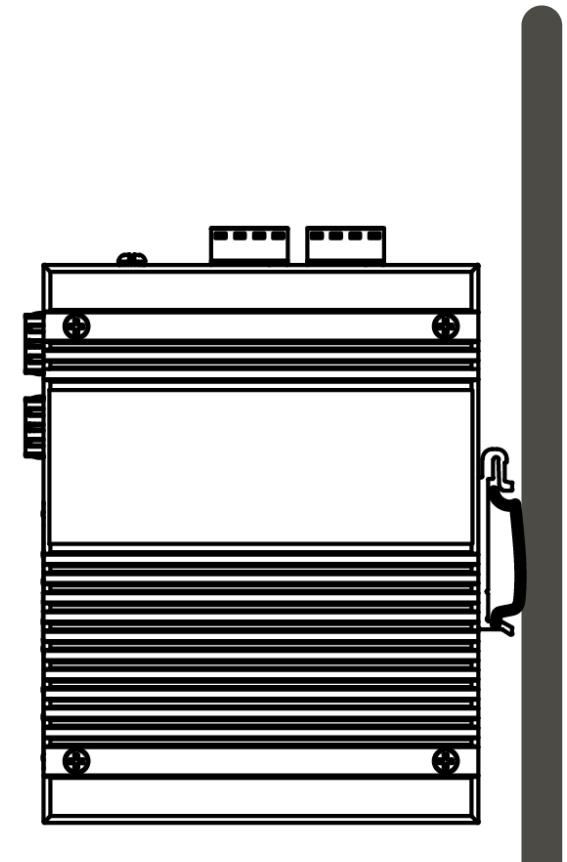

# I-5. Console Connection

The Console port is for local management by using a terminal emulator or a computer with terminal emulation software.

- DB9 connector connect to computer COM port
- Baud rate: 115200bps
- 8 data bits, 1 stop bit
- None Priority
- None flow control

# I-6. Connecting Cable

The port 1~8 is the copper ports, it requests UTP/STP cable.

The port 9  $\sim$  12 are the SFP slots, purchase the suitable fiber transceiver from your supplier and connect the fiber cable for the link.

# **Ethernet cable Request**

The wiring cable types for data transmission are as below.

10 Base-T: 2-pair UTP/STP Cat. 3, 4, 5 cable, EIA/TIA-568 100-ohm (Max. 100m)

100 Base-TX: 2-pair UTP/STP Cat. 5 cable, EIA/TIA-568 100-ohm (Max. 100m)

1000 Base-T: 4-pair UTP/STP Cat. 5 cable, EIA/TIA-568 100-ohm (Max. 100m)

The wiring cable types for data transmission and power delivery in any speed are Cat. 5 or above.

#### **SFP Installation**

1. Insert the SFP module. A triangle is available on the switch and SFP module.

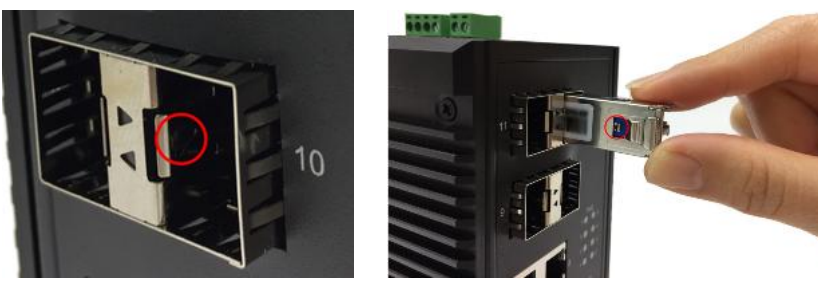

2. Push the SFP module down.

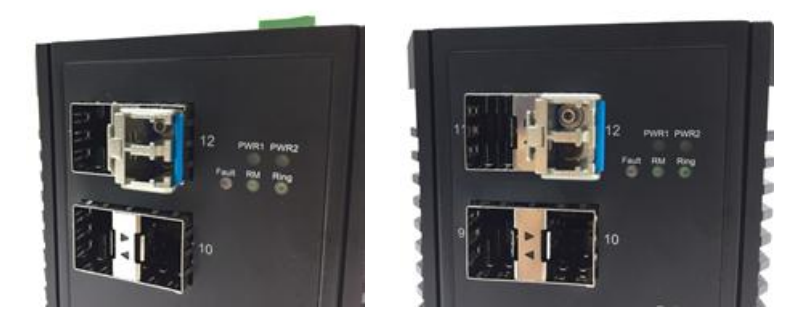

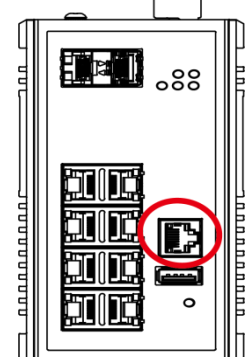

# **II.** Preparing for Management

This section will guide your how to manage this product via serial console, management web page, and Telnet/SSH interface.

The switch provides both *out-of-band* and *in-band* managements.

**Out-of-band Management:** You can configure the switch via RS232 console cable without having the switch or your PC connecting to a network. Out-of-band management provides a dedicated and secure way for switch management.

**In-Band Management:** In-band management allows you to manage your switch with a web browser (such as Microsoft IE, Mozilla Firefox, or Google Chrome) as long as your PC and the switch are connected to the same network.

- Preparation for Serial Console
- Preparation for Web Interface
- Preparation for Telnet/SSH Interface

# **II-1.** Preparation for Serial Console

Inside the product package, you can find an RS-232 console cable. Before managing your switch via out-of-band management, please attach this cable's RJ45 connector to your switch's console port and its RS-232 female connector to your PC's COM port.

To access this switch's out-of-band management CLI (Command Line Interface), your PC must have terminal emulator software such as HyperTerminal or PuTTY installed. Some operating systems (such as Microsoft Windows XP) have HyperTerminal already installed. If your PC does not have any terminal emulator software installed, please download and install a terminal emulator software on your PC.

The following section will use HyperTerminal as an example.

- 1. Run HyperTerminal on your PC.
- 2. Give a name to the new console connection.

| Connection Description ?                            | ×  |  |  |  |  |  |  |
|-----------------------------------------------------|----|--|--|--|--|--|--|
| New Connection                                      |    |  |  |  |  |  |  |
| Enter a name and choose an icon for the connection: |    |  |  |  |  |  |  |
| Name:                                               |    |  |  |  |  |  |  |
|                                                     |    |  |  |  |  |  |  |
| Icon:                                               |    |  |  |  |  |  |  |
| 冬 🤹 🌭 写 🛞 .                                         | 8  |  |  |  |  |  |  |
| <                                                   | >  |  |  |  |  |  |  |
|                                                     |    |  |  |  |  |  |  |
| OK Canc                                             | el |  |  |  |  |  |  |

3. Choose the COM port that is connected to the switch.

|                         | Connect To                | ?        | ×       |
|-------------------------|---------------------------|----------|---------|
| 🦓 Test                  |                           |          |         |
| Enter details for       | the phone number that you | u want t | o dial: |
| <u>C</u> ountry/region: | United States (1)         |          | ~       |
| Ar <u>e</u> a code:     | 123                       |          |         |
| Phone number:           |                           |          |         |
| Connect using:          | СОМЗ                      |          | •       |
|                         | ОК                        | Can      | cel     |

4. Set the serial port settings as: **Baud Rate:** 115200, **Data Bit:** 8, **Parity:** None, **Stop Bit:** 1, **Row Control:** None.

| CO                       | M3 Properties | ?            | ×           |
|--------------------------|---------------|--------------|-------------|
| Port Settings            |               |              |             |
|                          |               |              | $\neg \mid$ |
| <u>B</u> its per second: | 115200        | •            |             |
| <u>D</u> ata bits:       | 8             | •            |             |
| <u>P</u> arity:          | None          | •            |             |
| <u>S</u> top bits:       | 1             | •            |             |
| Flow control:            | None          | •            |             |
|                          |               |              |             |
|                          | <u>H</u> esto | ore Defaults |             |
| 0                        | K Cancel      | Арр          | ly          |

5. The system will prompt you to login the out-of-band management CLI. The default username/password is **admin/admin**.

| <b>Ø</b>                                                                  |                                                  | test - H             | lyperTermina | I (Unlicens | ed)        | -    | ×              |
|---------------------------------------------------------------------------|--------------------------------------------------|----------------------|--------------|-------------|------------|------|----------------|
| <u>F</u> ile <u>E</u> dit <u>V</u> iew <u>C</u> a<br>□ 🛩   📨 🔏   💷        | ll <u>I</u> ransfer <u>H</u> elp                 |                      |              |             |            |      |                |
| Username: a<br>Password:<br>Login in pr<br>Welcome to<br>Type 'help'<br>> | dmin<br>ogress<br>Vitesse Comman<br>or '?' to ge | nd Line In<br>∶help. | terface (    | v1.0).      |            |      |                |
| Connected 00:00:12                                                        | Auto detect 115200                               | R-N-1 SCROLL         | CAPS NUM     | Capture     | Print echo | <br> | <br><b>-</b> Y |

# II-2. Preparation for Web Interface

The management web page allows you to use a web browser (such as Microsoft IE, Google Chrome, or Mozilla Firefox) to configure and monitor the switch from anywhere on the network.

Before using the web interface to manage your switch, please verify that your switch and your PC are on the same network. Please follow the steps down below to configure your PC properly:

- 1. Verify that the network interface card (NIC) of your PC is operational and properly installed, and that your operating system supports TCP/IP protocol.
- 2. Connect your PC with the switch via an RJ45 cable.
- 3. The default IP address of the switch is **192.168.2.1**. The switch and your PC should locate within the same IP Subnet. Change your PC's IP address to 192.168.2.X, where X can be any number from 2 to 254. Please make sure that the IP address you've assigned to your PC cannot be the same with the switch.

| Ethernet Properties                                                                              | ×                                                                                                    |                                                                          |
|--------------------------------------------------------------------------------------------------|----------------------------------------------------------------------------------------------------|--------------------------------------------------------------------------|
| Networking Sharing                                                                               | Internet Protocol Version                                                                                         | n 4 (TCP/IPv4) Properties                                                |
| Connect using:                                                                                   | General                                                                                                    |                                                                          |
| Qualcomm Atheros AR8171/8175 PCI-E Gi                                                            | You can get IP settings assigned auto<br>this capability. Otherwise, you need<br>for the appropriate IP settings. | omatically if your network supports<br>to ask your network administrator |
| This connection uses the following items:                                                        | Obtain an IP address automatica                                                                                   | ally                                                                     |
| Microsoft Network Adapter Multiplexor Pr     A Microsoft LLDP Protocol Driver                    | IP address:                                                                                                    | 192 . 168 . 2 . 33                                                       |
| Link-Layer Topology Discovery Mapper I.                                                          | Subnet mask:                                                                                                    | 255 . 255 . 255 . 0                                                      |
| <ul> <li>✓ Internet Protocol Version 6 (TCP/IPv6)</li> </ul>                                     | Default gateway:                                                                                                  |                                                                          |
| Internet Protocol Version 4 (TCP/IPv4)     <                                                     | Obtain DNS server address auto                                                                                    | omatically                                                               |
| Install Uninstall                                                                                | Use the following DNS server ad                                                                                   | dresses:                                                                 |
| Description                                                                                      | Preferred DNS server:                                                                                             |                                                                          |
| Transmission Control Protocol/Internet Protocol<br>wide area network protocol that provides comm | Alternate DNS server:                                                                                             |                                                                          |
| across diverse interconnected networks.                                                          | Validate settings upon exit                                                                                       | Advanced                                                                 |
| ОК                                                                                               |                                                                                                    | OK Cancel                                                                |

- 4. Launch the web browser (IE, Firefox, or Chrome) on your PC.
- 5. Type **192.168.2.1** (or the IP address of the switch) in the web browser's URL field, and press Enter.

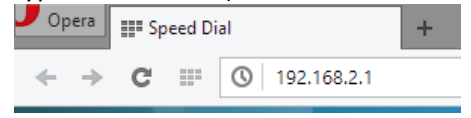

6. The web browser will prompt you to sign in. The default username/password for the configuration web page is **admin/admin**.

| Please sign  | i in                          |
|--------------|-------------------------------|
| You need to  | sign in with "192.168.2.1:80" |
| Site message | e PoE                         |
| Username:    | admin                         |
| Password:    | ****                          |
|              |                               |

For more information, please refer to **Appendix A: IP Configuration for Your PC**.

# II-3. Preparation for Telnet/SSH Interface

Both telnet and SSH (Secure Shell) are network protocols that provide a text-based command line interface (CLI) for in-band system management. However, only SSH provides a secure channel over an un-secured network, where all transmitted data are encrypted.

This switch support both telnet and SSH management CLI. In order to access the switch's CLI via telnet or SSH, both your PC and the switch must be in the same network. Before using the switch's telnet/SSH management CLI, please set your PC's network environment according to the previous chapter (**2.2. Preparation for Web Interface)**.

Telnet interface can be accessed via Microsoft "CMD" command. However, SSH interface can only be accessed via dedicated SSH terminal simulator. The following section will use *PuTTY* as an example to demonstrate how to connect to the switch's SSH CLI, since both telnet and SSH uses the same way (though using different terminal simulator software) to access in-band management CLI.

## Access SSH via Putty:

A "PuTTY Configuration" window will pop up after you run PuTTY.

- 1. Input the IP address of the switch in the "Host Name (or IP address)" field. The default IP address of the switch if **192.168.2.1**.
- 2. Choose "SSH" on the "Connection type" section, then press "Enter".

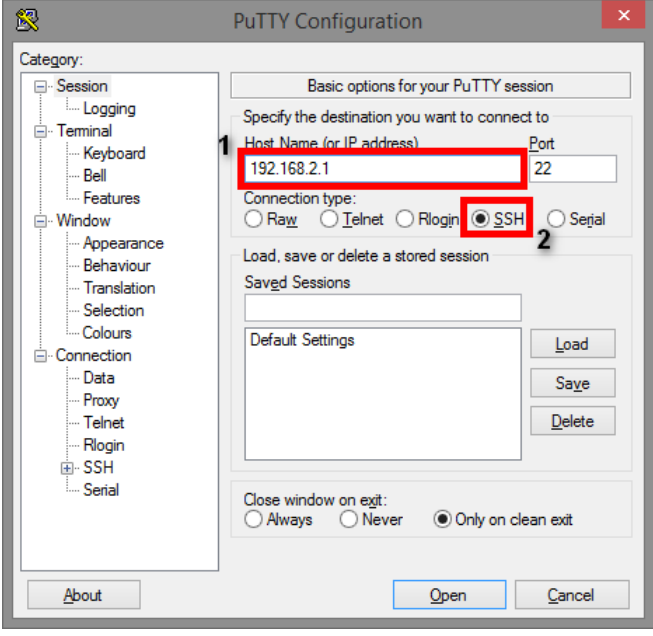

3. If you're connecting to the switch via SSH for the first time, a "**PuTTY Security Alert**" window will pop up. Please press "**Yes**" to continue. This window won't pop up if you're using telnet to connect to the in-band management CLI.

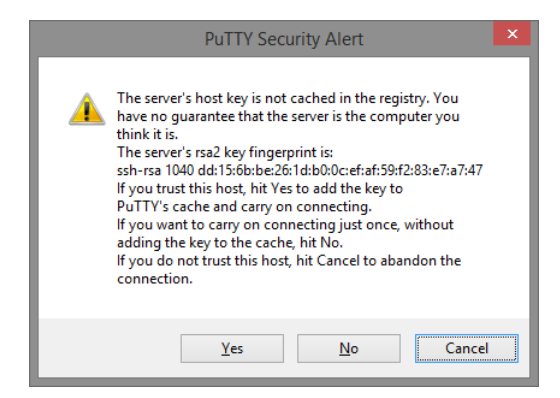

4. PuTTY will prompt you to login after the telnet/SSH connection is established. The default username/password is **admin/admin**.

| P 192.168.2.1 - PuTTY                                                                | - | × |
|--------------------------------------------------------------------------------------|---|---|
| login as: admin<br>admin@192.168.2.1's password:                                     |   |   |
| Welcome to Vitesse Command Line Interface (v1.0).<br>Type 'help' or '?' to get help. |   |   |
|                                                                                      |   |   |
|                                                                                      |   |   |
|                                                                                      |   |   |
|                                                                                      |   |   |
|                                                                                      |   |   |
|                                                                                      |   |   |

# III. Web Management

As mentioned in *Chapter 2.2. Preparation for Web Interface*, This switch provides a web-based management interface. You can make all settings and monitor system status with this management web page.

# III-1. Web Management - Overview

When you log in, the configuration web page will display current system status.

## 1. **Grader** Hide/Show Model Information

When a low-resolution environment is used to configure the system via the web console, the "Model Information" field can be hidden to have a better view.

## 2. HSave Configuration

After configuring, click the icon to save the configurations to the "**startup-config**" file. The configurations are retained in the system until a factory reset default is done.

#### 3. **Restore Factory Default**

Removes the configurations saved in the system. After restoring factory default, all the settings will be set to default values.

#### 4. CReboot System

Reboots the device and restarts the system.

#### 5. **C**+System Logout

This option enables you to sign out from the system. Users have to login again if they want to configure the settings.

The system will **auto-logout** after the "timeout" timer expires. The "timeout" timer is configured in the CLI mode by using the "exec-timeout" command.

The maximum value of the timer in the web console is **30** minutes.

#### A USER-FRIENDLY DATA TABLE

A user-friendly data table is provided on the "IPv6 Neighbor Table", "IGMP Snooping Table", "VLAN Table", "LLDP Neighbor Table", and "MAC Address Table". The following section details how to use the data table functions to help the users to observe the information easily.

The following example is "MAC Address Table".

| Show 10 v entries         |                   | Searc   | h:       |      |         |
|---------------------------|-------------------|---------|----------|------|---------|
| VID 11                    | MAC Address       | ↓† Туре | Туре ↓↑  |      | ţţ      |
| VLAN 1                    | EC:08:6B:06:96:53 | Lea     | rning    | 2    |         |
| VLAN 1                    | 1C:49:7B:6A:F3:41 | Lea     | rning    | 5    |         |
| VLAN 1                    | 1C:1B:0D:66:75:EB | Lea     | rning    | 5    |         |
| VLAN 1                    | 01:00:5E:7F:FF:FA | St      | atic     | 2    |         |
| VLAN 1                    | 40:8D:5C:EA:92:02 | Lea     | rning    | 5    |         |
| VLAN 1                    | 9C:EB:E8:3A:54:E7 | Lea     | Learning |      |         |
| VLAN 1                    | 40:8D:5C:EA:8D:C3 | Lea     | Learning |      |         |
| VLAN 1                    | 1C:1B:0D:66:F7:F8 | Lea     | Learning |      |         |
| VLAN 1                    | FC:3F:DB:53:19:8E | Lea     | rning    | 5    |         |
| VLAN 1                    | A4:02:B9:80:7D:66 | Lea     | Learning |      |         |
| Showing 1 to 10 of 10 ent | ries              | First   | Previous | Next | Last    |
| Auto Refresh              |                   |         |          |      | Refresh |
| Refresh Rate: 5 seco      | nds 🚱             |         |          |      |         |

Show 10 v entries

Users will be able to select a value to display the number of entries in one page. The following values can be selected - "10", "25", "50", and "100" selections. By default, "10" is selected.

Search:

The search option enables you to search a key word in the data. It will search all the columns and identify the data rows that match the search criteria.

Showing 1 to 10 of 31 entries

It displays the total number of entries and the current entry number.

• 💵 and 💵

This option orders the field from smaller to larger or from larger to smaller.

• First Previous Next Last

Changes to "First", "Previous", "Next", or "Last" page.

In addition to the above functions, "**Refresh**" and "**Auto Refresh**" function are available for all status page including "**IPv6 Neighbor Table**", "**RSTP Port Status**", "**Port Status**", "**IGMP Snooping Table**", "**VLAN Table**", "**Trunking Status**", "**LLDP Neighbor Table**", and "**MAC Address Table**".

Auto Refresh

•

Selecting this checkbox enables the "Auto Refresh" function and deselecting the checkbox disables the "Auto Refresh" function.

• Refresh Rate: 5 seconds 0

The Refresh Rate option is a **global** configurable variable. When the Auto Refresh option is enabled, the status will refresh automatically based on the Refresh Rate interval. The range of the Refresh Rate is **from 5 to 300** second(s). The default Refresh Rate is **5** seconds.

Refresh (Refresh Button)

You can click the "Refresh" button to manually refresh the status.

# III-2. Web Management – Basic Settings

# III-2-1. BASIC SETTINGS - SYSTEM

## **CONFIGURE SYSTEM INFORMATION**

System Information

| System Name        | Switch                                                                           |
|--------------------|----------------------------------------------------------------------------------|
| System Description | Industrial Ethernet Switch with 8-port 10/100/1000TX & 4x SF slot & 8x PoE ports |
| System Location    | Area01                                                                           |
| System Contact     | John Smith                                                                       |

#### • Host Name

It is useful to identify the difference between the switches, for example: CoreSwitch01. The max length for the Host Name is **32** alphanumeric characters.

## • Device Description

The Device Description is fixed and defined by the system. It contains the copper port number, fiber port number, and PoE information (if supported).

#### • Switch Location

It is useful to find the location of the switches, for example: Area01. The max length for the Switch Location is **32** alphanumeric characters.

## • Contact Information

Information of the person responsible for this device and the contact details. Only alphanumeric characters can be used here.

## • Apply (Apply Button)

## III-2-2. BASIC SETTINGS - IPv4 SETTINGS

**Internet Protocol Version 4 (IPv4)** is the fourth version of the Internet Protocol. It is used on the packet-switched networks and with connectionless communication. IPv4 has four bytes (32 bits) address and the address space is limited to 4,294,967,296 (2<sup>32</sup>) unique addresses. On the local area network (LAN), the "Private Network" is used. It starts from **192.168.0.0** and the address space contains 65,025 (2<sup>16</sup>) IP addresses. The frames can only be sent to the host in the same subnet. For example, the default IP Address of the switch is "192.168.2.1".When the users want to connect to the web console of the switch, an IP address from "192.168.2.2" to "192.168.2.254" must be assigned to the host.

# CONFIGURE IPv4 INFORMATION

| IPv4 Mode       | Static      DHCP Client |
|-----------------|-------------------------|
| IP Address      | 192.168.10.1            |
| Subnet Mask     | 255.255.255.0           |
| Default Gateway |                         |
| DNS Server      | 8.8.8.8                 |
|                 | Annti                   |

#### IPv4 Mode

There are 2 ways to configure IPv4 address - one is to configure a **static** IP address manually and another one is to get an IP address by **DHCP**.

If the IPv4 mode is "DHCP Client", IPv4 information fields will be set to "Disabled".

#### • IP Address

Assigns a unique static IP Address in the subnet to access the system. The default IP Address is **"192.168.2.1"**.

## Subnet Mask

Defines the type of network, to which this device is connected to. The default Subnet Mask is **"255.255.255.0"**.

## • Default Gateway

The IP address of the router used to connect a LAN to a WAN.

DNS Server

Specifies the IP address of the DNS Server so that the users can connect to another device based on the **URL** instead of the IP address.

The default DNS Server is "8.8.8.8". It is provided by Google.

## • Apply (Apply Button)

## III-2-3. BASIC SETTINGS - IPv6 SETTINGS

**Internet Protocol Version 6 (IPv6)** is a solution to deal with the address space limitation of IPv4 and it is the most recent version of Internet Protocol. It is intended to replace IPv4. IPv6 is a **Layer 3** (Internet Layer) protocol, which is used on the packet-switched networks and with connectionless communication. There are 16 bytes (128 bits) for an IPv6 address and the address space is up to 2<sup>128</sup> unique addresses. The IPv6 address is usually represented in hexadecimal digits, 8 groups of 4 digits, and each group is separated by a ":" (colon). For example, the DNS server address in IPv6 is "2001:4860:4860:0000:0000:0000:0000:8888".

#### **CONFIGURE IPv6 INFORMATION**

Pv6 Settings

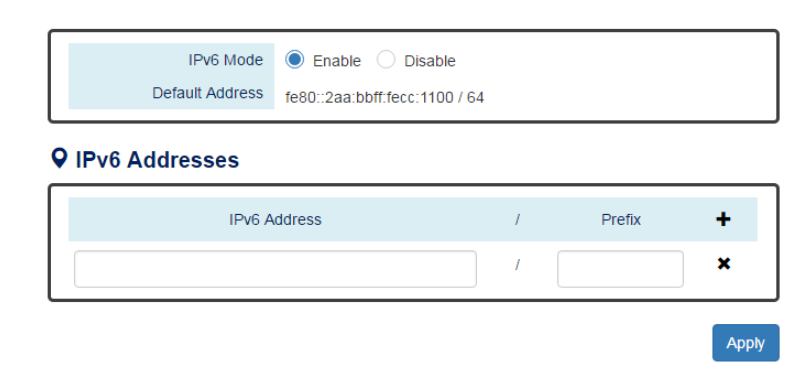

#### • IPv6 Mode

"Enable" or "Disable" IPv6. When the IPv6 Mode is enabled, other devices can connect to this unit.

#### Default Address

This is the Default IPv6 Address for this device. It is a **Link-Local** address and is automatically generated from the **MAC Address** of the device.

#### IPv6 Addresses

Enables the users to define other IPv6 addresses for this device.

The IPv6 address contains 2 sections - IPv6 address and prefix. The default Prefix is 64-bit.

- +: Click the **plus icon** to add an IPv6 Address row.
- X: Click the **remove icon** to delete the IPv6 Address row.

## Apply (Apply Button)

#### **IPv6 Neighbor Table**

Pv6 Neighbor Table

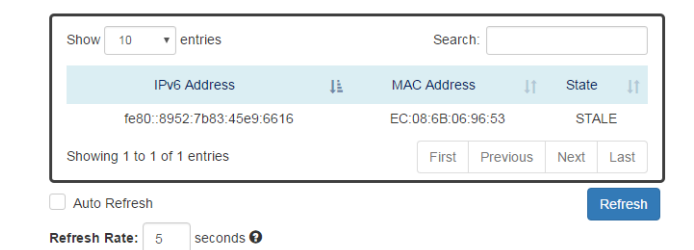

#### • IPv6 Address

This filed displays the IPv6 address of the neighbor.

#### MAC Address

This filed displays the MAC address of the neighbor.

• State

The connection state can be "DELAY", "REACHABLE", "STALE", "FAILED", or "PROBE".

#### III-2-3. BASIC SETTINGS – SYSTEM TIME

The **System Time** represents the date and time. The system uptime defines the passing time after the system boots up. There is no battery on the switch and hence the system time cannot be saved in the system. Users can configure the time zone and system time manually by synchronizing the time with the browser or by enabling the "**NTP**" service to get the time from a **NTP Server**.

#### NTP

**Network Time Protocol (NTP)** is a clock synchronization protocol, which is used to synchronize the system time with the NTP server. NTP is one of the oldest Internet Protocols in use from 1985 until now. It works based on a client-server model, but it can also be used in peer-to-peer relationships. The NTP application on the switch is follows the client-server model and the switch plays a role in the NTP Client.

#### **CONFIGURE SYSTEM TIME INFORMATION**

# System Time

## **Q** System Time Information

| Current Time  | 1970/01/01 00:05:52               |
|---------------|-----------------------------------|
| System Uptime | 0 Day 0 Hour 5 Minutes 47 Seconds |

#### **Q** NTP Settings

| NTP Mode   | Enable 🖲 Disable |
|------------|------------------|
| NTP Server | 2.pool.ntp.org   |

#### Manual Time Settings

| Time ZoneEurope   | Europe             | •  | London | • |
|-------------------|--------------------|----|--------|---|
| Date Selector     | 1970/01/01         |    |        |   |
| Time Setting      | 00 : 05 :          | 47 |        |   |
| Sync with Browser | 2016/11/9 18:27:47 |    |        |   |

Apply

#### • SYSTEM TIME INFORMATION

- Current Time: The current date time of the system.
- System Uptime: The system boot up duration.

#### • NTP Settings

• NTP Mode

"Enable" or "Disable" NTP Service. If NTP Mode is enabled, the system will sync time with NTP Server on an hourly basis.

NTP Server
 This field displays the URL or the IP address of the host that provides the NTP Service.

#### • Manual Time Settings

- Time Zone
   Select the Time Zone to define the local time offset from GMT.
- Date Selector

Select the system date manually. The format is "year/month/day".

- Time Setting
   Define the system time manually. The format is "hour:minute:second".
- Sync with Browser
   Select the checkbox to synchronize the system time with the browser time.

# • Apply (Apply Button)

# III-3. Web Management – Redundancy

# III-3-1. REDUNDANCY - SPANNING TREE

The **Spanning-Tree Protocol** is a standard protocol that is defined in **IEEE 802.1D**. It is used to build a **logical loop-free** topology for layer-2 Networks. The basic function of the protocol is to prevent loops and broadcast flooding around the switches. STP allows spare links in the network design to provide **backup paths** when the active link fails and requires a **convergence time** of **30-50 seconds** to recover the topology when the topology is changed. This prompted the use of **Rapid Spanning-Tree Protocol** as it provides a faster convergence when the topology is changed.

RSTP was introduced by IEEE as **802.1w**. It can respond within **3 x "Hello Time"** when a topology is changed. The "Hello Time" is a configurable value and it is very important for RSTP. The default RSTP value is **2 seconds** and typically, the convergence time for RSTP is **under 6 seconds**. RSTP is much faster than STP. RSTP should be used instead of STP.

The **Multiple Spanning-Tree Protocol** defined in the **IEEE 802.1s** is an extension to RSTP for Virtual LANs. MSTP provides a better alternate path than STP/RSTP for different VLANs. It can make a group of VLANs more systemized in the topology.

# CONFIGURE RSTP BASIC INFORMATION

# RSTP Configuration

## **Q** Bridge Settings

| Mode          | RSTP  | T |
|---------------|-------|---|
| Root Priority | 32768 | v |
| Hello Time    | 2     | Θ |
| Forward Delay | 15    | Θ |
| Maximum Age   | 20    | Θ |

## System Time Information

RSTP: Enable STP and run "RSTP" for redundancy. MSTP: Enable STP and run "MSTP" for redundancy. Disable: Disable STP. Users have to enable another protocol to prevent from loop.

## • Root Priority

It is used to define the "**Root Bridge**". The bridge with the **lowest Root Priority** is the "Root Bridge". If all the bridges are set to the same Root Priority value, the system will select the Root Bridge based on the **MAC Addresses**.

The range of Root Priority is from 0 to 61440(multiple of 4096).

The default Root Priority is **32768**.

• Hello Time

It is very important and used to determine the interval to send BPDU (management frame) to check the RSTP topology and status.

The range of Hello Time is **from 1 to 10** second(s).

The default Hello Time is **2** seconds.

# • Forward Delay

A delay/timer is used to determine when to change the **Path State** from Learning/Listening to Forwarding.

The range of Forward Delay is **from 4 to 30** seconds.

The default Forward Delay is **15** seconds.

#### • Maximum Age

A timer that is used to wait for the Hello BPDU from the Root Bridge. If this device receives the BPDU before the timer expires, the timer will be reset. Else, the device will send the topology changed BPDU to notify other devices.

The range of Maximum Age is from 6 to 40 seconds.

The default Maximum Age is **20** seconds.

Note: The relationship between "Hello Time", "Forward Delay", and "Maximum Age" is:

2 x (Forward Delay - 1 sec) >= Max Age >= 2 x (Hello Time + 1 sec)

#### **CONFIGURE RSTP PORT INFORMATION**

Port Settings

| No.    | Path Cost 💡 | Port Priority | Admin P2P | Edge   | Admin STP |
|--------|-------------|---------------|-----------|--------|-----------|
| Port1  | 0           | 128 •         | Shared •  | Auto • | Enable •  |
| Port2  | 0           | 128 •         | Shared •  | Auto • | Enable •  |
| Port3  | 0           | 128 •         | Shared •  | Auto • | Enable •  |
| Port4  | 0           | 128 •         | Shared •  | Auto • | Enable •  |
| Port5  | 0           | 128 •         | Shared •  | Auto • | Enable •  |
| Port6  | 0           | 128 •         | Shared •  | Auto • | Enable •  |
| Port7  | 0           | 128 •         | Shared •  | Auto • | Enable •  |
| Port8  | 0           | 128 🔻         | Shared •  | Auto 🔻 | Enable •  |
| Port9  | 0           | 128 •         | Shared •  | Auto • | Enable •  |
| Port10 | 0           | 128 •         | Shared •  | Auto • | Enable •  |
| Port11 | 0           | 128 •         | Shared •  | Auto • | Enable •  |
| Port12 | 0           | 128 •         | Shared •  | Auto • | Enable •  |

Apply

#### • No.

Port1 to PortN, where N is based on the total port number.

#### • Path Cost

The costfrom the current node to another device.

The range of Path Cost is **from 0 to 200000000**.

The default Path Cost is **0**. This implies that the Path Cost is decided by the system.

#### • Port Priority

Used to decide the port to be blocked in the Ring topology. The range of Root Priority is **from 0 to 240** and arein **multiple of 16**. The default Root Priority is **128**.

## Admin P2P

The Admin P2P is the link-type for each port. P2P: It is a full-duplex link. Shared: It is a half-duplex link.

• Edge

A port that can connect to a **non-STP device** is called an Edge port.Users can manually fix a port to non-Edge or Edge.

Auto: The system automatically identifies an Edge or Non-Edge.

Edge: The port is forced to be an Edge port. An edge port will directly be transitioned to the "Forwarding" state and is not required to wait for the "Forward Delay". If a port is directly connected to a non-STP device, users can manually set it to "Edge" and enable it to transmit faster. Non-Edge: The port is forced to be a Non-Edge port. This implies that the port will go through Learning/Listening to Forwarding state even though it is connected to an end device or not.

Admin STP

"Enable" or "Disable" the Spanning-tree protocol that is running on the specific port.

• Apply (Apply Button)

# RSTP Status

#### **Q** Bridge Information

| Bridge ID      | 8.000.88:88:88:88:88 |
|----------------|----------------------|
| Root Bridge    | Yes                  |
| Root Priority  | 32768                |
| Root Port      | none                 |
| Root Path Cost | 0                    |
| Hello Time     | 2                    |
| Forward Delay  | 15                   |
| Max Age        | 20                   |

#### • Bridge ID

This field shows the **unique** identity of this node when it is part of a network. Itcontains**8 bytes** - the first 2 bytes are for **Bridge Priority** (configurable) and the remaining 6 bytes are for the **MAC Address** (unique).

#### • Root Bridge

It is elected from the switches in the STP topology via several **STP messages (BPDU)**. The Root Bridge is the node with the **lowest Root Priority**. If all of the nodes are with the same Root Priority, the Root Bridge will be selected based on their **MAC Addresses**.

#### • Root Priority

It is used to define the "**Root Bridge**". The bridge with the **lowest Root Priority** is the "Root Bridge". If all bridges are set to the same Root Priority value, the system will select the Root Bridge based on the **MAC Addresses**.

#### Root Port

It is the port that is **connected to the Root Bridge** and with the **lowest cost**. If the Root Port shows "**none**", it implies this node is the Root Bridge.

#### Root Path Cost

It is the cost from the current node to the Root Bridge.

#### • Hello Time

It is used to determine the interval to send BPDU (management frame) to check the RSTP topology and status.

#### • Forward Delay

It is used to determine when to change the **Path State** from Learning/Listening to Forwarding.

#### • Max Age

It is used during waiting for Hello BPDU from the Root Bridge.

| No.      | Role       | Path State | Port Cost | Port<br>Priority | Oper P2P | Oper Edge |
|----------|------------|------------|-----------|------------------|----------|-----------|
| Port1    | Disabled   | Discarding | 20000000  | 128              | Shared   | Non-Edge  |
| Port2    | Disabled   | Discarding | 200000000 | 128              | Shared   | Non-Edge  |
| Port3    | Disabled   | Discarding | 20000000  | 128              | Shared   | Non-Edge  |
| Port4    | Disabled   | Discarding | 20000000  | 128              | Shared   | Non-Edge  |
| Port5    | Disabled   | Discarding | 20000000  | 128              | Shared   | Non-Edge  |
| Port6    | Disabled   | Discarding | 20000000  | 128              | Shared   | Non-Edge  |
| Port7    | Designated | Forwarding | 20000     | 128              | Shared   | Edge      |
| Port8    | Designated | Forwarding | 20000     | 128              | Shared   | Edge      |
| Port9    | Disabled   | Discarding | 20000000  | 128              | Shared   | Non-Edge  |
| Port10   | Disabled   | Discarding | 20000000  | 128              | Shared   | Non-Edge  |
| Port11   | Disabled   | Discarding | 20000000  | 128              | Shared   | Non-Edge  |
| Port12   | Disabled   | Discarding | 20000000  | 128              | Shared   | Non-Edge  |
| Auto Ref | resh       |            |           |                  |          | Refre     |

## **9** Port Status

#### • No.

Port 1 to Port N, N is based on the total port number.

#### Role

This field shows the role of the STP port.

Root: This is the root port, which is connected to the Root Bridge with the lowest cost. Designated: This is the designated port, which can send the best BPDU on the segment to other connected nodes.

Alternate: This is the alternate port, which is blocked. This port can still receive useful BPDU **from another bridge**. When it receives a useful BPDU, it will help to forward it on the segment. Backup: This is the backup port, which is blocked. It corresponds with "Alternate Port" to the blocking state. This port also receives useful BPDU, but the BPDU is **from the same bridge**. When it receives a useful BPDU, it will help to forward it on the segment. Disabled: The port is not linked up.

#### • Path State

This field shows the path state of this STP port.

Discarding: The port state can be "Disabled", "Blocking", or "Listening". The incoming frames are dropped and learning MAC addresses are stopped.

Learning: The port is learning MAC addresses, but the incoming frames are dropped.

Forwarding: The port in the forwarding state forwards the incoming frames based on the learned MAC address table.

#### • Port Cost

This is the cost from the port to the Root Bridge. Spanning-tree Protocol assumes the path cost is determined by the **access speeds of the links**. The **default RSTP path cost** is shown in the following table:

| Speed    | RSTP Path Cost | Speed                | RSTP Path Cost |
|----------|----------------|----------------------|----------------|
| 4 Mbps   | 5,000,000      | 1000 Mbps (1 Gbps)   | 20,000         |
| 10 Mbps  | 2,000,000      | 2000 Mbps (2 Gbps)   | 10,000         |
| 16 Mbps  | 1,250,000      | 10000 Mbps (10 Gbps) | 2,000          |
| 100 Mbps | 200,000        |                      |                |
#### • Port Priority

The Port Priority is used to determine the Root Port on a non-root bridge. The port with the lowest Port Priority value gets the higher priority.

#### • Oper. P2P

This field shows the link-type of the STP port. P2P means "**point-to-point**" and Shared means "**point-to-multiple**".

#### • Oper. Edge

This field shows the edge state of this STP port.

#### **CONFIGURE MSTI INFORMATION**

#### ASTI Configuration

| Region Nan      | 680235ffff77    | Θ        |
|-----------------|-----------------|----------|
| Revision Numb   | er 0            | θ        |
| stance Settings |                 |          |
| instance No.    | Included VLAN 😝 | Priority |
| 1.              |                 | 32768    |
| 2.              |                 | 32768    |
| 3.              |                 | 32768    |
| 4.              |                 | 32768    |
| 5.              |                 | 32768    |
| 6.              |                 | 32768    |
| 7.              |                 | 32768    |
| 8.              |                 | 32768    |
| 9.              |                 | 32768    |
| 10.             |                 | 32768    |
| 11.             |                 | 32768    |
| 12.             |                 | 32768    |
| 13.             |                 | 32768    |
| 14.             |                 | 32768    |
| 15.             |                 | 32768    |

#### • Basic Settings

• Region Name

The Region Name is the name of the MST Region. The switches in the same MST Region must be set to the same Region Name.

The max length for the Region Name is **32 characters**.

Note: #, \, ', ", ? are invalid characters.

• Revision Number

The Revision Number is the level of the MST Revision. The switches in the same MST Region must be set to the same Revision Number.

The range of the Revision Number is **from 0 to 65535**.

The default Revision Number is **0**.

#### • Instance Settings

- Instance No.
  - The Instance No. is from 1 to 15.
- Included VLAN

The configured VLANs are involved in the specific Instance.

The format is: 10, 20, 30.... "Comma" is used to separate VLAN IDs.

• Priority

The priority is used to define the "Root Bridge" that is used to communicate with other MSTI Region.

The range of the Root Priority is from 0 to 61440(multiple of 4096).

The default Root Priority is **32768**.

#### Apply (Apply Button)

#### CONFIGURE MSTI PORT INFORMATION

| Instance 1   |             |               |
|--------------|-------------|---------------|
| ♥ Instance 1 |             |               |
| No.          | Path Cost 😧 | Port Priority |
| Port 1       | 0           | 128           |
| Port 2       | 0           | 128           |
| Port 3       | 0           | 128           |
| Port 4       | 0           | 128           |
| Port 5       | 0           | 128           |
| Port 6       | 0           | 128           |
| Port 7       | 0           | 128           |
| Port 8       | 0           | 128           |
| Port 9       | 0           | 128           |
| Port 10      | 0           | 128           |
| Port 11      | 0           | 128           |
| Port 12      | 0           | 128           |

#### • Instance Selector

Select the instance to configure the ports. The Instance No. is from 1 to 15.

#### • No.

Port1 to PortN, where N is based on the total port number.

#### • Path Cost

The Path Cost is the costfrom the current node to another device. The range of the Path Cost is **from 0 to 20000000**. The default Path Cost is **0**. This implies that the Path Cost is decided by the system.

#### • Port Priority

This is used to identify the port to be blocked in the Ring topology. The range of the Root Priority is **from 0 to 240** and isin **multiples of 16**. The default Root Priority is **128**.

#### • Apply (Apply Button)

#### III-3-2. REDUNDANCY - ERPS

**Ethernet Ring Protection Switching (ERPS)** applies the protection switching mechanism for Ethernet traffic in a ring topology. This mechanism is defined in **ITU-T G8032**. You can avoid the possible loops in a network by implementing the ERPS function. This is done by blocking the flow of traffic to the **Ring Protection Link (RPL)** for protecting the entire Ethernet ring.

When an ERPS is implemented in a ring topology, only one switch is allocated as the **owner**. This switch is in charge of blocking the traffic in the RPL to avoid loops. The switch adjacent to the RPL owner is called the **RPL neighbor** node and it is responsible for blocking the end of the RPL during normal condition. The participating switches that are adjacent to the RPL owner or neighbor in a ring are called the members or RPL next-neighbor nodes. The primary function of these switches is to forward the received traffic.

To make sure that a ring is up and loop-free, **Ring Automatic Protection Switching** message is sent regularly as control messages by nodes on the ring. The RPL owner identifies a signal failure (SF) in a ring when the RPL owner misses the poll packets or reads from the fault detection packets. When the fault is identified, the RPL owner unblocks the ring protection link (RPL) and permits the protected VLAN traffic through.

ERPS, similar to STP, provides a **loop-free** network by using polling packets to detect faults. If a fault occurs, ERPS restores itself by sending traffic over a protected reverse path rather than making a calculation to identify the forwarding path. The fault detection mechanism in the ERPS enables the ERPS to join in **less than 50 milliseconds** and recovers quickly to forward traffic.

## CONFIGURE ERPS INFORMATION

| Ring 1                        |                                   |               |   |
|-------------------------------|-----------------------------------|---------------|---|
| Basic Settings                |                                   |               |   |
| ERPS Status                   | 🔵 Enable 🔘 Disable                |               |   |
| Ring Type                     | 🔘 Major-ring 🗌 Sub-ring           |               |   |
| ERPS Port 0(West)             | Port 1                            | None          | v |
| ERPS Port 1(East)             | Port 2                            | None          | • |
| ERPS Ring ID                  | 1                                 |               | θ |
| R-APS Channel                 | 1000                              |               | 0 |
| Advanced Settings             | Enable                            |               |   |
| Advanced Settings             |                                   |               |   |
| Major-Ring Virtual<br>Channel | 0                                 |               | θ |
| Sub-Ring Virtual              | 🔵 Enable 🔘 Disable                |               |   |
| Channel<br>Revertive Mode     | Support only when Ring Type set t | to "Sub-ring" |   |
|                               |                                   |               |   |
| MEL Value                     | 7                                 |               | θ |

For more information, hover the mouse over the 🕄 icon in the system.

#### • ERPS Ring

There are three rings supported on a device. Using the dropdown select to change the ERPS Rings.

#### • Basic Settings

• ERPS Status

"Enable" or "Disable" ERPS protocol running on the switch. By default, the ERPS protocol is **enabled**.

• Ring Type

Configure the Ring to be a "Major-ring" or a "Sub-ring".

• ERPS Port 0

The ERPS Port 0 is also called "**West** Port". Select one of the switch ports to be the Port 0 of ERPS and decide the role of the port.

• ERPS Port 1

The ERPS Port 1 is also called "**East** Port". Select one of the switch ports to be the Port 1 of ERPS and decide the role of the port.

Note: Only one of the switch ports can be configured as ERPS Port 0 or ERPS Port 1.

|   | Role            | Description                                                                                                    |
|---|-----------------|----------------------------------------------------------------------------------------------------|
|   | Owner           | There is only one "Owner" in the ERPS ring topology. The Owner is responsible for blocking the traffic in RPL and protects one side of the RPL.                                            |
|   | Neighbor        | There is only one "Neighbor" in the ERPS ring topology. The Neighbor is the port connected with the Owner port and protects another side of the RPL.                                       |
|   | Interconnection | The Interconnection port connects a major-ring and a sub-ring. If one of the ports on the switch is set to "Interconnection" role, the other port will be set to "Disabled" automatically. |
|   | None            | The "None" implies that the port is other than an Owner or a Neighbor.                                                                                                    |
| 0 | ERPS Ring ID    |                                                                                                    |

The ID is the identifier of the ring. The members in the same ring must be set to the same ERPS Ring ID.

The range of the ERPS Ring ID is **from 1 to 239**.

The default ERPS Ring ID is 1.

R-APS Channel

The R-APS Channel is used to forward ERPS information and is mapped to the VLAN IDs. These VLAN IDs cannot be set as traffic VLANID. The members in the same ring must be set to the same R-APS Channel.

The range of the R-APS Channel is **from 1 to 4094**.

The default R-APS Channel is 1000.

#### Advanced Settings

The Advanced Settings field is only displayed when the "Advanced Settings" checkbox is selected in the Basic Settings.

- Major-Ring Virtual Channel
   This field is used to configure the specific virtual channel for transmitting the management packets of the sub-ring through the major-ring.
- Sub-Ring Virtual Channel

"Enable" or "Disable" using virtual channel in the sub-ring. When the Sub-Ring Virtual Channel is enabled, ERPS protocol will transmit management packets by the configured virtual channel.

#### • Revertive Mode

"Enable" or "Disable" the ERPS Revertive Mode. If the Revertive Mode is enabled, the blocked link will revert to the RPL link after the failed link is recovered.

By default, the ERPS Revertive Mode is **enabled**.

• MEL Value

MEL field is for the compliance with other devices which are running ITU-T G.8031from third-party. The MEL implies the MEG Level. It is a field in the R-APS PDU. A large MEL value involves more devices. For example, level 7 contains levels 0 to 6.

The range of the MEL Value is **from 0 to 7**.

The default MEL Value is **7**.

#### Apply (Apply Button)

| Ring 1                     |            |      |  |
|----------------------------|------------|------|--|
| <b>Q</b> Basic Information |            |      |  |
| Ring Type                  | Major-ring |      |  |
| ERPS Status                | Disable    |      |  |
| Ring State                 | Normal     |      |  |
| Node State                 | Initial    |      |  |
| ERPS Ring ID               | 1          |      |  |
| R-APS Channel              | 1000       |      |  |
| Virtual Channel            | default    |      |  |
| Revertive Mode             | Yes        |      |  |
| MEL Value                  | 7          |      |  |
| <b>9</b> Port Status       |            |      |  |
|                            | Interface  | Role |  |
| Port 0(West)               | Lan1       | None |  |
| Port 1(East)               | Lan2       | None |  |
| Auto Rofroch               |            | Defe |  |

#### • ERPS Ring

**ERPS STATUS** 

Ð

There are three rings supported on a device. Using the dropdown select to change the ERPS Rings.

#### • Basic Information

Ring Type

The type of the selected ERPS Ring shows "Major-ring", "Sub-ring with virtual channel", or "Sub-ring without virtual channel".

- ERPS Status
   The status of ERPS is "Enable" or "Disable" in the selected ERPS Ring.
- Ring State

There are two states for ERPS Rings: Normal and Abnormal.

Node State

There are three states for ERPS Nodes: Initial, Idle, Pending, and Protection.

| State      | Description                                                                                                    |
|------------|----------------------------------------------------------------------------------------------------|
| Initial    | The ERPS protocol is disabled in the selected ring.                                                                                                |
| Idle       | The ERPS protocol is enabled in the selected ring and the ERPS ring is under control by the RPL Owner.                                             |
| Pending    | The ERPS protocol is enabled in the selected ring. The ERPS ring is recovery from Protection state and is waiting for the wtr timer expired.       |
| Protection | The ERPS protocol is enabled in the selected ring but one of the links in the ring is broken. The RPL changes to forward to keep the ring working. |

ERPS Ring ID

The ID is the identity for the selected ERPS Ring.

• R-APS Channel

This field shows the configured R-APS Channel.

• Virtual Channel

This field shows the virtual channel of sub-ring. If the field shows "default" implies the virtual channel follows the R-APS Channel.

- Revertive Mode
   Show the Revertive Mode is enabled (Yes) or disabled (No).
- MEL Value The field is the configured MEL value.

#### • Port Status

• Interface

The configured port presents the ERPS port 0/1 in the ERPS protocol.

• Role

Display the configured role for the configured port.

### III-4. Web Management – Management

#### III-4-1. MANAGEMENT – SNMP

**Simple Network Management Protocol (SNMP)** is a standard for collecting and structuring information on the managed devices of the IP network. It can also modify some of the information to change the behavior of the devices. SNMP is usually used in monitoring the network. The users can remotely query the information provided by the devices running SNMP.

The switches support SNMP v1, v2c, and v3. SNMP v1 and v2c authenticates with a community string for "**read-only**" or "**read-write**" permission. The SNMP v3 authentication requires the user to select an authentication level (**MD5** or **SHA**) and also supports data encryption to make the data safer.

For the SNMP version and authentication method relationship, refer to the table below:

| Version   | Web Setting                                          | Authentication   | Encryption       | Method                                                                                                    |
|-----------|------------------------------------------------------|------------------|------------------|----------------------------------------------------------------------------------------------------|
| v1 8. v2c | Read Only Community                                  | Community String | No               | String match for authentication                                                                                                    |
| VIQ V2C   | Read-Write Community                                 | Community String | No               | String match for authentication                                                                                                    |
|           | Security Level –<br>No Authentication, No<br>Privacy | No               | No               | Access by an account (admin or user)                                                                                                    |
| v3        | Security Level –<br>Authentication, No<br>Privacy    | MD5 / SHA        | No               | Access by an account (admin or<br>user) and password with more than<br>8 characters, which is based on MD5<br>or SHA                                                                                       |
|           | Security Level –<br>Authentication, Privacy          | MD5 / SHA        | Yes<br>AES / DES | Access by an account (admin or<br>user) and password more than 8<br>characters, which is based on MD5<br>or SHA. The data encryption is based<br>on AES or DES and the key requires 8<br>to 32 characters. |

## CONFIGURE SNMP Server INFORMATION

#### **Q** Basic Settings

| SNMP Version         | v1, v2c and v3 | • |
|----------------------|----------------|---|
| Read Only Community  | public         | Θ |
| Read-Write Community | private        | Θ |

#### **Q** SNMPv3 Settings

| L Admin                                    |                               |   |
|--------------------------------------------|-------------------------------|---|
| Security Level                             | No Authentication, No Privacy | , |
| Authentication Type                        | MD5 🖲 SHA                     |   |
| Authentication Password                    | administrator                 | 0 |
| Encryption Type                            | AES DES                       |   |
| Encryption Password                        | administrator                 | θ |
| L User                                     |                               |   |
| Security Level                             | No Authentication, No Privacy | , |
| Authentication Type                        | 🔵 MD5 🔘 SHA                   |   |
| 21                                         |                               |   |
| Authentication Password                    | administrator                 | 0 |
| Authentication Password<br>Encryption Type | administrator                 | θ |

#### Basic Settings

• SNMP Version

The system enables the SNMP "**v1**, **v2c** and **v3**" authentication by default. The users can enable the SNMP server on only "**v1** and **v2c**" or "**v3**". "None" refers to disabling the SNMP server.

Apply

• Read Only Community

The community used to access the SNMP server with the "read-only" privilege.

The max length for the Read Only Community is **32 characters**.

Note: #, \, ', ", ? are invalid characters.

Read-Write Community

The community used to access the SNMP server with the "read-write" privilege.

The max.length for the Read-Write Community is 32 characters.

Note: #, \, ', ", ? are invalid characters.

#### • SNMPv3 Settings

This section is displayed only when the **SNMP Version** is set to "v3" or "v1, v2c and v3". Two accounts are provided – Admin and User to access the SNMP agent. The users can set different levels for the 2 accounts.

Security Level

No Authentication, No Privacy: Access by an account "admin" or "user".

Authentication, No Privacy: Access by an account "admin" or "user" with password.

*Authentication, Privacy*: Access by an account "admin" or "user" with password and the data will be encrypted.

- Authentication Type
   Two algorithms are provided MD5 and SHA for authentication password.
- Authentication Password

A string/key is used to authenticate the SNMP Server and obtain the access permission. It will be hashed by MD5 or SHA before authentication.

The min length for the Read-Write Community is 8 characters.

The max length for the Read-Write Community is 32 characters.

Note: #, \, ', ", ? are invalid characters.

- Encryption Type
   Two algorithms are provided AES and DES for data encryption.
- Encryption Password
   A string/key is used to encrypt the data that is sent to the SNMP server.

The min length for theRead-Write Community is 8 characters.

The max length for the Read-Write Community is 32 characters.

Note: #, \, ', ", ? are invalid characters.

#### Apply (Apply Button)

## CONFIGURE SNMP TRAP INFORMATION

**Q** Basic Settings

| Trap Mode                                                                                                    | v3 Trap                                                                                                    | •           |
|----------------------------------------------------------------------------------------------------|----------------------------------------------------------------------------------------------------|-------------|
| Inform Retry                                                                                                    | 5                                                                                                    | θ           |
| Inform Timeout                                                                                                  | 1                                                                                                    | θ           |
| Trap Receiver IP                                                                                                |                                                                                                    |             |
| Community                                                                                                    | public                                                                                                    | θ           |
| SNMPv3 Trap Settin                                                                                              | gs                                                                                                    |             |
|                                                                                                    |                                                                                                    |             |
| SNMPv3 Trap Settin                                                                                              | gs                                                                                                    | θ           |
| SNMPv3 Trap Settin<br>Username<br>Engine ID                                                                     | gs<br>0x80001f88807a9ff25ad3000000                                                                                                    | 0<br>0      |
| SNMPv3 Trap Settin<br>Username<br>Engine ID<br>Security Level                                                   | gs<br>0x80001f88807a9ff25ad3000000<br>No Authentication, No Privacy                                                                          | 0<br>0      |
| SNMPv3 Trap Settin<br>Username<br>Engine ID<br>Security Level<br>Authentication Type                            | gs           0x80001f88807a9ff25ad3000000           No Authentication, No Privacy <ul> <li>MD5 SHA</li> </ul>                                | 0<br>0      |
| SNMPv3 Trap Settin<br>Username<br>Engine ID<br>Security Level<br>Authentication Type<br>Authentication Password | gs<br>0x80001f88807a9ff25ad3000000<br>No Authentication, No Privacy<br>MD5                                                                   | 0<br>0<br>0 |
| SNMPv3 Trap Settin                                                                                              | gs           0x80001f88807a9ff25ad3000000           No Authentication, No Privacy           MD5         SHA           Image: AES         DES | 0<br>0<br>7 |

#### • Basic Settings

• Trap Mode

The system enables the SNMP "**v1**, **v2c** and **v3**" authentication by default. Users can enable the SNMP server only on "**v1** and **v2c**" or "**v3**". "None" indicates disabling the SNMP server.

• Inform Retry

The SNMP trap will send "Retry" times when the trap set to "v2 Inform" or "v3 Inform" mode.

The range of the Inform Retry is **from 1 to 100**.

The default Inform Retry is **5**.

• Inform Timeout

The interval is used to send trap when the trap set to "v2 Inform" or "v3 Inform" mode.

The range of the Inform Retry is **from 1 to 300** second(s).

The default Inform Retry is **1** second.

- Trap Receiver IP
  - The IP address is the IP address of the trap server to receive the trap information.
- Community

The string in the SNMP trap is the identity of the device.

The max length for the Community is **32 characters**.

Note: #, \, ', ", ? are invalid characters.

#### • SNMPv3 Trap/Inform Settings

This section is displayed only when Trap Mode are set to "v3 Trap" or "v3 Inform".

- Username
   Specify the username for authentication with the SNMP trap server.
- Engine ID
   The Engine ID is the identifier for the given SNMP application.
- Security Level

No Authentication, No Privacy: Access using the username assigned to the users.

Authentication, No Privacy: Access using the username assigned to the users with password.

Authentication, Privacy: Access using the username assigned to the users with password and the data will be encrypted.

- Authentication Type
   Two algorithms are provided MD5 and SHA for authentication password.
- Authentication Password

A string/key is used to authenticate the SNMP trap server and obtain the permission. It will be hashed by MD5 or SHA before authentication.

The min length for the Read-Write Community is 8 characters.

The max length for the Read-Write Community is 32 characters.

Note: #, \, ', ", ? are invalid characters.

• Encryption Type

Two algorithms are provided - **AES** and **DES** for data encryption.

• Encryption Password

A string/key is used to encrypt the data sent to the SNMP trap server.

The min length for the Read-Write Community is 8 characters.

The max length for the Read-Write Community is 32 characters.

Note: #, \, ', ", ? are invalid characters.

(Apply Button)

Apply

#### III-4-2. MANAGEMENT – DHCP

#### **DHCP Server/Client**

DHCP, **Dynamic Host Configuration Protocol**, is a standardized protocol used in the IP networks. The DHCP Server holds an **IP address pool** and when a DHCP Client request for an IP address, the DHCP Server picks an IP address from the pool and assigns it to the client. DHCP Server also manages other IP information such as **Default Gateway** and **DNS Server**. DHCP is very useful to configure the IP information for a number of devices. Only the administrator can enable the DHCP Client for each device and setup the DHCP Server. The clients will then obtain a unique IP address and other IP settings to connect to the network.

#### **DHCP SERVER BINDING**

Apart from dynamically allocating an IP address to a DHCP Client, the DHCP Server also provides a function to manually assign a **static IP address** to the device with a specific MAC Address. This is called as DHCP Server Binding.

#### DHCP RELAY/OPTION82

In a large network, there might be several subnets existed and the DHCP Client is not able to serve by DHCP Servers directly. In this case, we need a relay agent to help to transmit the request frames to the DHCP Servers. When a relay agent receives the broadcast request frame from a DHCP Client, the relay agent will transmit the frame to the DHCP Servers, which are in the same subnet by unicast.

Option 82 is an information option to identify the clients by **Circuit ID** and **Remote ID**. The **Circuit ID** is an identity containing the **interface** name and/or **VLAN** information, and the **Remote ID** is to identify the **remote host** (the relay agent). The DHCP Server can distribute an IP address to the DHCP Client according to Option 82 information and make the IP addresses more controllable.

The frame format for the **Circuit ID** is as below:

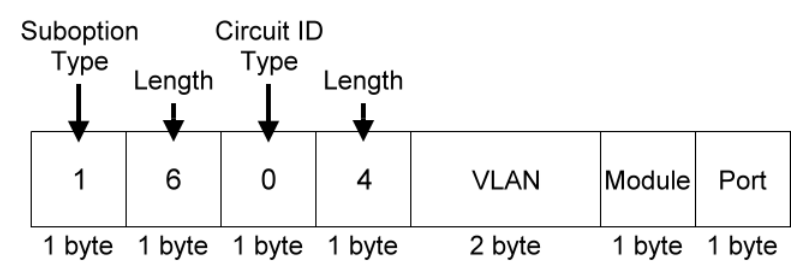

#### • VLAN

The VLAN field is for the management VLAN ID, which is natively set to 1.

#### Module

The stack number for the device sending the DHCP request is on. For industrial switches, this byte is always filled as**0**.

• Port

The port number identifies the incoming DHCP request frame/DHCP Client.

The frame format for the **Remote ID** is as below:

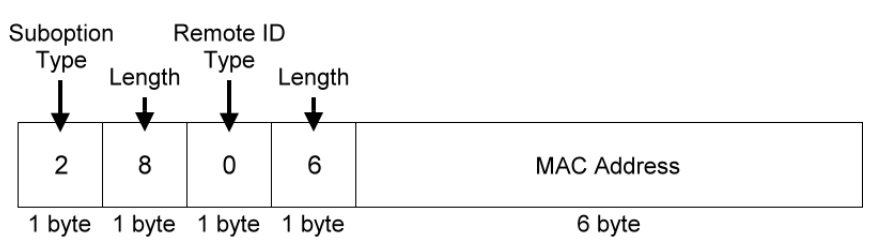

#### MAC Address

By default, the MAC address is set to the MAC address of DHCP relay agent.

# CONFIGURE DHCP CLIENT

| IPv4 Mode       | Static O DHCP Client |
|-----------------|----------------------|
| IP Address      | 192.168.10.1         |
| Subnet Mask     | 255.255.255.0        |
| Default Gateway |                      |
| DNS Server      | 8.8.8.8              |

### Apply

#### • IPv4 Mode

Set the **IPv4 Mode** to "**DHCP Client**" to enable the DHCP Client. The system sends a **discovery frame** to the network and tires to obtain an IP address from the DHCP Server.

After enabling the DHCP Client, users need to connect to the **Console Port** to get the IP address by using "*show ip address*" on the CLI.

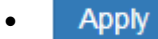

#### (Apply Button)

## CONFIGURE DHCP Server INFORMATION

| Server Status    | DHCP Server Down   |
|------------------|--------------------|
| Server Mode      | 🔾 Enable 🔘 Disable |
| Start IP Address |                    |
| End IP Address   |                    |
| Default Gateway  |                    |
| DNS Server       |                    |
| Lease Time       | 60                 |
| Lease Time       | 60                 |

Apply

#### • Server Status

Shows the status of the DHCP server: **Down** or **Up.** 

#### • Server Mode

"Enable" or "Disable" the DHCP Server function.

#### • Start IP Address

Set the range of the IP pool. The "Start IP Address" is the starting. "Start IP Address" must be in the **same subnet** as that of the switch itself.

#### • End IP Address

Set the range of IP pool. The "End IP Address" is the end.

"End IP Address" must be in the **same subnet** as that of the switch itself.

#### • Default Gateway

Set the Default Gateway for the DHCP Clients to make them connect to the WAN.

"Default Gateway" must be in the same subnet as that of the switch itself.

#### • DNS Server

Set the DNS Server for the DHCP Clients to make them connect to another device based on the **URL** instead of IP address.

#### • Lease Time

DHCP Server leases an IP address to a device for **a period of time**. When the lease time expires, the DHCP server may assign a different IP address in the pool to the device.

#### • Apply (Apply Button)

## CONFIGURE DHCP SERVER BINDING INFORMATION

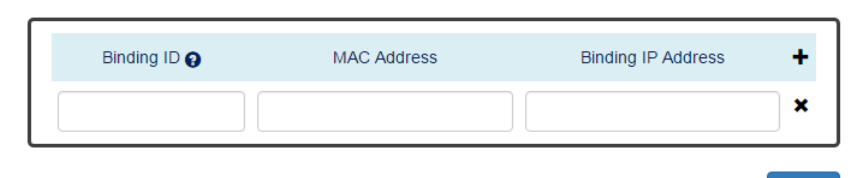

Apply

#### • Binding ID

An ID used to identify the binding.

The range of the Binding ID is **from 1 to 32**.

• MAC Address

The device with the specified MAC Address will be assigned to the static Binding IP Address.

- **Binding IP Address** A static IP Address will be assigned to the specified MAC Address.
- **+** : Click the **plus icon** to add a DHCP Binding row.
- X: Click the **remove icon** to delete the DHCP Binding row.
- Apply (Apply Button)

## CONFIGURE DHCP RELAY INFORMATION

**Q** Relay Basic Settings

| Relay Mode       | O Enable 🔘 Disable |
|------------------|--------------------|
| Relay Option82   | C Enable 💿 Disable |
| Helper Address 1 |                    |
| Helper Address 2 |                    |
| Helper Address 3 |                    |
| Helper Address 4 |                    |

#### **Q** Relay Untrust

| No.     | Untrust Status 👩   |
|---------|--------------------|
| Port 1  | 🔿 Enable 🔘 Disable |
| Port 2  | 🔵 Enable 🔘 Disable |
| Port 3  | 🔵 Enable 🔘 Disable |
| Port 4  | 🔵 Enable 🔘 Disable |
| Port 5  | 🔵 Enable 🔘 Disable |
| Port 6  | 🔵 Enable 🔘 Disable |
| Port 7  | 🔵 Enable 🔘 Disable |
| Port 8  | 🔵 Enable 🔘 Disable |
| Port 9  | 🔵 Enable 🔘 Disable |
| Port 10 | 🔵 Enable 🔘 Disable |
| Port 11 | 🔵 Enable 🔘 Disable |
| Port 12 | 🔵 Enable 🔘 Disable |

Apply

#### • Relay Basic Settings

Relay Mode

"Enable" or "Disable" the DHCP Relay function.

- Relay Option82
   "Enable" or "Disable" the DHCP Relay with Option82 tag.
- Helper Address 1 4

The **IP Addresses** of the **DHCP Servers** provide IP addresses to the DHCP Clients. A backup of Four Helper Addresses are available during breakdown.

#### Relay Untrust

• No.

Port1 to PortN, where N is based on the total port number.

• Untrust Status

"Enable" or "Disable" to untrust the specific port. If the untrusted status is enabled on a port, the system will **drop** the DHCP management frames on the port.

#### Apply (Apply Button)

#### III-4-3. MANAGEMENT – POE

The **PoE**, or **Power over Ethernet**, allows switches to provide electric power along with data on the twisted pair Ethernet cables. The Power over Ethernet defined in **IEEE** 802**.3af** provides up to 15.4 W and **IEEE 802.3at** provides up to 25.5 W. It requires category 5 cables or better to support high power levels. **PoE** is helpful when the AC power is not available or is available with high cost. It is usually used in surveillance IP cameras, I/O sensors, wireless access points, and IP telephones.

## CONFIGURE POWER OVER ETHERNET (POE)

| No.    | Mode               | Force      | Status | Class | Voltage | Power |
|--------|--------------------|------------|--------|-------|---------|-------|
| Port 1 | 🔘 Enable 🗌 Disable | 🔵 On 🔘 Off | On     | 3     | 48.1V   | 3.6W  |
| Port 2 | 🔵 Enable 🔵 Disable | 🔵 On 🔘 Off | Off    | 0     | -       | -     |
| Port 3 | 🔵 Enable  Disable  | 🔵 On 🔘 Off | Off    | 0     | -       | -     |
| Port 4 | 🔵 Enable  Disable  | 🔵 On 🔘 Off | On     | 3     | 48.1V   | 2.8W  |
| Port 5 | 🔵 Enable  Disable  | 🔵 On 🔘 Off | Off    | 0     | -       | -     |
| Port 6 | 🔘 Enable  Disable  | 🔵 On 🔘 Off | Off    | 0     | -       | -     |
| Port 7 | 🔘 Enable  Disable  | 🔵 On 🔘 Off | Off    | 0     | -       | -     |
| Port 8 | ● Enable ○ Disable | 🔵 On 🔘 Off | Off    | 0     | -       | -     |

Apply

#### • No.

Port 1 to Port N, where N is based on the total PoE port number.

#### Mode

"Enable" or "Disable" PoE function on the specific port.

• Force

Turn on or turn off the function to provide power forcedly on the specific port. When the forced mode is turned on, the system will provide power to that port even there is no device connected to this port.

• Status

The field shows the PoE status of the specific port.

On: PoE is enabled on the port and power is delivered on the port.

Off: PoE is enabled on the port but no Powered Device (PD) is connected.

Disabled: PoE is disabled on the port.

• Class

The field shows the class followed by the PD. The acceptable power of the class is defined in the IEEE 802.3af/at.

Voltage

This field shows the output voltage that PSE provided. The power output of the boost switch will be boosted to 53V.

• Power

The Consumption field contains provided power in watts. The PSE can provide up to 30Watts and the PDs can receive up to 25.5Watts.

#### • Apply (Apply Button)

## CONFIGURE POE KEEP ALIVE

| No.    | Detect | IP Address 😧 | Ping Interval 💡 | Hold Time 💡 |
|--------|--------|--------------|-----------------|-------------|
| Port 1 | Enable |              | 30              | 60          |
| Port 2 | Enable |              | 30              | 60          |
| Port 3 | Enable |              | 30              | 60          |
| Port 4 | Enable |              | 30              | 60          |
| Port 5 | Enable |              | 30              | 60          |
| Port 6 | Enable |              | 30              | 60          |
| Port 7 | Enable |              | 30              | 60          |
| Port 8 | Enable |              | 30              | 60          |

#### • No.

Port1 to PortN, where N is based on the total PoE port number.

#### • Detect

"Enable" or "Disable" to detect the Powered Device (PD) on the specific port. When the detection is enabled, the system pings the configured IP Address on every Ping Interval.

#### • IP Address

The field is the IP Address of the Powered Device (PD).

#### • Ping Interval

The Ping Interval is the duration to ping the Powered Device (PD).

The range of the Ping Interval is from 1 to 65535 seconds.

The default Ping Interval is **30**seconds.

#### • Hold Time

The Hold Time is used when the ping fails. The system will wait for the Hold Time to expire and then try to ping the PD again.

The range of the Hold Time is **from 1 to 65535** seconds.

The default Hold Time is **60**seconds.

#### • Apply (Apply Button)

### CONFIGURE POE SCHEDULE

| <b>1</b> | POE | SC | hed | u | e |
|----------|-----|----|-----|---|---|
|          |     |    |     |   |   |

| Port 1 |     |            |      |          |         |     |     | •   |
|--------|-----|------------|------|----------|---------|-----|-----|-----|
|        | Sch | edule Mode | 🔿 En | able 🔘 🛙 | Disable |     |     |     |
|        |     |            |      |          |         |     |     |     |
|        |     | Sun        | Mon  | Tue      | Wed     | Thu | Fri | Sat |
| 00     |     |            |      |          |         |     |     |     |
| 01     |     |            |      |          |         |     |     |     |
| 02     |     |            |      |          |         |     |     |     |
| 03     |     |            |      |          |         |     |     |     |
| 04     |     |            |      |          |         |     |     |     |
| 05     |     |            |      |          |         |     |     |     |
| 06     |     |            |      |          |         |     |     |     |
| 07     |     |            |      |          |         |     |     |     |
| 08     |     |            |      |          |         |     |     |     |
| 09     |     |            |      |          |         |     |     |     |
| 10     |     |            |      |          |         |     |     |     |
| 11     |     |            |      |          |         |     |     |     |
| 12     |     |            |      |          |         |     |     |     |
| 13     |     |            |      |          |         |     |     |     |
| 14     |     |            |      |          |         |     |     |     |
| 15     |     |            |      |          |         |     |     |     |
| 16     |     |            |      |          |         |     |     |     |
| 17     |     |            |      |          |         |     |     |     |
| 18     |     |            |      |          |         |     |     |     |
| 19     |     |            |      |          |         |     |     |     |
| 20     |     |            |      |          |         |     |     |     |
| 21     |     |            |      |          |         |     |     |     |
| 22     |     |            |      |          |         |     |     |     |
| 23     |     |            |      |          |         |     |     |     |

Apply

#### • Port Selector

Select the port number to configure the PoE Schedule.

Port1 to PortN, where N is based on the total PoE port number.

Schedule Mode

"Enable" or "Disable" to provide power by the schedule on the specific port.

- Enable (for each day) The week is from Sunday to Saturday.
- Week (The x-ray of the table) The week is from Sunday to Saturday.
- **Hour** (The y-ray of the table) The hour is from 00 (00:00) to 23 (23:00).

Users can select the checkbox with the Week and Hour in the table to enable the PoE Schedule on the specific time. For example, if the user wants the PoE to be enabled only on Monday from 6:00 to 7:00 and on Wednesday from 13:00 to 15:00, the following checkboxes must be selected—"Mon-06", "Mon-07", "Wed-13", "Wed-14", and "Wed-15".

• Apply (Apply Button) After configuring above fields, click "**Apply**" button to make the changes effective.

#### **CONFIGURE POE PRIORITY**

| Pri         | ority Mode | Actual   |   |    |         |   |
|-------------|------------|----------|---|----|---------|---|
| Pow         | ver Budget | 1600     |   |    |         | 0 |
| Power Setti | ings       |          |   |    |         |   |
| No.         |            | Priority |   |    | Limit 😝 |   |
| Port 1      | Low        |          | • | 35 |         |   |
| Port 2      | Low        |          | • | 35 |         |   |
| Port 3      | Low        |          | • | 35 |         |   |
| Port 4      | Low        |          | Ŧ | 35 |         |   |
| Port 5      | Low        |          | ٣ | 35 |         |   |
| Port 6      | Low        |          | • | 35 |         |   |
| Port 7      | Low        |          | Ŧ | 35 |         |   |
| Port 8      | Low        |          | * | 35 |         |   |

#### • Basic Setting

Priority Mode

Configure the priority mode to provide the power to PDs. There are three modes: Actual, Class, and Static.

Apply

Actual: Provide the power according to the requirement from the PD.

Class: Follow the IEEE 802.3at/af classes to provide power. For example, the PD follows class 4 so the PSE will provide 30 Watt to it.

Static: Provide the fixed power that configured in the "Limit" fields by the user to the PDs.

Power Budget

This field defines the maximum power that can provide to all the connected PDs.

The range of Power Budget is from 0 to 5000 Watt.

The default Power Budget is 1600 Watt.

#### • Power Settings

• No.

Port1 to PortN, where N is based on the total PoE port number.

• Priority

Assign the PoE priority to high, middle, or low for the specific port.

• Limit

Set the power limitation for the specific port. The system will provide the limited watts to the PD without detecting how many watts the PD needs. This field only works when the priority mode is set to "Static".

The range of Limit is from 4 to 35 Watt.

The default Limit is 35 Watt.

• Apply (Apply Button)

#### III-3-4. MANAGEMENT – INDUSTRIAL PROTOCOL

There are two industrial protocols provided in the switch – EtherNet/IP and Modbus/TCP.

**EtherNet/IP** is an **industrial network protocol** that linked up the Common Industrial Protocol (CIP) with standard Ethernet. EtherNet/IP takes advantage of both of the **Internet Protocol suite** and **IEEE 802 standard**, which are the most widely deployed collections of Ethernet standards, to define the features and functions for its transportation, networking, data link and physical layers. CIP makes use of **object-oriented design** to provide EtherNet/IP with the services and device profiles needed for real-time control applications. The object-oriented design of the CIP is also used to promote consistent implementation of automation functions into a diverse ecosystem of products. EtherNet/IP defines how to organize the data in a TCP/UDP packet and transfers the packet in the application layer.

**Modbus** is a popular communication protocol used for the **industrial serial devices**. It is usually working as "**master-slave**" architecture and working with **programmable logic controllers** which are also called **PLCs**. The Modbus/TCP implies to provide Modbus Messaging service on the TCP/IP, so that the devices which are running Modbus can communicate with each other with Modbus messages. The Modbus messages are encapsulated with an Ethernet TCP/IP wrapper on the basis of the standard. During the transmission, the switches can only acquire the encapsulated information when the Modbus/TCP is enabled. If users would like to understand the real content of Modbus message, users have to install other utilities such as "ModScan". Our switches implements the Modbus/TCP registers including system information, firmware information, port information, and packet information. The details refer to the "Modbus Data MAPPING INFORMATION" section".

#### **MODBUS DATA FORMAT AND FUNCTION CODE**

| F               |                                 | Eurotion Code | Eurotion Namo          |
|-----------------|---------------------------------|---------------|------------------------|
|                 | Jala Alless Type                | Function Code | Function Name          |
| Dit Accors      | Physical Discrete Inputs        | 2             | Read Discrete Inputs   |
| DIL ACCESS      | Internal Bits or Physical Coils | 1             | Read Coils             |
| Word Access     | Physical Input Registers        | 4             | Read Input Registers   |
| (16-bit Access) | Physical Output Registers       | 3             | Read Holding Registers |

The primary four types of Modbus/TCP data format are as following:

#### **Modbus Data Mapping Information**

In the following tables, we assume the total port number is 8.

The following table is for Function Code 3 (Holding Registers) / Function Code 6.

| Address Offset      | Data Type | Interpretation | Description                                                                                                    |
|---------------------|-----------|----------------|----------------------------------------------------------------------------------------------------|
| System Information  |           |                |                                                                                                    |
| 0x0000 to<br>0x0008 | 1 word    | HEX            | Port 1 to Port 8 Status0x0000:Disable0x0001:EnablePort 1 to Port 8 Status Configuration0x0000:Disable0x0001:Enable |

The following table is for **Function Code 4** (**Input Registers**). The data map addresses in the following table starts from **Modbus address 30001**. For example, the address offset 0x0000H equals Modbus address 30001, and the address offset 0x0030H equals Modbus address 30049. All the information read from our switches is in the **HEX mode** and users can refer to the ASCII table for the translation (e.g. 0x4B='K', 0x74='t').

| Address Offset     | Data Type | Interpretation | Description                                                                                                    |
|--------------------|-----------|----------------|----------------------------------------------------------------------------------------------------|
| System Information | n         |                |                                                                                                    |
| 0x0030             | 20 words  | ASCII          | Product Name = "SWITCH"<br>Word 0 Hi byte = 'S'<br>Word 0 Lo byte = 'W'<br>Word 1 Hi byte = 'I'<br>Word 1 Lo byte = 'T'<br>Word 2 Hi byte = 'C'<br>Word 2 Lo byte = 'H'                                     |
| 0x0050             | 1 word    |                | Product Serial Number                                                                                                    |
| 0x0051             | 2 words   | НЕХ            | Firmware Version<br>For example:<br>Word $0 = 0x0103$<br>Word $1 = 0x0200$<br>Firmware version is 1.3.2                                                                                                    |
| 0x0053             | 2 words   | НЕХ            | Firmware Release Date<br>For example:<br>Word 0 = 0x1719<br>Word 1 = 0x1506<br>Firmware was released on 2015-06-17 at 19<br>o'clock                                                                         |
| 0x0055             | 3 words   | НЕХ            | Ethernet MAC Address<br>Ex: MAC = $01:02:03:0A:0B:0C$<br>Word 0 Hi byte = 0x01<br>Word 0 Lo byte = 0x02<br>Word 1 Hi byte = 0x03<br>Word 1 Lo byte = 0x0A<br>Word 2 Hi byte = 0x0B<br>Word 2 Lo byte = 0x0C |
| 0x0058             | 1 word    | НЕХ            | Power 1<br>0x0000: Off<br>0x0001: On                                                                                                    |

| 0x0059 1 word HEX 0x0000: Off<br>0x0001: On                                                                                                    |  |
|----------------------------------------------------------------------------------------------------|--|
| 0x0001: On                                                                                                    |  |
|                                                                                                    |  |
| Fault LED Status                                                                                                    |  |
| 0x005A 1 word HEX 0x0000: Boot error                                                                                                    |  |
| 0x0001: Normal                                                                                                    |  |
| 0x0002: Fault                                                                                                    |  |
| DO1                                                                                                    |  |
| 0x0082 1 word HEX 0x0000: Off                                                                                                    |  |
| 0x0001: On                                                                                                    |  |
| Port Information                                                                                                    |  |
| Port 1 to Port 8 Status                                                                                                    |  |
| 0x1000 to 1 word UEV 0x0001: Link down                                                                                                    |  |
| 0x1008 I word HEX 0x0001: Link up                                                                                                    |  |
| UXUUUZ: DISADIE                                                                                                    |  |
| Dert 1 to Dert 9 Speed                                                                                                    |  |
|                                                                                                    |  |
|                                                                                                    |  |
| 0x1100 t0 1 word HEX $0x0001$ 10M-Full                                                                                                    |  |
|                                                                                                    |  |
|                                                                                                    |  |
| Dort 1 to Port 8 Flow Ctrl                                                                                                    |  |
|                                                                                                    |  |
| 0x1208 1 word HEX 0x0001: On                                                                                                    |  |
| 0x1200 0x0001. Off                                                                                                    |  |
| Port 1 to Port 8 Description                                                                                                    |  |
| Port Description = "100Tx RI45"                                                                                                    |  |
| 0x1300 (0 - 1) Word 0 Hi byte = '1'                                                                                                    |  |
| Word 0 Lo byte = $(0)$                                                                                                    |  |
| 0x1314 to $0x1314$ to $0x1314$ to $0x13$ |  |
| 0x1327 (Port 2) 20 words ASCII Word 1 Lo byte = 'T'                                                                                                    |  |
|                                                                                                    |  |
| Word 4 Hi byte = '4'                                                                                                    |  |
| 0x138C to Word 4 Lo byte = '5'                                                                                                    |  |
| 0x139F (Port 8) Word 5 Hi byte = ''                                                                                                    |  |
| Word 5 Lo byte = '\0'                                                                                                    |  |
| Packet Information                                                                                                    |  |
| Port 1 to Port 8 Tx Packets                                                                                                    |  |
| Ex: port 1 Tx Packet Amount = 13248635                                                                                                    |  |
| 0x2000 to 2 words HEX Received Modbus response:                                                                                                    |  |
| 0x200F 0x13248635                                                                                                    |  |
| Word 0 = 1324                                                                                                    |  |
| Word 1 = 8635                                                                                                    |  |
| Port 1 to Port & IX Bytes                                                                                                    |  |
| Ex. port 1 Ix Biyes Amount = 13248035                                                                                                    |  |
| $0x_{2}000 to$ 2 words HEX $0x_{1}3248635$                                                                                                    |  |
| VA2001 VA102460000 VA102460000 VA102460000 VA102460000                                                                                                    |  |
| Word 0 = 1324<br>Word 1 = 8635                                                                                                    |  |
| Dort 1 to VV Ry Dackate                                                                                                    |  |
| Fx' nort 1 Ry Packet Δmount = 137/2625                                                                                                    |  |
| 0x2100 to Received Modbus response                                                                                                    |  |
| 0x21(YY*2-1) 2 words HEX 0x13248635                                                                                                    |  |
| Word 0 = 1324                                                                                                    |  |
| Word 1 = 8635                                                                                                    |  |

| 0x2180 to<br>0x218F | 2 words | НЕХ | Port 1 to Port 8 Rx Bytes<br>Ex: port 1 Rx Btyes Amount = 13248635<br>Received Modbus response:<br>0x13248635<br>Word 0 = 1324<br>Word 1 = 8635 |
|---------------------|---------|-----|----------------------------------------------------------------------------------------------------|
|---------------------|---------|-----|----------------------------------------------------------------------------------------------------|

**Configure Industrial Protocols Information** 

### Industrial Protocols

**Q** Modbus/TCP

|   | Modbus Mode      | C Enable | Disable |
|---|------------------|----------|---------|
| • | Ethernet/IP      |          |         |
|   | Ethernet/IP Mode | O Enable | Disable |
| _ |                  |          |         |

Apply

#### Modbus Mode

"Enable" or "Disable" the Modbus/TCP function.

#### • Ethernet/IP Mode

٠

"Enable" or "Disable" the Ethernet/IP function.

Apply (Apply Button)

#### III-4-5. MANAGEMENT – UPNP

UPnP is **Universal Plug and Play**, a set of networking protocols that permit the network devices to seamlessly discover each other in the networks. It is promoted by the UPnP Forum, but since 2016, all UPnP efforts are managed by the Open Connectivity Foundation.

UPnP extends "**plug and play**" to connect to a network device without configuration. When an UPnP device such as printer, Wi-Fi AP, or mobile device connects to a network, it will automatically establish the working configurations with other devices.

#### **CONFIGURE UPNP INFORMATION**

### UPnP

| UPnP Mode              | 🔵 Enable 🔘 Disable |       |
|------------------------|--------------------|-------|
| Advertisement Interval | 1800               | θ     |
|                        |                    | Apply |

#### • UPnP Mode

"Enable" or "Disable" the UPnP function.

#### • Advertisement Interval

A time period used to send the UPnP advertisement frame.

The range of the Advertisement Interval is from 300 to 86400 seconds.

The default Advertisement Interval is **1800**seconds.

#### • Apply (Apply Button)

#### III-5. Web Management – L2 Switching

#### III-5-1. L2 SWITCHING - PORT MANAGEMENT

**Port Management** contains a "Description" field that is used to describe the port, "Enable" or "Disable" option to turn on or turn off a specific port, configure the speed-duplex for the port, and Flow Control on the port. In the Port Status page, the users can obtain information such as Link Status, Speed, Duplex, Flow Control, Tx and Rx in Bytes, and PoE status. These are very helpful for the administrator to manage the interfaces on the switch.

#### **Configure Port Information**

### Port Settings

| No.     | Description 💡 | Link Status | Admin Status | Speed  | Flow<br>Control |
|---------|---------------|-------------|--------------|--------|-----------------|
| Port 1  |               | Down        | Enable •     | Auto   | Off •           |
| Port 2  |               | Down        | Enable •     | Auto • | Off •           |
| Port 3  |               | Down        | Enable •     | Auto   | Off •           |
| Port 4  |               | Down        | Enable •     | Auto   | Off •           |
| Port 5  |               | Down        | Enable •     | Auto   | Off •           |
| Port 6  |               | Down        | Enable •     | Auto • | Off •           |
| Port 7  |               | Up          | Enable •     | Auto   | Off •           |
| Port 8  |               | Up          | Enable •     | Auto • | Off •           |
| Port 9  |               | Down        | Enable •     | Auto   | Off •           |
| Port 10 |               | Down        | Enable •     | Auto • | Off •           |
| Port 11 |               | Down        | Enable •     | Auto   | Off •           |
| Port 12 |               | Down        | Enable •     | Auto • | Off •           |

• No.

Port 1 to Port N, where N is based on the total port number.

#### • Description

The description for the port is helpful for the administrator to identify the difference between the ports.

Apply

The max length for the Description is **32 characters**.

Note: #, \, ', ", ? are invalid characters.

#### • Link Status

Link Status shows "Up", "Down", or "Disable" to reflect the link status of the port.

#### Admin Status

"Enable" or "Disable" the Admin Status of the port to restrict the transmission on the port.

Note: Administrator can turn off the un-used port to secure the network with unexpected device.

#### • Speed

The users are able to manually fix the speed and duplex or automatically run auto-negotiation to determine the speed and duplex.

- Auto: The port follows IEEE 802.3u protocol to auto-negotiate with connected device.
- 100M-Full: The port transmits frames with **100Mbits** per second speed and **full duplex**.
- 100M-Half: The port transmits frames with **100Mbits** per second speed and **half duplex**.
- 10M-Full: The port transmits frames with **10Mbits** per second speed and **full duplex**.
- 10M-Half: The port transmits frames with **10Mbits** per second speed and **half duplex**.

#### • Flow Control

"Enable" or "Disable" the Flow Control when the speed is set to "Auto". Enabling Flow Control helps to prevent the traffic from losing when the network is in congestion.

#### • Apply (Apply Button)

After configuring above fields, click "**Apply**" button to make the changes effective.

#### SFP DDM STATUS

| 🗘 SFP | DDM                |         |  |  |  |  |  |
|-------|--------------------|---------|--|--|--|--|--|
|       | SFP Port 9         |         |  |  |  |  |  |
|       | • Transceiver Info |         |  |  |  |  |  |
|       | Vendor Name        | -       |  |  |  |  |  |
|       | Part number        | -       |  |  |  |  |  |
|       | Transceiver Type   | Unknown |  |  |  |  |  |
|       | Laser wavelength   | 0nm     |  |  |  |  |  |
|       | Link length        | -       |  |  |  |  |  |

#### • SFP Port Selector

Select the SFP port number to display SFP DDM information.

#### • Transceiver Info

If there is no SFP module inserted or the information cannot be read, the field will show "-". If a SFP module is plugged into the SFP slot, the following information will be shown:

#### • Vendor Name

This field shows the **brand or vendor name** of the SFP module.

#### • Part Number

This field shows the model name (part number) of the SFP module.

#### • Transceiver Type

This field shows the **transceiver type** of the SFP module including transmitting **speed** and the **type of fiber**. If there is no SFP module inserted or the transceiver type cannot be read, the field will show "**Unknown**".

#### • Laser Wavelength

This field shows the laser operating wavelength of the SFP module.

#### • Link Length

This field shows the **maximum link length** of the SFP module.

#### **Q** DDM Module

| Real-Time Value |             |             |              |           |  |  |  |
|-----------------|-------------|-------------|--------------|-----------|--|--|--|
|                 | Temperature | 57.000deg   |              |           |  |  |  |
| Voltage         |             | 0.0mV       | 0.0mV        |           |  |  |  |
| Current         |             | 0.000mA     | 0.000mA      |           |  |  |  |
|                 | Tx Power    | 0.0000mW    |              |           |  |  |  |
|                 | Rx Power    | 0.0000mW    |              |           |  |  |  |
| Alarm Warning   |             |             |              |           |  |  |  |
|                 | HI ALARM    | HI WARNNING | LOW WARNNING | LOW ALARM |  |  |  |
| TEMP            | 57.000deg   | 0.000deg    | 0.000deg     | 0.000deg  |  |  |  |
| VOLT            | 1459.2mV    | 0.0mV       | 0.0mV        | 0.0mV     |  |  |  |
| CURR            | 29.184mA    | 0.000mA     | 0.000mA      | 0.000mA   |  |  |  |
| TX PW           | 1.4592mW    | 0.0000mW    | 0.0000mW     | 0.0000mW  |  |  |  |
| RX PW           | 1.4592mW    | 0.0000mW    | 0.0000mW     | 0.0000mW  |  |  |  |

#### DDM Module

This section only shows when the **SFP DDM** is supported on the inserted SFP module.

Real Time Value

The current operating information including **temperature**, **voltage**, **current**, **Tx power**, and **Rx power**.

#### • Alarm Warning

The default configured threshold for triggering the alarm and system warning. There are 5 types of information (**temperature**, **voltage**, **current**, **Tx power**, and **Rx power**) and 4 levels of alarm and warning (**high alarm/warning**, **low alarm/warning**).

#### **Detailed Port Status**

There are two methods to link to **detailed port status** (**RMON**). One is from **menu** and the other is from the **front panel** picture. Users can directly click the port on the front panel and then the page will redirect to the detailed port status page of the specific port. The RMON is a set of standard Simple Network Management Protocol (SNMP) and it is useful to monitor and manage the incoming and outgoing traffic.

#### Detailed Port Status

| Port 1              |           |  |  |  |
|---------------------|-----------|--|--|--|
| Received Packets    |           |  |  |  |
| Rx Octets           | 210214768 |  |  |  |
| Rx Unicast          | 0         |  |  |  |
| Rx Multicast        | 431649    |  |  |  |
| Rx Broadcast        | 1391      |  |  |  |
| Rx Pause            | 0         |  |  |  |
| ➡ Received Size Co  | unter     |  |  |  |
| Rx 64 Bytes         | 512514    |  |  |  |
| Rx 65-127 Bytes     | 9572      |  |  |  |
| Rx 128-255 Bytes    | 35690     |  |  |  |
| Rx 256-511 Bytes    | 433090    |  |  |  |
| Rx 512-1023 Bytes   | 19        |  |  |  |
| Rx 1024-1518 Bytes  | 57136     |  |  |  |
| → Received Error Co | punter    |  |  |  |
| Rx Collision        | 0         |  |  |  |
| Rx CRC/Alignment    | 0         |  |  |  |
| Rx Drop             | 0         |  |  |  |
| Rx Fragment         | 0         |  |  |  |
| Rx Jabber           | 0         |  |  |  |
| Rx Oversize         | 0         |  |  |  |
| Rx Undersize        | 0         |  |  |  |
| + Transmitted Pack  | ets       |  |  |  |
| Tx Octets           | 108301443 |  |  |  |
| Tx Unicast          | 17        |  |  |  |
| Tx Multicast        | 531719    |  |  |  |
| Tx Broadcast        | 83245     |  |  |  |
| Tx Pause            | 0         |  |  |  |
| + Transmitted Error | r Counter |  |  |  |
| Tx Discard          | 0         |  |  |  |
| Tx Error            | 0         |  |  |  |

#### • Port Selector

Select the port number to monitor the RMON information.

Port 1 to N, where N is based on the total port number.

#### Received Packets

- Rx Octets: the total received traffic in bytes
- Rx Unicast: the number of received unicast packets
- Rx Multicast: the number of received multicast packets
- Rx Broadcast: the number of received broadcast packets
- Rx Pause: the number of MAC Control packets received on the specific interface with an opcode indicating the PAUSE operation.

#### • Received Size Counter

- Rx 64 Bytes: the number of received packets that were 64 octets
- Rx 65-127 Bytes: the number of received packets that were from 65 to 127 octets
- Rx 128-255 Bytes: the number of received packets that were from 128 to 255 octets
- Rx 256-511 Bytes: the number of received packets that were from 256 to 511 octets

- Rx 512-1023 Bytes: the number of received packets that were from 512 to 1023 octets
- Rx 1024-1518 Bytes: the number of received packets that were from 1024 to 1518 octets

#### • Received Error Counter

- Rx Collision: the total number of collisions on the Ethernet segment.
- Rx CRC/Alignment: the total number of received packets that have either a bad Frame Check Sequence (FCS) with an integral number of octets (FCS Error) or a bad FCS with a non-integral number of octets (Alignment Error).
- Rx Drop: the total number of dropped packets due to lack of resources.
- Rx Fragment: the total number of received packets that are less than 64 octets and had either a bad Frame Check Sequence (FCS) with an integral number of octets (FCS Error) or a bad FCS with a non-integral number of octets (Alignment Error).
- Rx Jabber: the total number of received packets that are longer than 1518 octets and had either a bad Frame Check Sequence (FCS) with an integral number of octets (FCS Error) or a bad FCS with a non-integral number of octets (Alignment Error).
- Rx Oversize: the total number of received packets that are longer than 1518 octets.
- Rx Undersize: the total number of received packets that are less than 64 octets.

#### • Transmitted Packets

- Tx Octets: the total transmitted traffic in bytes.
- Tx Unicast: the number of transmitted unicast packets
- Tx Multicast: the number of transmitted multicast packets
- Tx Broadcast: the number of transmitted broadcast packets
- Tx Pause: the number of MAC Control packets transmitted on the specific interface with an opcode indicating the PAUSE operation.

#### • Transmitted Error Counter

- Tx Discard: the number of outbound packets which are chosen to be discarded even though no errors had been detected. One possible reason for discarding such a packet could be to free up buffer space.
- Tx Error: the number of outbound packets that could not be transmitted because of errors.

### PORT STATUS Port Status

|   |      |             |       |        |              |          |       | Cle | ar Select | ed Clear All |
|---|------|-------------|-------|--------|--------------|----------|-------|-----|-----------|--------------|
|   | Port | Link Status | Speed | Duplex | Flow Control | Rx Byte  | Тх Ву | /te | PoE       | Clear Rx/Tx  |
|   | 1    | Up          | 1000  | Full   | Off          | 1704675  | 33021 | 829 | No_PD     |              |
|   | 2    | Up          | 100   | Full   | Off          | 17960092 | 13197 | 836 | Delivery  |              |
|   | 3    | Down        | -     | -      | Off          | 0        | 0     |     | No_PD     |              |
|   | 4    | Up          | 100   | Full   | Off          | 5927919  | 25182 | 558 | Delivery  |              |
|   | 5    | Up          | 1000  | Full   | Off          | 1175481  | 31105 | 465 | No_PD     |              |
|   | 6    | Down        | -     | -      | Off          | 0        | 0     |     | No_PD     |              |
|   | 7    | Up          | 1000  | Full   | Off          | 3192398  | 28409 | 537 | No_PD     |              |
|   | 8    | Down        | -     | -      | Off          | 0        | 0     |     | No_PD     |              |
|   | 9    | Down        | -     | -      | Off          | 0        | 0     |     | None      |              |
|   | 10   | Down        | -     | -      | Off          | 0        | 0     |     | None      |              |
|   | 11   | Down        | -     | -      | Off          | 0        | 0     |     | None      |              |
|   | 12   | Down        | -     | -      | Off          | 0        | 0     |     | None      |              |
| _ |      |             |       |        |              |          |       |     |           |              |

Auto Refresh

Refresh

Refresh Rate: 10 seconds 🚱

• Port

Port 1 to N, where N is based on the total port number.

• Link Status

Link Status displays the link state ("Up" or "Down") of the port. If the port is disabled, it displays "Disabled".

• Speed

Speed displays the access speed in bit per second of the port. If the port is linked down, it displays"-".

• Duplex

Duplex displays the link-type (Full or Half) of the port. If the port is linked down, it displays"-".

Flow Control

It is the state (On or Off) of the Flow Control.

• Rx Bvte

This is the total **received** frames formatted in byte.

• Tx Bvte

This is the total **transmitted** frames formatted in byte.

• PoE

PoE displays the PoE state (Delivery, No PD, Disabled, None) of the port. If the port does not support PoE function, it displays "None".

Note: This information is displayed on the system that supports the PoE function.

• Clear Rx/Tx

Select the specific ports and click the "**Click Selected**" button to clear the Tx/Rx Byte information or click "**Click All**" button to clear all ports' Tx/Rx Byte information.

#### III-5-2. L2 SWITCHING - IGMP SNOOPING

Internet Group Management Protocol (IGMP) is used in communicating among hosts and establishing a multicast group membership on the IPv4 networks (Layer 3). IGMP provides the ability to prune **multicast traffic** to those who need this kind of traffic and reduce the amount of traffic on the network. However, switches work on the MAC Layer (Layer 2) and are unable to obtain IGMP information. IGMP **Snooping** allows the switch to listen to the IGMP communication between hosts and routers, and maintains a table of multicast IPs and group members. IGMP Snooping can prevent the hosts on the LAN from receiving traffic from a non-joined multicast group and save bandwidth of the network.

#### **Configure IGMP Snooping Information**

### GMP Snooping Settings

#### **Q** Basic Settings

| Mode                 | ● Enable ○ Disable |   |
|----------------------|--------------------|---|
| Last-Member Count    | 2                  | θ |
| Last-Member Interval | 1                  | θ |

#### **Q** Fast-Leave Settings

| No.     | Fast-Leave Mode    |
|---------|--------------------|
| Port 1  | 🔵 Enable 🔘 Disable |
| Port 2  | 🔵 Enable 🔘 Disable |
| Port 3  | 🔵 Enable 🔘 Disable |
| Port 4  | 🔵 Enable 🔘 Disable |
| Port 5  | 🔵 Enable 🔘 Disable |
| Port 6  | 🔵 Enable 🔘 Disable |
| Port 7  | 🔵 Enable 🔘 Disable |
| Port 8  | 🔵 Enable 🔘 Disable |
| Port 9  | 🔵 Enable 🔘 Disable |
| Port 10 | 🔵 Enable 🔘 Disable |
| Port 11 | 🔵 Enable 🔘 Disable |
| Port 12 | Enable Obisable    |
|         |                    |

Apply

#### • Basic Setting

• Mode

"Enable" or "Disable" the IGMP Snooping function.

Last-Member Count

The count is the number of times that the router sends IGMP query messages to receive the leave message.

The range of the Last-Member Count is from 2 to 10.

The default Last-Member Count Interval is 2.

Last-Member Interval

The interval is the period to send IGMP query messages.

The range of the Last-Member Interval is from 1 to 25 seconds.

The default Last-Member Interval is 1 second.

#### • Fast-Leave Setting

• No.

Port 1 to N, where N is based on the total port number.

• Fast-Leave Mode

"Enable" or "Disable" the fast-leave function on the specific port. If the fast-leave mode is enabled on the port, the switch will close the multicast stream when receiving a leave message on this port without further action.

#### • Apply (Apply Button)
#### CONFIGURE IGMP SNOOPING QUERIER INFORMATION

## GMP Snooping Querier

#### Basic Settings

|   | Mode                   |          |         |     |  |  |  |  |
|---|------------------------|----------|---------|-----|--|--|--|--|
|   | Query Interval         | 125      |         | 0   |  |  |  |  |
|   | Max Response Time      | 10       |         | Θ   |  |  |  |  |
| 0 | Query Version Settings |          |         |     |  |  |  |  |
|   | VLAN ID 😧              | State    | Version | +   |  |  |  |  |
|   | 1                      | Enable • | v2      | т 🗙 |  |  |  |  |

#### Basic Settings

• Mode

"Enable" or "Disable" the IGMP Snooping Querier function. If it is enabled, the system sends IGMP snooping **version 1 and 2** queries.

Apply

• Querier Interval

This period is the interval to send the IGMP snooping queries.

The range of the Querier Interval is from 1 to 3600 seconds.

The default Querier Interval is **125** seconds.

• Query Max Response Time

This is a timer to wait for the member response of the IGMP groups. It is used in **removing** the information of the IGMP groups if no member responds to the query.

#### • Query Version Settings

The Query Version Settings is configured for per-VLAN query.

• VLAN ID

The field is to fill in the VLAN ID to configure the IGMP Snooping query version.

State

"Enable" or "Disable" the IGMP Snooping query on the configured VLAN ID.

• Version

Set the IGMP Snooping version (v1, v2c, v3) on the specific VLAN.

#### • Apply (Apply Button)

#### **Configure Unknown Multicast Information**

## Unknown Multicast

#### **Q** Action Setting

| Unknown-Multicast | Flooding | • |
|-------------------|----------|---|
|                   |          |   |

#### **Q** Router Port Settings

| No.     | Router Port | Status |
|---------|-------------|--------|
| Port 1  |             | -      |
| Port 2  |             | -      |
| Port 3  |             | -      |
| Port 4  |             | -      |
| Port 5  |             | -      |
| Port 6  |             | -      |
| Port 7  |             | -      |
| Port 8  |             | -      |
| Port 9  |             | -      |
| Port 10 |             | -      |
| Port 11 |             | -      |
| Port 12 |             | -      |

Apply

#### • Action Settings

• Unknown-Multicast

Configure the action when the system receives an unknown-multicast packet.

Flooding: flood the unknown-multicast packet to all other ports.

Discarding: discard the unknown-multicast packet.

Router: forward the unknown-multicast packet to the router port.

#### • Router Port Settings

• No.

Port 1 to N, where N is based on the total port number.

• Router Port

Set the specific port to router port or not.

• Status

The status field shows the port's status which "-" implies not a router port and "static" implies set to router port.

IGMP SNOOPING TABLE

| Show 10 • entries           | Search:                  |
|-----------------------------|--------------------------|
| Multicast IP                | ↓1 Group ↓↑              |
| 224.0.1.60                  | Port 5                   |
| 239.255.255.250             | Port 5                   |
| Showing 1 to 2 of 2 entries | First Previous Next Last |
| Auto Refresh                | Refres                   |
| Refresh Rate: 5 seconds 🚱   |                          |

#### • Multicast IP

The Multicast IP is the IP address of the multicast group.

#### • Group

The group shows the port number, which joined the group.

#### III-5-3. L2 SWITCHING - 802.1Q VLAN

#### 802.1Q VLAN

**Virtual Local Area Network (VLAN)** is a structure that can ease Network planning. The devices in a VLAN can be located anywhere without the restriction of physical connections, but work like they are on the same physical segment.

IEEE 802.1Q defines **VLAN tagging** conception for the Ethernet frames. VLAN tagging supports frames in the different VLAN groups transmitting on a link (called **VLAN trunk**). The maximum number of VLANs on the Ethernet network is 4096. The VLAN 0 and VLAN 4095are for specific use and hence the usable VLAN number is **4094**.

#### VLAN Q-in-Q

VLAN Q-in-Q, also called **Stacked VLAN**, is an extension for 802.1Q VLAN. It supports a maximum of 4096\*4096 VLAN groups. VLAN Q-in-Q can apply a port to a provider, customer, or tunnel for different applications. The header of the stacked VLAN framecontains two 802.1Q Headers with different Ethertype (TPID). The TPID "0x88A8" is the outer tag by default and the TPID "0x8100" is the inner tag for 802.1Q VLAN. Customized ethertype called **Specific Provider Ethertype** are supported if one or more ports are set to "**Specific Provider**".

## Configure 802.1Q VLAN Information

## 802.1Q VLAN Settings

## **Q** Management VLAN

|                   | VLAN ID 1    |                     | 0                  |
|-------------------|--------------|---------------------|--------------------|
| <b>Q</b> VLAN Mem | ber Settings |                     |                    |
| VLAN ID 💡         | Name 💡       | Untagged Ports      | Tagged Ports +     |
| 1                 |              | 12 items selected • | Nothing selected 🗸 |

#### Management VLAN

• VLAN ID

The VLAN ID is for the native VLAN. Only the ports in the same VLAN as Management VLAN can **access the switch** configuration console via **Ethernet**.

The range of the VLAN ID is **from 1 to 4094**.

The default Management VLAN ID is 1.

#### • VLAN Member Settings

• VLAN ID

Assigns a unique VLAN ID to this VLAN group.

The range of the VLAN ID is from 1 to 4094.

• Name

Assigns a name to this VLAN group to identify the different VLANs.

The max.length for the Name is 32 characters.

Note: #, \, ', ", ? are invalid characters.

• Untagged Ports

Sets the untagged ports for this VLAN group. The system **removes the VLAN tag** before transmitting from the port that is set to "**untagged**". Usually, this port is connected to the end device that belongs to this VLAN.

Tagged Ports

Sets the tagged ports for this VLAN group. The system **keeps the VLAN tag** when transmitting from the port that is set to "**tagged**". Usually this port is connected to another switch and uses the VLAN tag to transfer the VLAN information.

- +: Click the **plus icon** to add a VLAN Member row.
- 🗶: Click the **remove icon** to delete the VLAN Member row.

## 802.1Q VLAN TABLE

| Show 10 • entries                |                  |                              |           | Searc | h:      |           |         |
|----------------------------------|------------------|------------------------------|-----------|-------|---------|-----------|---------|
| VLAN ID                          | LE VLAN Name     | 11                           | Untag Mem | ber   | 11      | Tag Membe | er ↓†   |
| 1 - 1,2,3,4,                     |                  | 1,2,3,4,5,6,7,8,9,10,11,12 - |           |       |         |           |         |
| 100 VLAN_100                     |                  |                              | 9,11      |       |         | 10,12     |         |
| 200                              | VLAN_200         |                              | -         |       |         | 9,10,11,  | 12      |
| Showing 1 to                     | o 3 of 3 entries |                              |           | First | Previou | is Next   | Last    |
| Auto Refresh                     |                  |                              |           |       |         |           | Refresh |
| Refresh Rate: 5 seconds <b>Q</b> |                  |                              |           |       |         |           |         |

#### • VLAN ID

This is the assigned unique **VLAN ID** for this VLAN group.

#### • VLAN Name

This is the assigned **VLAN Name** for this VLAN group.

#### • Untag Member

These ports are assigned as VLAN untagged ports.

#### • Tag Member

These ports are assigned as VLAN tagged ports.

## Configure 802.1Q VLAN PVID & Accept Type

| LAN P    | VID | Q Accep | t Type |
|----------|-----|---------|--------|
| lo.      |     | No.     | Filter |
| ort 1    | 1   | Port 1  | All    |
| rt 2 🔽   | 1   | Port 2  | All    |
| rt 3 🗌 . | 1   | Port 3  | All    |
| t 4 🦷    | 1   | Port 4  | All    |
| rt 5 .   | 1   | Port 5  | All    |
| t 6      | 1   | Port 6  | All    |
| 7        | 1   | Port 7  | All    |
| 8        | 1   | Port 8  | All    |
| 9 .      | 1   | Port 9  | All    |
| 10       | 1   | Port 10 | All    |
| 11       | 1   | Port 11 | All    |
| 12       | 1   | Port 12 | All    |

#### VLAN PVID

• No.

Port1 to PortN, where N is based on the total port number.

• PVID

Assign a VLAN ID to the frames without a VLAN tag that come into the specific port.

#### • Accept Type

• No.

Port1 to PortN, where N is based on the total port number.

• Filter

•

Three types of filters are provided: All, Tagged Only, Untagged Only.

All: Accept both tagged and untagged frames that come into the port.

Tagged Only: Accept only tagged frames that come into the port.

UNTAGGED ONLY: ACCEPT ONLY UNTAGGED FRAMES THAT COME INTO THE PORT.

Apply (Apply Button)

### CONFIGURE VLAN Q-IN-Q VLAN Q-IN-Q Settings

| 0 | Specific Provider Ethertype |        |   |  |  |  |
|---|-----------------------------|--------|---|--|--|--|
|   | Ethertype                   | 0x88A8 | 0 |  |  |  |

#### • Specific Provider Ethertype

This is a global configuration and an Ethertype is assigned for all ports, which are configured as "Specific Provider". This field is locked (disabled) until at least one port is configured to the "Specific Provider" in the "Q-in-Q Port Settings" section.

The range of the Provider Ethertype is from 0x0000 to 0xFFFF, but 0x8100 is invalid.

The default Provider Ethertype is **0x88A8**.

# ♥ Q-in-Q Port Settings

| No.     | Mode     |   |
|---------|----------|---|
| Port 1  | Customer | • |
| Port 2  | Customer | • |
| Port 3  | Customer | • |
| Port 4  | Customer | • |
| Port 5  | Customer | • |
| Port 6  | Customer | • |
| Port 7  | Customer | • |
| Port 8  | Customer | • |
| Port 9  | Customer | ¥ |
| Port 10 | Customer | • |
| Port 11 | Customer | ۳ |
| Port 12 | Customer | • |

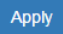

#### • Q-in-Q Port Settings

• No.

Port1 to PortN, where N is based on the total port number.

• Mode

Set the port to one of the Q-in-Q mode.

The Egress is dependent on the connected device and hence the egress action is skipped.

| Mode              | Ingress                                                     |
|-------------------|-------------------------------------------------------------|
| Q-in-Q Tunnel     | Untagged Frames: Add TPID: 0x88A8 tag and forward.          |
|                   | Tagged Frames:                                              |
|                   | TPID: 0x8100: Add TPID: 0x88A8 tag and forward.             |
|                   | TPID: 0x88A8: Forward the frames.                           |
| Mode              | Ingress                                                     |
| Customer          | A port set to "Customer" runs typically 802.1Q VLAN.        |
|                   | Untagged Frames: Add TPID: 0x8100 tag and forward.          |
|                   | Tagged Frames:                                              |
|                   | TPID:0x8100:                                                |
|                   | Same VLAN ID: Forward the frames.                           |
|                   | Different VLAN ID: Discard the frames.                      |
|                   | TPID:0x88A8: Discard the frames.                            |
| Provider          | Untagged Frames: Add TPID: 0x88A8 tag and forward.          |
|                   | Tagged Frames:                                              |
|                   | TPID: 0x8100: Discard the frames.                           |
|                   | TPID:0x88A8:                                                |
|                   | Same VLAN ID: Forward the frames.                           |
|                   | Different VLAN ID: Discard the frames.                      |
| Specific Provider | Users define the Ethertype for the Provider service.        |
|                   | Untagged Frames: Add the user-defined TPID tag and forward. |
|                   | Tagged Frames:                                              |
|                   | TPID: 0x8100: Discard the frames.                           |
|                   | TPID: 0x88A8: Discard the frames.                           |
|                   | TPID:[user-defined]:                                        |
|                   | Same VLAN ID: Forward the frames.                           |
|                   | Different VLAN ID: Discard the frames.                      |

### Apply (Apply Button)

٠

#### III-5-4. L2 SWITCHING - QUALITY OF SERVICE

**Quality of Service** which known as **QoS** provides a stable and predictable transmitting service. It is useful to manage the bandwidth more efficiently based on the requirement of applications. Users are able to set **different priorities** for different traffics to satisfy the services which need a fixed bandwidth and have more sensitive of delay. **Quality of Service** can also optimize the restrict bandwidth resource and control the network traffic of the switches.

#### **Configure QoS Information**

## Quality of Service (QoS)

#### **Queue Scheduling**

| Scheduling Mode | WRR (Weighted) | • |
|-----------------|----------------|---|
| ,               |                |   |

#### **Queue Weight**

| Queue | Weight |   | Queue | Weight |   |
|-------|--------|---|-------|--------|---|
| 0     | 1      | 0 | 4     | 5      | 0 |
| 1     | 2      | 0 | 5     | 6      | 0 |
| 2     | 3      | 0 | 6     | 7      | 0 |
| 3     | 4      | 0 | 7     | 8      | 0 |

#### • Queue Scheduling

Scheduling Mode

Select the scheduling mode for the Quality of Service.

WRR: **Weighted Round Robin**. WRR ensures that every queue takes turns to transmit the traffic by its weight.

Strict: **Strict Priority Queue**. The traffic is transmitted based on the priority, which is from highest to lowest.

#### • Queue Weight

• Queue

Eight queues from queue 0 to queue 7 are supported.

• Weight

Enables you to configure a specific weight for the port.

The range of the Weight is from 1 to 100. There is no need to sum all queues to 100.

The default Weight for each queue is displayed in the table:

| Queue  | 0 | 1 | 2 | 3 | 4 | 5 | 6 | 7 |
|--------|---|---|---|---|---|---|---|---|
| Weight | 1 | 2 | 3 | 4 | 5 | 6 | 7 | 8 |

**Configure QoS Trust Mode and Default CoS** 

| Trust I | Mode |   | <b>Q</b> Defaul | t CoS |  |
|---------|------|---|-----------------|-------|--|
| No.     | Mode |   | No.             | Class |  |
| Port 3  | CoS  | • | Port 3          | 0     |  |
| Port 4  | CoS  | • | Port 4          | 0     |  |
| Port 5  | CoS  | • | Port 5          | 0     |  |
| Port 6  | CoS  | ¥ | Port 6          | 0     |  |
| Port 7  | CoS  | • | Port 7          | 0     |  |
| Port 8  | CoS  | • | Port 8          | 0     |  |
| Port 9  | CoS  | • | Port 9          | 0     |  |
| Port 10 | CoS  | • | Port 10         | 0     |  |
| Port 11 | CoS  | T | Port 11         | 0     |  |
| Port 12 | CoS  | • | Port 12         | 0     |  |

Apply

#### • Trust Mode

• No.

Port1 to PortN, where N is based on the total port number.

• Mode

CoS: Class of Service. Use the 3-bit "PRI" field in the VLAN tag. It enables you to assign traffic to 8 different classes **from 0 to 7**.

DSCP: Use 6-bit field "DSCP" in the Type of Service (ToS) tag. It enables you to assign traffic to 64 different types **from 0 to 63**.

#### • Default CoS

∘ No.

Port1 to PortN, where N is based on the total port number.

• Class

You can assign a default class to the port. The system follows the assigned CoS classes to transmit frames if there is **no VLAN tag** in the frame header.

The default Class for each port is **0**.

#### • Apply (Apply Button)

## CONFIGURE COS MAPPING

| Class / Priority | Queue      |
|------------------|------------|
| 0                | 1          |
| 1                | 0(Lowest)  |
| 2                | 2          |
| 3                | 3          |
| 4                | 4          |
| 5                | 5 •        |
| 6                | 6 •        |
| 7                | 7(Highest) |
|                  |            |

#### • Class / Priority

There are **3 bits** for the "Class of Service" field called "**PRI**" in the VLAN tag and there are 8 classes from 0 to 7.

Apply

#### • Queue

The chipset supports **8 queues from queue 0 to queue 7**. The queue 0 is the lowest priority queue and the queue 7 is the highest priority queue.

The default Queue for each class is displayed in the table:

| Class | 0 | 1 | 2 | 3 | 4 | 5 | 6 | 7 |
|-------|---|---|---|---|---|---|---|---|
| Queue | 1 | 0 | 2 | 3 | 4 | 5 | 6 | 7 |

**CONFIGURE TOS MAPPING** 

## DSCP Mapping

| DSCP | Queue   | DSCP | Queue | DSCP | Queu | е | DSCP | Queue |   |
|------|---------|------|-------|------|------|---|------|-------|---|
| 0    | 0(Lov • | 16   | 2     | 32   | 4    | ¥ | 48   | 6     | • |
| 1    | 0(Lov • | 17   | 2     | • 33 | 4    | • | 49   | 6     | • |
| 2    | 0(Lov • | 18   | 2     | • 34 | 4    | • | 50   | 6     | • |
| 3    | 0(Lov • | 19   | 2     | • 35 | 4    | Ŧ | 51   | 6     | • |
| 4    | 0(Lov • | 20   | 2     | • 36 | 4    | ¥ | 52   | 6     | • |
| 5    | 0(Lov • | 21   | 2     | • 37 | 4    | Ŧ | 53   | 6     | • |
| 6    | 0(Lov • | 22   | 2     | • 38 | 4    | • | 54   | 6     | • |
| 7    | 0(Lov • | 23   | 2     | • 39 | 4    | T | 55   | 6     | • |
| 8    | 1 •     | 24   | 3     | • 40 | 5    | ¥ | 56   | 7(Hig | • |
| 9    | 1 •     | 25   | 3     | • 41 | 5    | ¥ | 57   | 7(Hig | • |
| 10   | 1 •     | 26   | 3     | • 42 | 5    | • | 58   | 7(Hig | • |
| 11   | 1 •     | 27   | 3     | • 43 | 5    | • | 59   | 7(Hig | • |
| 12   | 1 •     | 28   | 3     | • 44 | 5    | ¥ | 60   | 7(Hig | • |
| 13   | 1 •     | 29   | 3     | • 45 | 5    | • | 61   | 7(Hig | • |
| 14   | 1 •     | 30   | 3     | • 46 | 5    | Ŧ | 62   | 7(Hig | • |
| 15   | 1 •     | 31   | 3     | • 47 | 5    | • | 63   | 7(Hig | • |

#### • DSCP

There are **6 bits** for the "**DSCP**" in ToS tag and hence there are 64 classes **from 0 to 63**.

#### • Queue

The chipset supports **8 queues from queue 0 to queue 7**. The queue 0 is the least priority queue and the queue 7 is the highest priority queue.

The default Queue for each type is displayed in the table:

| Туре  | 0-7 | 8-15 | 16-23 | 24-31 | 32-39 | 40-47 | 48-55 | 56-63 |
|-------|-----|------|-------|-------|-------|-------|-------|-------|
| Queue | 0   | 1    | 2     | 3     | 4     | 5     | 6     | 7     |
| Quene | Ũ   | -    | -     | 0     | •     | 0     | Ũ     | ,     |

• Apply (Apply Button)

#### III-5-5. L2 Switching – Port Trunk

**Port Trunk** is also known as **Link Aggregation**, and it is a protocol to group links to a trunk. A total of **8** trunk groups are provided. It is a good method to reach load balance and link backup. For example, when port 1 to port 4 are combined to trunk 1 and all ports support 100Tx and set to full-duplex, the bandwidth of the trunk will be 800Mbps. The traffic transmitting on the trunk is distributed to one of the link by the source **MAC address** to reach the load balance. When the trunk mode is set to LACP and when one of the link is broken, the traffic will transmit on another link on the group.

## Configure Port Trunk Information

| Group   | Trunking Mode |   | Member Ports       |
|---------|---------------|---|--------------------|
| Trunk 1 | LACP          | • | Nothing selected - |
| Trunk 2 | LACP          | • | Nothing selected • |
| Trunk 3 | LACP          | • | Nothing selected • |
| Trunk 4 | LACP          | • | Nothing selected • |
| Trunk 5 | LACP          | • | Nothing selected • |
| Trunk 6 | LACP          | • | Nothing selected • |
| Trunk 7 | LACP          | • | Nothing selected • |
| Trunk 8 | LACP          | • | Nothing selected - |

#### • Group

Eight trunk groups from **Trunk 1** to **Trunk 8** are supported.

#### • Trunking Mode

Two trunking modes are available: "LACP" and "Static".

Static: The traffic is transmitted on one of the links in the group. The link is determined by the MAC Address in the frame header. If the link is broken, the traffic cannot transmit on the other links in the group.

LACP: It is also known as "Dynamic" trunking. If the current transmitting link is broken, the traffic can be transmitted on another link in the group.

#### • Member Ports

Select member ports to be joined in the specified Trunk group. A port can only be in one of the Trunk group. Each Trunk group supports maximum 8 member ports.

#### • Apply (Apply Button)

PORT TRUNK STATUS

| -  | _    |          | <b>~</b> · · · |
|----|------|----------|----------------|
| Q- | Trun | king     | Status         |
|    |      | <u> </u> |                |

| Gro           | oup  | Туре      | Ports               | Link Status                  |
|---------------|------|-----------|---------------------|------------------------------|
| Tru           | nk 1 | -         | -                   | -                            |
| Tru           | nk 2 | -         | -                   |                              |
| Tru           | nk 3 | Static    | 9<br>10<br>11<br>12 | Down<br>Down<br>Down<br>Down |
| Tru           | nk 4 | -         | -                   | -                            |
| Tru           | nk 5 | LACP      | 7<br>8              | Down<br>Down                 |
| Tru           | nk 6 | -         | -                   | -                            |
| Tru           | nk 7 | -         | -                   | -                            |
| Tru           | nk 8 | -         | -                   |                              |
| Auto Refres   | sh   |           |                     | Refresh                      |
| Refresh Rate: | 5    | seconds 😯 |                     |                              |

#### • Group

The supported trunk groups are from **Trunk 1** to **Trunk 8**.

#### • Type

The trunk mode set for this group maybe "LACP" or "Static". This field displays"-" if no members are in the group.

#### • Ports

The selected member ports in the group will be displayed in this column.

#### • Link Status

This field displays the link state (Up or Down) for the specific port.

## III-6. Web Management – Security

#### III-6-1. SECURITY - STORM CONTROL

A traffic storm happens when there is excessive packets **flood** to the LAN and decreases the performance. The **Storm Control** function is used to prevent the system from breaking down by the broadcast, multicast, or unknown unicast traffic storm. When the **Storm Control** is enabled on the specific traffic type, the system will monitor the incoming traffic. If the traffic is more than the configured level, the traffic will be dropped to avoid the storm.

## **Configure Storm Control Information**

## Storm Control

| Traffic Type    | Mode               | Level            |
|-----------------|--------------------|------------------|
| Broadcast       | Enable 🔘 Disable   | High (2500fps)   |
| Multicast       | Enable 🔘 Disable   | High (2500fps) • |
| Unknown Unicast | 🔿 Enable 🔘 Disable | High (2500fps)   |
|                 |                    | Apply            |

#### • Traffic Type

Three types of traffics are supported in the Storm Control: **Broadcast**, **Multicast**, and **Unknown Unicast**.

#### • Mode

"Enable" or "Disable" Storm Control function in the specific traffic type.

#### • Level

Three frame levels are available: **High**, **Middle**, and **Low**. If the frames of specific traffic type are more than the set level, the system will drop the type of frames to prevent the system from breaking down.

- HIGH: MORE THAN **2500** FRAME PER SECOND.
- MID: MORE THAN 1000 FRAME PER SECOND.
- Low: More than 500 frame per second.

#### • Apply (Apply Button)

#### III-6-2. SECURITY - 802.1X

802.1X is an **IEEE** standard defined **Port-based Network Access Control**. It provides a more secured authentication mechanism for the devices, which would like to connect to a LAN or a WAN. The **Port-based** Network Access Control protocol is a convenient method for the users because the authentication is per-port and once the port passes the authentication, it is not required to authenticate again when changing to another device, i.e., without security. Therefore, **MAC-based** access control is provided. It is a more secure, but less convenient method for authentication. Only the device with the MAC Address that has passed the authentication can be added to the networks. These two methods are optional on each port and the users can select one of them on different ports.

#### CONFIGURE 802.1X BASIC INFORMATION

## 802.1X Settings

#### **Q** Basic Settings

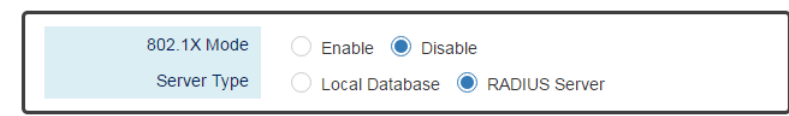

#### Basic Settings

802.1X Mode

"Enable" or "Disable" 802.1X function on the switch.

• Server Type

Select the 802.1X server type to "Local Database" or "RADIUS Server".

Local Database: The database is maintained in a table stored in the switch. The client has to send the username and password to authenticate with the switch's database.

RADIUS Server: The database is maintained in other devices running RADIUS service. The authentication follows the RADIUS protocol including communication and encryption.

#### Configure 802.1X Port Information

**Q** Port Settings

| No.     | Enable | Mode      | Re-Auth | Re-Auth Period 💡 |
|---------|--------|-----------|---------|------------------|
| Port 1  | No •   | Mac-based | Yes Y   | 3600             |
| Port 2  | No 🔻   | Mac-based | Yes Y   | 3600             |
| Port 3  | No 🔻   | Mac-based | • Yes • | 3600             |
| Port 4  | No 🔻   | Mac-based | • Yes • | 3600             |
| Port 5  | No 🔻   | Mac-based | • Yes • | 3600             |
| Port 6  | No •   | Mac-based | • Yes • | 3600             |
| Port 7  | No •   | Mac-based | • Yes • | 3600             |
| Port 8  | No •   | Mac-based | • Yes • | 3600             |
| Port 9  | No •   | Mac-based | • Yes • | 3600             |
| Port 10 | No •   | Mac-based | • Yes • | 3600             |
| Port 11 | No •   | Mac-based | • Yes • | 3600             |
| Port 12 | No •   | Mac-based | • Yes • | 3600             |

Apply

#### • Port Settings

• No.

Port 1 to Port N, where N is based on the total port number.

• Enable

"Enable" or "Disable" 802.1X function on the port."Yes" means 802.1X is enabled on the port and the port is locked until it passes the authentication.

• Mode

Select the 802.1X mode to "Mac-based" or "Port-based".

Mac-based: Only the MAC Address, which passed the authentication can connect to the networks.

Port-based: If the port had passed the authentication, every device connected to the port can connect to the networks.

• Re-Auth

"Enable" or "Disable" re-authentication on the port. "Yes" means re-authentication is enabled on the port and the port has to re-authenticate with the server every re-auth period.

Re-Auth Period

This is a time interval, which is used in re-authenticating the server.

• Apply (Apply Button)

## CONFIGURE LOCAL DATABASE INFORMATION

## 802.1X Local Database

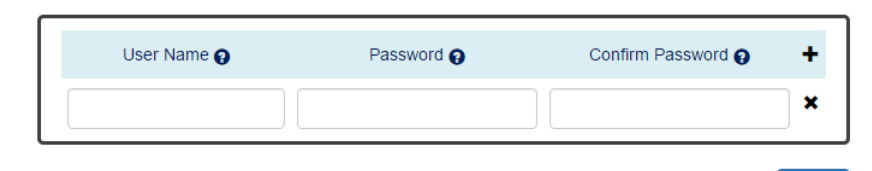

Apply

#### • User Name

The User Name is used in authentication.

The max length for the User Name is **32 characters**.

Note: #, \, ', ", ? are invalid characters.

#### • Password

The Password is used in authentication.

The max length for the Password is **20 characters**.

Note: #, \, ', ", ? are invalid characters.

#### • Confirm Password

The Confirm Password field must be the same as Password field.

- +: Click the **plus icon** to add a Username/Password row.
- X: Click the **remove icon** to delete the Username/Password row.
- Apply (Apply Button)

## Configure RADIUS Server Information \$\$802.1X RADIUS Server

#### **Q** RADIUS Server 1

| Server IP    |      |   |
|--------------|------|---|
| Service Port | 1812 | Θ |
| Shared Key   |      | Θ |

#### **Q** RADIUS Server 2

| Server IP    |      |   |
|--------------|------|---|
| Service Port | 1812 | Θ |
| Shared Key   |      | Θ |

Apply

#### • Server IP

The Server IP is the IP address of the server.

#### • Service Port

The Service Port is the listening port on the RADIUS server.

#### • Shared Key

•

The key is used in establishing the connection between the server and the authenticator before authentication.

#### Apply (Apply Button)

#### III-6-3. SECURITY - SERVICE CONTROL

We provide 4 types of interface which are **HTTP**, **HTTPS**, **SSH**, and **Telnet** to access the management interface of the switch. Users can configure the authority for each type of service to be enabled or disabled. All services are enabled by default and users can disable unused service to make the system more secure.

#### **CONFIGURE SERVICE CONTROL INFORMATION**

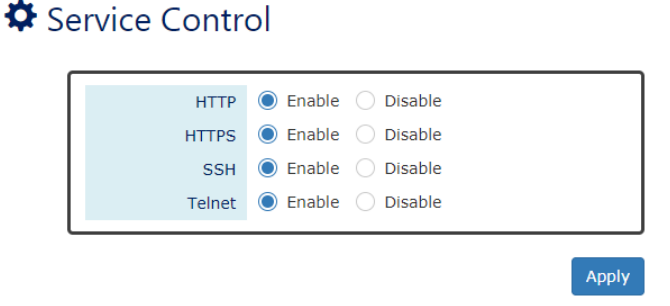

#### • HTTP

Enable or Disable to access management interface by **HTTP** which is the foundation of data communication for the **World Wide Web** (**WWW**).

#### • HTTPS

Enable or Disable to access management interface by **HTTPS** which is an adaptation of HTTP for security. The communication will be **encrypted** in HTTPS.

#### • SSH

Enable or Disable to access management interface by **SSH** which is a **cryptographic network** protocol. SSH provides a **secure channel** over an unsecured network in the client-server architecture. The switch plays the role of SSH server and hosts plays the role of SSH client.

#### • Telnet

Enable or Disable to access management interface by **Telnet** which is a **text-oriented** virtual terminal connection. It's less secure than SSH because it doesn't encrypt any data even password when the data is transmitting.

#### • Apply (Apply Button)

## **III-7. Web Management – Diagnostics**

#### III-7-1. DIAGNOSTICS - PORT MIRRORING

**Port Mirroring** is a feature that copies the incoming or outgoing packets on one or more ports to another destination port. It is very useful to monitor the network traffic and analyze the copied traffic. **Port Mirroring** helps network management to keep a close eye on the network and debug when some issues arise.

## Configure Port Mirroring Information

| Mirroring Mode   | Enable 🔘 Disable   |
|------------------|--------------------|
| Source Port      | Nothing selected • |
| Sniffer Mode     | Both Tx and Rx     |
| Destination Port | None               |
|                  |                    |
|                  | Apply              |

#### • Mirroring Mode

"Enable" or "Disable" the Port Mirroring function. If the user enables Port Mirroring function, the system will transmit the traffic of the specific "Sniffer Mode" from "Source Port" to "Destination Port".

#### • Source Port

The traffic on the Source Ports will be sniffed to the Destination Port.

#### • Sniffer Mode

Both Tx and Rx: Sniffs both transmitting and receiving traffics.

Tx Only: Sniffs only the transmitting traffic.

Rx Only: Sniffs only the receiving traffic.

#### Destination Port

The traffic will sniff to the Destination Port. This port is usually connected to a host running the software to observe the packets.

#### • Apply (Apply Button)

#### **III-7-2.** DIAGNOSTICS – PING

**Ping** is a tool used to test the reachability of a device on the IP network. Ping is enabled by sending **Internet Control Message Protocol (ICMP)** request to the target device and waits for the response packet from the target device to check the connection.

#### Ping Another Device with IPv4/IPv6

## 🌣 Ping

| Start | Stop    | Clear                                  | Reset                                                                                                    |                                                                                                    |                       |   |
|-------|---------|----------------------------------------|----------------------------------------------------------------------------------------------------|----------------------------------------------------------------------------------------------------|-----------------------|---|
|       | Ţ       | уре                                    | IPv4                                                                                                    | IPv6                                                                                                    |                       |   |
|       | IP Addr | ess                                    | 192.168                                                                                                    | 10.88                                                                                                    |                       | ✓ |
|       | Co      | unt                                    | 3                                                                                                    |                                                                                                    | <ul> <li>•</li> </ul> | • |
|       | Re      | sult<br>64<br>64<br><br>Tr<br>Re<br>Lo | Star<br>bytes from<br>bytes from<br>bytes from<br>programs<br>ansmitted:<br>accived: 3<br>ss: 0.00%<br>End | t Ping 192.168.10.88<br>n 192.168.10.88: ttl=128 time=6.751 ms (1)<br>n 192.168.10.88: ttl=128 time=11.794 ms (2)<br>n 192.168.10.88: ttl=128 time=10.892 ms (3)<br>Statistics<br>3 packets,<br>packets,<br>(Count=3) | )                     |   |

#### • Type

Ping a connected device with "IPv4" or "IPv6" protocol.

#### IP Address

The IP address of the connected device is verified based on the type.

#### • Count

Sets the count times. The system will send "Count" number ICMP packets to the specific IP address and wait for the response.

The range of the Count is from 3 to 50.

The default Count is 3.

#### • Result

The result of the ping shows the response from the specific IP address. If the specific IP address does not respond, "No Response" will be displayed.

• "Start" Button

Click the "Start" Button to start the ping to the IP address.

#### • "Stop" Button

Click the "Stop" Button to stop the ping to the IP address before the count is completed.

#### "Clear" Button

Click the "Clear" Button to clear the "Result".

#### "Reset" Button

Click the "Reset" Button to clear the "Result" and reset the "IP Address" and "Count" number.

## III-8. Web Management – Monitoring

#### III-8-1. MONITORING - LLDP

**LLDP** is **Link Layer Discovery Protocol** and it is a vendor-neutral layer 2 protocol that is defined by **IEEE 802.1AB**. **LLDP** is used in advertising identity of the devices, capabilities and neighbors on the LAN. The information from the neighbors enables the switch to quickly identify the devices and interoperate with each other more smoothly and efficiently. The neighbor table shows the information about the device that is next to the port. The LLDP can only get information from the device that is close to it. If the users want to know the topology of the LAN, they can collect all information from the device and analysis the neighbor table.

#### Configure LLDP Information

## LLDP Settings

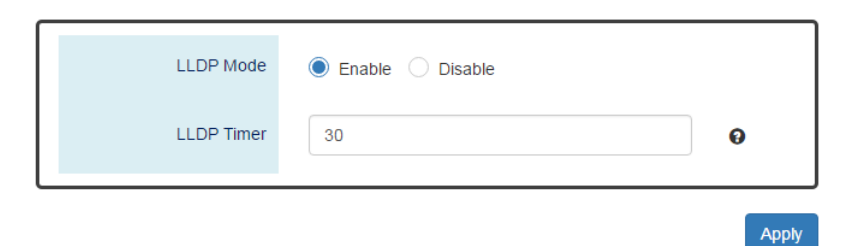

#### LLDP Mode

"Enable" or "Disable" the LLDP function.

#### • LLDP Timer

•

The LLDP Timer is a time interval to send LLDP messages.

The range of the LLDP Timer is **from 5 to 32767** seconds.

The default LLDP Timer is **30** seconds.

#### Apply (Apply Button)

## LLDP Neighbor Table

| Show 10         | • • entries          |                          | Search:                       |                 |  |  |  |
|-----------------|----------------------|--------------------------|-------------------------------|-----------------|--|--|--|
| Local<br>Port ↓ | Remote System        | Chassis ID               | Remote Port<br>Port ↓↑ Port ↓ | ↑ Address ↓↑    |  |  |  |
| 3               | MT-0804G             | 00:AA:BB:CC:11:02        | lan8 local 8                  | 3 192.168.10.11 |  |  |  |
| 6               | L2GigaBitEthern      | Sid #2, Po local<br>1017 | 192.168.10.90                 |                 |  |  |  |
| Showing 1       | to 2 of 2 entries    |                          | First Previous                | Next Last       |  |  |  |
| Auto Ref        | Auto Refresh Refresh |                          |                               |                 |  |  |  |
| Refresh Rate    | e: 5 seconds 🛛       |                          |                               |                 |  |  |  |

#### Local Port

The port connected to the LLDP neighbor on the local switch.

#### Remote System Name

This is the system name of the LLDP neighbor. This value is set and provided by the remote device.

#### • Chassis ID

The Chassis ID defines the **MAC Address** of the LLDP neighbor.

#### Remote Port

This field displays the **port information** received from the LLDP neighbor.

#### • Port ID

The Port ID displays the **port identity** of the connected port on the LLDP neighbor.

#### • Address

The Address displays the **IP address** of the LLDP neighbor.

#### III-8-2. MONITORING – SYSTEM WARNING

**System Warning** contains "System Event Log", "SMTP Settings", and "Event Selection" for different types of services such as "Fault Alarm", "System Log", "SMTP", and "SNMP Trap". These logs are very useful for the administrator to manage and debug the system. When the system is powered off or when someone tries to login the system or the system reboots abnormally, or when some of the interfaces are linked down, the system sends log messages to notify specific users and record the events on the server or assigned platform. Users can also connect an alarm buzzer to the relay alarm pins. When the configured "Fault Alarm" events are triggered, the alarm buzzer will ring to notify the users.

## Configure System Warning Information System Log Settings

| System Log Mode          | 🕑 Local 🗌 Remote 🕑 USB |       |
|--------------------------|------------------------|-------|
| Remote Server IP Address |                        |       |
| Service Port             | 514                    | Θ     |
|                          |                        | Apply |

#### • System Log Mode

The port connected to the LLDP neighbor on the local switch.

#### • Remote Server IP Address

The field contains the IP Address of the remote server. If the "**Remote**" mode is enabled, users have to assign this IP Address to receive the system logs.

#### • Service Port

The port is used to listen to the system log packets on the remote server.

The range of the Service Port is **from 1 to 65535**.

The default Service Port is **514**.

#### Apply (Apply Button)

| Jan | 1 18:36:15 | Switch | user.info er | nonitor: [E | EVENT] Po | ort 8: LINK | -UP    |  |
|-----|------------|--------|--------------|-------------|-----------|-------------|--------|--|
| Jan | 1 18:36:22 | Switch | user.warn e  | emonitor:   | [EVENT] F | Port 3: LIN | K-DOWN |  |
| Jan | 1 18:36:22 | Switch | user.warn e  | emonitor:   | [EVENT] F | Port 8: LIN | K-DOWN |  |
| Jan | 1 18:36:32 | Switch | user.info er | nonitor: [E | EVENT] Po | ort 1: LINK | -UP    |  |
| Jan | 1 18:36:32 | Switch | user.info er | nonitor: [E | EVENT] Po | ort 7: LINK | -UP    |  |
| Jan | 1 18:36:37 | Switch | user.warn e  | emonitor:   | [EVENT] F | Port 1: LIN | K-DOWN |  |
| Jan | 1 18:36:37 | Switch | user.warn e  | emonitor:   | [EVENT] F | Port 7: LIN | K-DOWN |  |
|     |            |        |              |             |           |             |        |  |
|     |            |        |              |             |           |             |        |  |
|     |            |        |              |             |           |             |        |  |
|     |            |        |              |             |           |             |        |  |
|     |            |        |              |             |           |             |        |  |
|     |            |        |              |             |           |             |        |  |
|     |            |        |              |             |           |             |        |  |
|     |            |        |              |             |           |             |        |  |

#### • Log Text Area

The system event information displays if the "Local" system log mode is enabled and the configured events are triggered.

• Clear (Clear Button)

Click the "Clear" button to clear the system event log in the text area.

• Refresh (Refresh Button)

Click the "Refresh" button to refresh the system event log in the text area.

### Configure SMTP Information SMTP Settings

**Q** Server Settings

| SMTP Status         | 🔵 Enable 🔘 Disable  |   |
|---------------------|---------------------|---|
| Server Address      |                     |   |
| Server Port         | 25                  | Θ |
| Sender E-mail       |                     |   |
| Mail Subject        | Switch Notification | 0 |
| SMTP Authentication | Enable      Disable |   |
| User Name           |                     | Ø |
| Password            |                     | θ |

#### **Q** Recipient Settings

| E-mail Address 1 |  |
|------------------|--|
| E-mail Address 2 |  |
| E-mail Address 3 |  |
| E-mail Address 4 |  |

Apply

#### Server Settings

- SMTP Status
   "Enable" or "Disable" the SMTP function.
- Server Address

This is the **IP address** or **URL** of the SMTP Server. For example, the SMTP server address provided by Google is "smtp.gmail.com".

Server Port

This field is the port listening on the server for the SMTP request. For security, we suggest users configure the server port to **465** for **SSL** or **587** for **TLS**.

The range of the Service Port is from 1 to 65535.

The default Service Port is 25. Port 25 is the default port for e-mail server.

Sender E-mail

The Sender E-mail is the e-mail address used to send the notifications to Recipients.

Mail Subject

The Mail Subject is a string that is displayed in the E-mail title.

Note: #, \, ', ", ? are invalid characters.

- SMTP Authentication "Enable" or "Disable" to authenticate the SMTP server with the configured username and password.
- User Name
   The username is used in authentication with the SMTP server.

The max length for the User Name is **32 characters**.

Note: #, \, ', ", ? are invalid characters.

• Password

The password is used in authentication with the SMTP server.

The max length for the Password is **32 characters**.

Note: #, \, ', ", ? are invalid characters.

#### • Recipient Settings

• E-mail Address 1-4

The configured e-mail address will receive the notifications if the SMTP is enabled and the events set on "Event Selection" are triggered.

#### • Apply (Apply Button)

## CONFIGURE SYSTEM EVENT SELECTION

| Event                     | Fault Alarm | System Log | SMTP      | SNMP Trap |
|---------------------------|-------------|------------|-----------|-----------|
| Authentication<br>Failure | -           | Disable •  | Disable • | Disable • |
| ERPS Change               | -           | Disable •  | Disable • | Disable • |
| Power 1                   | Disable •   | Disable •  | Disable • | Disable • |
| Power 2                   | Disable •   | Disable •  | Disable • | Disable • |
| Cold Start                | -           | Disable •  | Disable • | Disable • |
| Warm Start                | -           | Disable •  | Disable • | Disable • |
| Digital Input             | Disable •   | Disable •  | Disable • | Disable • |

Apply

#### • Event

•

There are 5 events on the System Events.

Authentication Failure: Login failed on the web console or CLI. It may be caused due to incorrect username or password.

ERPS Change: The ERPS function is working and the topology is changed.

Power 1 or 2: The power 1 or 2 is powered off.

Cold Start: The system reboots due to interruption of power supply.

Warm Start: The system reboots by issuing "reboot" command on CLI or clicking the "reboot icon" on the web console.

Digital Input: The signal from the digital input is changed from high to low or low to high.

#### Apply (Apply Button)

#### Configure Interface Event Selection

Interface Events

| Event          | Fault Alarm | System Log | SMTP    | SNMP Trap |
|----------------|-------------|------------|---------|-----------|
| All Ports Link | Down        | Up Down    | Up Down | Up Down   |
| Port 1 Link    | Down        | Up Down    | Up Down | Up Down   |
| Port 2 Link    | Down        | Up Down    | Up Down | Up Down   |
| Port 3 Link    | Down        | Up Down    | Up Down | Up Down   |
| Port 4 Link    | Down        | Up Down    | Up Down | Up Down   |
| Port 5 Link    | Down        | Up Down    | Up Down | Up Down   |
| Port 6 Link    | Down        | Up Down    | Up Down | Up Down   |
| Port 7 Link    | Down        | Up Down    | Up Down | Up Down   |
| Port 8 Link    | Down        | Up Down    | Up Down | Up Down   |
| Port 9 Link    | Down        | Up Down    | Up Down | Up Down   |
| Port 10 Link   | Down        | Up Down    | Up Down | Up Down   |
| Port 11 Link   | Down        | Up Down    | Up Down | Up Down   |
| Port 12 Link   | Down        | Up Down    | Up Down | Up Down   |

#### Event

•

The events on the "Interface Events" display the **link status** for each port. Fault Alarm is triggered only during link down and other system log types support both link up and link down.

Apply

#### • Fault Alarm

The **Fault LED** will turn on **red** and relay will turn ON, if the configured events are triggered. By default, the Fault LED is **green** and relay is turned OFF in the normal situation.

#### • System Log

When the configured events are triggered, the logs will be displayed in the "System Event Log" page, remote server, or saved to a USB file named "**message**". This is based on the settings of the "**System Log Mode**" in the "**System Log Settings**" page.

#### • SMTP

If the SMTP is enabled and the configured events are triggered, the system will send an e-mail notification to the e-mail addresses of the assigned recipient set in the "**SNMP Settings**" page.

#### • SNMP Trap

If the SNMP Trap is enabled and the configured events are triggered, the system will send event information to the assigned "**Trap Receiver IP**", which is set in the "**SNMP Trap**" page.

#### • Apply (Apply Button)

#### CONFIGURE SFP DDM EVENT SELECTION

SFP DDM Event Selections

| Event       | Fault Alarm | System Log | SMTP      | SNMP Trap |
|-------------|-------------|------------|-----------|-----------|
| Current     | Disable •   | Disable •  | Disable • | Disable   |
| Rx Power    | Disable •   | Disable •  | Disable • | Disable   |
| Tx Power    | Disable •   | Disable •  | Disable • | Disable   |
| Temperature | Disable •   | Disable •  | Disable • | Disable   |
| Voltage     | Disable •   | Disable •  | Disable • | Disable   |

#### • Event

There are 5 events on the "SFP DDM Events": **Current**, **Rx Power**, **Tx Power**, **Temperature**, and **Voltage**. Enable or Disable the event fault alarm or system warning when the value is higher than the high alarm/warning threshold or the value is lower than the low alarm/warning threshold.

## III-9. Web Management – MAC Table

MAC address is **Media Access Control** address, which is used in layer 2 switching. A**MAC Address table** is maintained by the switch to transmit frames more efficiently. When the switch receives a frame, the system will check the MAC table and forward the frame to the corresponding port. The MAC Address table is built dynamically by the received frames and when the system receives a frame with an unknown MAC address, it **floods** the frame to all LAN ports in the same VLAN. When the destination device replies the system identifies the MAC Address and the target port.

#### **Configure Static MAC Address Information**

## Static MAC Address Settings

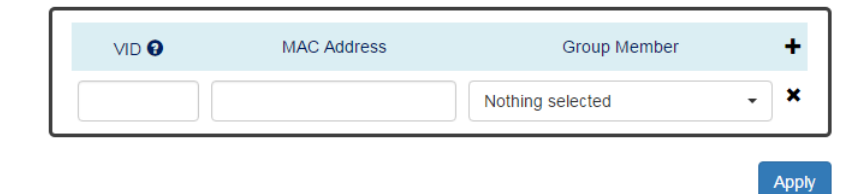

#### • VID

The VID is the VLAN group ID, which contains the configured MAC Address.

The range of the VID is from 1 to 4094.

#### • MAC Address

This field is the static MAC Address of the configured member ports in the VLAN group.

#### • Group Member

The Group Member is the port(s) in the VLAN group, to which the configured MAC Address belongs.

- + : Click the **plus icon** to add a static MAC Address row.
- X: Click the **remove icon** to delete the static MAC Address row.

#### Apply (Apply Button)

## MAC Address Table

| Show 10 v entries             |                   |          | Search:  |          |        |         |
|-------------------------------|-------------------|----------|----------|----------|--------|---------|
| VID 💵                         | MAC Address       | 11       | Туре     | 11       | Source | ţ١.     |
| VLAN 1                        | EC:08:6B:06:96:53 |          | Learning |          | 2      |         |
| VLAN 1                        | 1C:49:7B:6A:F3:41 |          | Learn    | ing      | 5      |         |
| VLAN 1                        | 1C:1B:0D:66:75:EB |          | Learn    | ing      | 5      |         |
| VLAN 1                        | 01:00:5E:7F:FF:FA | Static   |          | 2        |        |         |
| VLAN 1                        | 40:8D:5C:EA:92:02 | Learning |          | 5        |        |         |
| VLAN 1                        | 9C:EB:E8:3A:54:E7 |          | Learning |          | 5      |         |
| VLAN 1                        | 40:8D:5C:EA:8D:C3 |          | Learning |          | 5      |         |
| VLAN 1                        | 1C:1B:0D:66:F7:F8 |          | Learning |          | 5      |         |
| VLAN 1                        | FC:3F:DB:53:19:8E |          | Learning |          | 5      |         |
| VLAN 1                        | A4:02:B9:80:7D:66 |          | Learning |          | 5      |         |
| Showing 1 to 10 of 10 entries | 3                 |          | First    | Previous | Next   | Last    |
| Auto Refresh                  |                   |          |          |          |        | Refresh |

Refresh Rate: 5 seconds 🕄

#### • VID

The VID is the VLAN group ID, which contains the configured MAC Address.

#### • MAC Address

The MAC Address column displays the learnt or configured MAC Addresses.

#### • Type

The Type column displays the type (Learning or Static) of the MAC Address. Learning: The MAC address is learnt from the transmitting frames. Static: The MAC Address is configured by the users or the system.

• Source

The Source column displays the port(s) to which the MAC Address belongs.

## III-10. Web Management – Maintenance

#### **III-10-1.** MAINTENANCE – AUTHORIZATION

The "Username" and "Password" are very important information both in the "Command Line Interface" or "Web Console". Users have to login into the system before doing any configuration. We strongly suggest the users to change at least the password for security when they are going to use this device.

We also provide authentication with **RADIUS/TACACS+** server from software **version 1.0.3**. Users can maintain the login information in their own RADIUS/TACACS+ database and allow several usernames/passwords to login the system.

#### **CONFIGURE LOGIN INFORMATION**

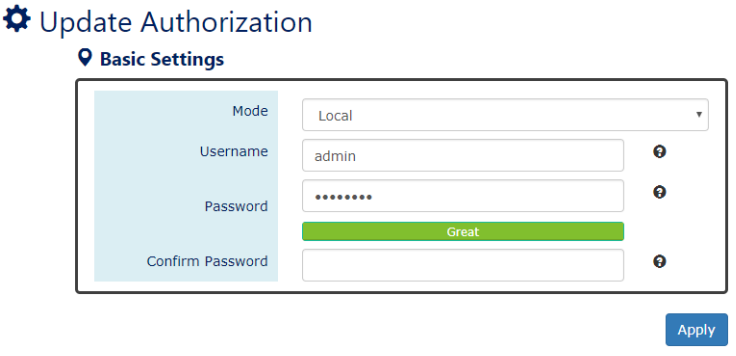

#### Mode

There are three modes for login authentication.

Local: The username and password are defined in the system.

Radius: The username and password are defined in the **RADIUS server** and when users login the system, the system will authenticate with the RADIUS server to get the login permission. The password will be encrypted during the transmitting.

Tacacs+: The username and password are defined in the **TACACS+ server** and when users login the system, the system will authenticate with the TACACS+ server to get the login permission. The whole payload and password will be encrypted during the transmitting.

#### • Username

The account used to login to the system.

The maximum length of the Username is 20 characters

Only alphabet (A-Z, a-z) and numbers (0-9) are allowed.

The default Username is admin.

#### Password

The password used to login to the system. We provide **password strength** bar for reference. There are 3 levels - **Weak**, **OK**, and **Great**. We strongly recommend users configuring the password to "**Great**" level for security.

The maximum length of the Password is 20 characters.

Only alphabet (A-Z, a-z) and numbers (0-9) are allowed.

The default Password is **admin**.

#### • Confirm Password

It is used to confirm the value specified by the users in the "Password" field. The value of the field must be the same as "Password".

### • Apply (Apply Button)
#### **Configure RADIUS Server Information**

This section only display when the mode in the Basic Settings is set to "Radius".

#### **Q** RADIUS Server

|   |      | Server IP        |
|---|------|------------------|
| θ | 1812 | Server Port      |
| 0 |      | Shared Key       |
| θ |      | Retransmit Times |
| 0 | 5    | Timeout          |

#### Server IP

The IP address of the RADIUS server must in the same subnet as the IP address of the switch.

#### • Server Port

The port is listening to the RADIUS service on the RADIUS server.

The range of the Server Port is from 1 to 65535.

The default Server Port is **1812**.

#### • Shared Key

The Shared Key is a string that used to build the connection with the RADIUS server. It must be the same as the string/secret set in the RADIUS server.

The maximum length of the Shared Key is **32** characters.

#### • Retransmit Times

The password used to login to the system.

The range of the Retransmit Times is **from 1 to 1000**.

#### • Timeout

The time interval is used to waiting for the response from the RADIUS server.

The range of the Timeout is **from 1 to 1000** seconds.

The default Timeout is **5** seconds.

# • Apply (Apply Button)

After configuring above fields, click "**Apply**" button to make the changes effective.

#### **CONFIGURE TACACS+ SERVER INFORMATION**

This section only display when the mode in the Basic Settings is set to "Tacacs+".

#### **Q** TACACS+ Server

|   |    | Server IP   |
|---|----|-------------|
| Θ | 49 | Server Port |
| θ |    | Shared Key  |
| Θ | 30 | Timeout     |

#### Server IP

The IP address of the TACSCS+ server must in the same subnet as the IP address of the switch.

Apply

#### • Server Port

The port is listening to the TACSCS+ service on the TACSCS+ server.

The range of the Server Port is **from 1 to 65535**.

The default Server Port is **49**.

#### • Shared Key

The Shared Key is a string that used to build the connection with the TACSCS+ server. It must be the same as the string/secret set in the TACSCS+ server.

The maximum length of the Shared Key is **32** characters.

#### • Timeout

The time interval is used to waiting for the response from the TACSCS+ server.

The range of the Timeout is **from 1 to 1000** seconds.

The default Timeout is **30** seconds.

#### • Apply (Apply Button)

After configuring above fields, click "**Apply**" button to make the changes effective.

# III-10-2. MAINTENANCE – FIRMWARE UPGRADE

For a better performance and wider industrial applications, we constantly develop new features and revise the issues from the users. We suggest the users to upgrade the system to the newest firmware version to have a better user experience.

We provide 2 ways to upgrade the firmware from the Web Console, - one is saving the firmware file in the USB stick and another one is save the firmware file on the PC. If the firmware file is on the PC, the users will have to only **select the file** and click **Apply** button, for the system to upgrade it automatically.

# **Upgrade Firmware Version - Upload Firmware File**

# Firmware Upgrade

#### **Q** Upload Firmware File

| Firmware Image | + Select File                           |
|----------------|-----------------------------------------|
|                | Please Upload the Firmware File(Image). |
| Selected File  |                                         |
|                |                                         |
| L              |                                         |
|                |                                         |

#### • Firmware Image

Click the "Select File" button to select the firmware image.

The **Firmware Version** displayed on the system can be customized by the **file name**. For example, if you want the version to be called as 1.2.3, you only need to modify the file name to XXX-**v1.2.3** (XXX is the original file name).

#### • Selected File

.

After selecting a firmware image to be uploaded, the **selected file name** will be displayed in this field.

#### Upload (Upload Button)

After selecting the firmware image, click "Upload" button to upload it.

#### **UPGRADE FIRMWARE PROCESS - UPLOADING FIRMWARE FILE**

**Q** Upload Firmware File

The following steps are performed when the system starts to upgrade after the "Apply" button is clicked:

1. **Uploading** the firmware image

The progress bar displays the uploading percentage.

| Firmware Image | ➡ Select File                           |
|----------------|-----------------------------------------|
|                | Please Upload the Firmware File(Image). |
| Selected File  | WEBFULL-v0.0.14.1214                    |
| 56%            |                                         |

2. Verifying the uploaded file

When the file is **100%** uploaded, the system starts to **verify** the uploaded file to make sure it is **valid**. By default, the firmware image is encrypted to prevent the attack on man-in-the-middle. Optionally, higher encryption methodology is also provided.

#### **Q** Upload Firmware File

Uploading Finished, Verifying Uploading File...

| Firmware Image | + Select File                           |
|----------------|-----------------------------------------|
|                | Please Upload the Firmware File(Image). |
| Selected File  | WEBFULL-v0.0.14.1214                    |
|                | 100%                                    |

Uploa

- 3. **Installing** the uploaded firmware image The new firmware will install after the system validates it.
  - **Q** Upload Firmware File

Verifying Finished, Installing Firmware...

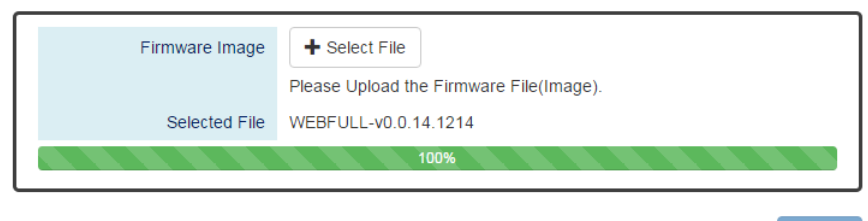

#### 4. Rebooting the system

The system will reboot automatically if the firmware is upgraded without any issue.

The progress bar displays the rebooting progress.

Device Rebooting... Please Wait...

The Web Page Will Refresh Automatically.

#### **Upgrade Firmware Version - Copy Firmware File from USB**

**Q** Copy Firmware File from USB

| Image File Name | Please Enter the File(Image) Name Which is Saved in the USB. |         |
|-----------------|--------------------------------------------------------------|---------|
|                 |                                                              | Lipload |

#### • Image File Name

Enter the name of the firmware image in the USB. The system will try to identify the file with specified file name to upload it to the system.

Upload (Upload Button)

After entering the firmware image name, click "Upload" button to copy it from the USB to the system.

# UPGRADE FIRMWARE PROCESS - COPY FIRMWARE FILE FROM USB

1. **Copying** the firmware image from USB to switch The system will also check if the USB is inserted and file exists.

#### **Q** Copy Firmware File from USB

2 Copying Image to System...

| Image File Name | WEBFULL-v0.0.14.1214                                         | <ul> <li>Image: A start of the start of the start of</li></ul> |
|-----------------|--------------------------------------------------------------|----------------------------------------------------------------------------------------------------|
|                 | Please Enter the File(Image) Name Which is Saved in the USB. |                                                                                                    |
|                 |                                                              |                                                                                                    |
|                 |                                                              | Upload                                                                                                    |

2. Verifying the uploaded file

After copying the firmware file to switch, the system starts to **verify** the uploaded file to make sure it is **valid**. By default, the firmware image is encrypted to prevent the attack on man-in-the-middle. Optionally, higher encryption methodology is also provided.

#### **Q** Copy Firmware File from USB

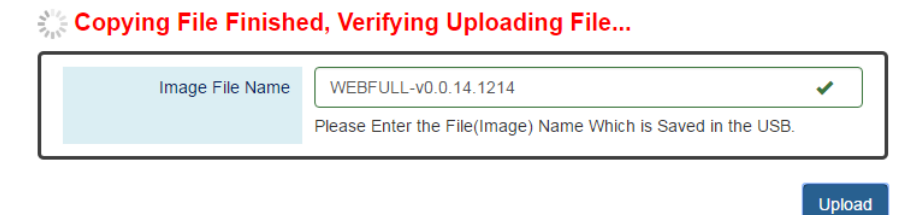

#### 3. **Installing** the uploaded firmware image

The new firmware will install after the system makes sure it is valid.

#### **Q** Copy Firmware File from USB

Verifying Finished, Installing Firmware...

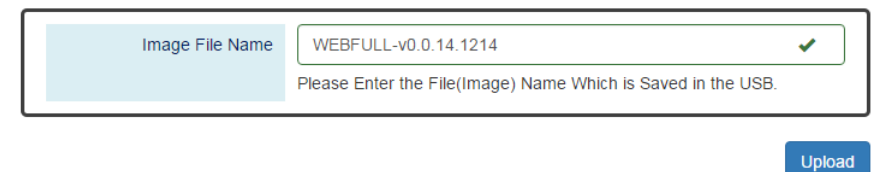

# 4. **Rebooting** the system

The system will reboot automatically if the firmware is upgraded without any issue.

The progress bar displays the rebooting progress.

Device Rebooting... Please Wait...

The Web Page Will Refresh Automatically.

# III-10-3. MAINTENANCE - CONFIG BACKUP

In the normal application, there are several switches in the Network and they might be configured to the same features. To facilitate this, the users can configure one of the switches and save the configuration file to local host (for example: users' PC) or USB sticks and then restore the configurations on another switch via "**Config Restore**" function. Configuration file in the USB can also have a way to fast replace the device when it is damage.

# Backup Configuration File

# Config Backup

### **Q** Backup to Localhost

| File Name                  | Save |
|----------------------------|------|
| <b>Q</b> Backup to USB     |      |
| Backup Running-config File | Save |
| Backup Startup-config File | Save |

#### • Backup to Local host

File Name

Specify the File Name for the **Startup-config** file, which will be saved to the local host.

#### Backup to USB

Ensure there is a **USB stick** inserted into the USB port.

- Backup Running-config File
   Specify the File Name for the saved Running-config file, which will be saved to the USB.
- Backup Startup-config File
   Specify the File Name for the saved Startup-config file, which will be saved to the USB.

# • Save (Save Button)

Click the "Save" button to save the configuration file to the Local host or USB.

NOTE: If the File Name filed is empty, the system assigns the default name as config-[datetime].cfg

# III-10-4. MAINTENANCE – CONFIG RESTORE

We suggest users to save/backup the configurations after a series of settings. If another device needs the same configurations, users can use the **Config Restore** function to restore it.

# **RESTORE CONFIGURATION FILE**

| Config Restore <b>Q</b> Restore from Local | host          |   |         |
|--------------------------------------------|---------------|---|---------|
| File Name                                  | + Select File |   | Restore |
| <b>Q</b> Restore from USB                  |               |   |         |
| File Name in USB                           |               | θ | Restore |

### • Restore from Localhost

• File Name

Select the configuration file, which is saved in the Localhost.

# • Restore from USB

Please ensure there is a **USB stick** inserted into the USB port.

• File Name in USB

The File Name of the saved configuration file, which is saved to the USB. If the configuration file is saved in the directory, please specifythe **full path**.

# • Restore (Restore Button)

Click the "Restore" button to restore the configurations from the Localhost or USB.

# III-10-5. MAINTENANCE – USB AUTO-LOAD & AUTO-BACKUP

# Configure USB Auto-Load and Auto-Backup USB Auto-Load & Auto-Backup

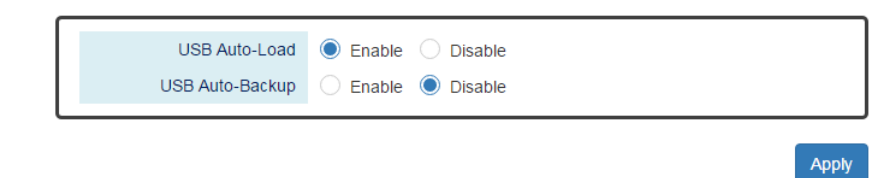

### • USB Auto-Load

"Enable" or "Disable" the USB Auto-Load function. If "USB Auto-Load" is **enabled**, the system will search the configuration file named "**startup-config**" in the USB and load it when rebooting.

# • USB Auto-Backup

•

"Enable" or "Disable" USB Auto-Backup function. If "USB-Auto-Backup" is **enabled**, the system will save the configurations to a file named "**running-config**" in the USB when users modify the configurations.

# Apply (Apply Button)

After configuring above fields, click "**Apply**" button to make the changes effective.

# **Appendix A: IP Configuration for Your PC**

This appendix describes how to set the IP address of your PC so you can connect to product configuration webpage. The configuration webpage allows you to set system variables or monitor system status.

The following section will guide you to set the IP address properly in a Microsoft Windows 8 environment. Setting IP address in other Microsoft operating system (such as Windows Vista or Windows 7) is quite the same and can be related.

1. Open **Network and Sharing Center** in **Control Panel**, and click on **Change adapter settings** as shown in the figure down below.

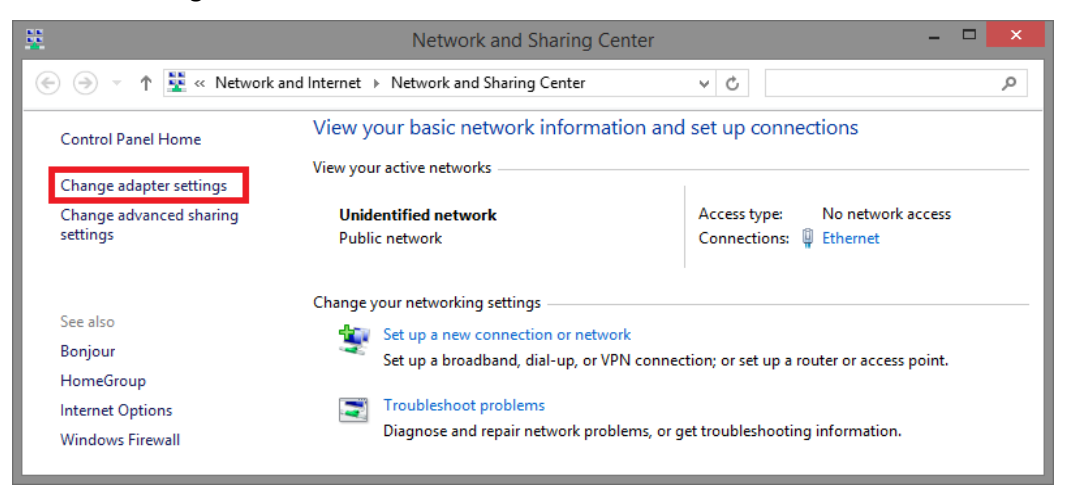

2. A **Network Connections** window will pop up, **showing** all the network connections available on your PC. Please double-click on the network connection you are using to connect the device.

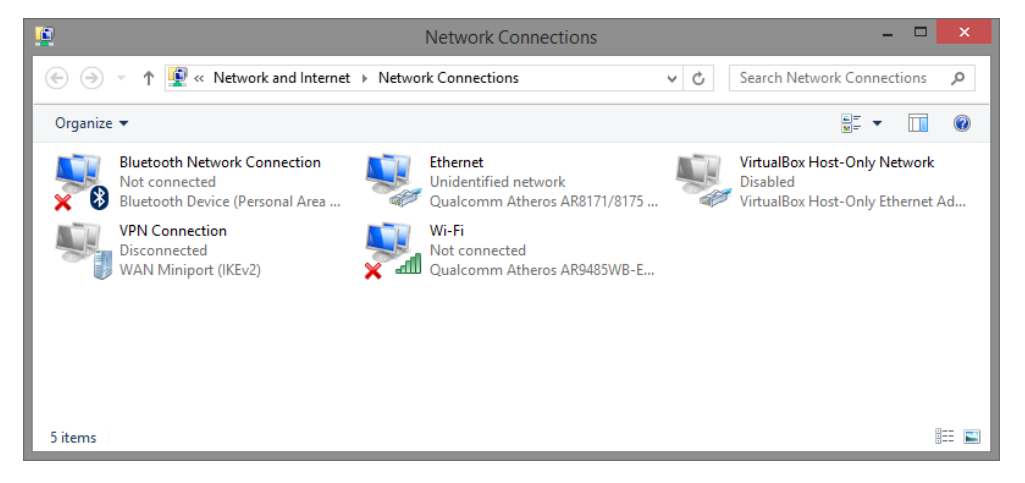

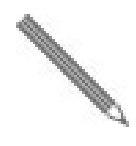

3. An **Ethernet Status** window will pop up. Please click on the **Properties** button as shown in the figure down below.

| Ŧ                                             | Ethernet                    | Status                      |            |
|-----------------------------------------------|-----------------------------|-----------------------------|------------|
| General                                       |                             |                             |            |
| Connection                                    |                             |                             |            |
| IPv4 Connectivity                             | /:                          | No network acce             | ess        |
| IPv6 Connectivity                             | /:                          | No network acce             | ess        |
| Media State:                                  |                             | Enab                        | led        |
| Duration:                                     |                             | 00:03                       | :17        |
| Speed:                                        |                             | 1.0 Gb                      | ops        |
| D <u>e</u> tails                              |                             |                             |            |
|                                               |                             |                             |            |
| Activity                                      |                             |                             |            |
| Activity ———                                  | Sent —                      | Receiv                      | red        |
| Activity ———————————————————————————————————— | Sent —<br>81,247            |                             | red<br>299 |
| Activity<br>Bytes:                            | Sent —<br>81,247<br>Pisable | Receiv<br>234,2<br>Diagnose | red<br>299 |

4. An Ethernet Properties window will pop up. Please double click on the Internet Protocol Version 4 (TCP/IPv4).

| r                                                       | Ethernet Properties                                                                                                    |                                       | > |
|---------------------------------------------------------|----------------------------------------------------------------------------------------------------|---------------------------------------|---|
| Networking                                              | Sharing                                                                                                    |                                       |   |
| Connect us                                              | sing:                                                                                                    |                                       |   |
| 👰 Qua                                                   | Icomm Atheros AR8171/8175 PCI-E Gigabi                                                                                                    | it Ethernet                           |   |
|                                                         | Q                                                                                                    | onfigure                              | 1 |
| This conne                                              | ction uses the following items:                                                                                                    |                                       |   |
|                                                         | icrosoft Network Adapter Multiplexor Protoc<br>icrosoft LLDP Protocol Driver<br>nk-Layer Topology Discovery Mapper I/O E<br>nk-Layer Topology Discovery Responder<br>terret Protocol Version 4 (TCP/IPv4) | col<br>Driver                         |   |
| s                                                       |                                                                                                    | >                                     | 1 |
| < I <u>n</u> sta                                        | all Uninstall Pr                                                                                                    | ><br>roperties                        | * |
| C Instr<br>Descripti<br>Transmi<br>wide are<br>across o | all Uninstall Propriet                                                                                                    | ><br>roperties<br>e default<br>cation | * |

5. An **Internet Protocol Version 4 (TCP/IPv4) Properties** window will pop up. Please set your PC's IP address and subnet mask as shown in the figure down below.

By default, your product's IP address should be **192.168.2.1**.You can set any IP address as long as it's not the same with your product's IP address and is in the same network segment with your product's IP address.

Press **OK** to apply the TCP/IPv4 settings you just made. Now you can connect to your product using a web browser (i.e. Internet Explorer, Chrome, or Firefox).

| Internet Protocol Version 4 (TCP/IPv4) Properties                                                                     |                                                                      |  |
|----------------------------------------------------------------------------------------------------|----------------------------------------------------------------------|--|
| General                                                                                                    |                                                                      |  |
| You can get IP settings assigned auton<br>this capability. Otherwise, you need to<br>for the appropriate IP settings. | natically if your network supports<br>ask your network administrator |  |
| Obtain an IP address automatical                                                                                      | y                                                                    |  |
| • Use the following IP address:                                                                                       |                                                                      |  |
| IP address:                                                                                                    | 192.168.2.33                                                         |  |
| Subnet mask:                                                                                                    | 255 . 255 . 255 . 0                                                  |  |
| Default gateway:                                                                                                    | · · ·                                                                |  |
| Obtain DNS server address autom                                                                                       | natically                                                            |  |
| • Use the following DNS server add                                                                                    | resses:                                                              |  |
| Preferred DNS server:                                                                                                 | 8.8.8.8                                                              |  |
| <u>A</u> lternate DNS server:                                                                                         | · · ·                                                                |  |
| Validate settings upon exit                                                                                           | Ad <u>v</u> anced                                                    |  |
|                                                                                                    | OK Cancel                                                            |  |

# **Appendix B: CLI Command Reference**

The following are the commands that the users can use in the CLI mode. Please check if the mode is correct before issuing the command.

| AUTHENTICATION GROUP                    |                                                               |           |
|-----------------------------------------|---------------------------------------------------------------|-----------|
| Command                                 | Explanation                                                   | Mode      |
| login authentication [tacacs+   radius] | Set login authentication method                               | Configure |
| logout                                  | Disconnect                                                    | Configure |
| radius-server host [IP ADDR]            | Set IP address of RADIUS server                               | Configure |
| radius-server key [SHARED KEY]          | Set specific characters for authentication verification       | Configure |
| radius-server port [1-65535]            | Set communication port of RADIUS server                       | Configure |
| radius-server retransmit [1-1000]       | Set the number of times a request re-sending to RADIUS server | Configure |
| radius-server timeout [1-1000]          | Set the timeout period to wait for RADIUS server<br>response  | Configure |
| tacacs-server host [IP_ADDR]            | Set IP address of TACASC+ server                              | Configure |
| tacacs-server key [SHARED_KEY]          | Set specific characters for authentication verification       | Configure |
| tacacs-server port [1-65535]            | Set communication port of TACASC+ server                      | Configure |
| tacacs-server timeout [1-1000]          | Set the timeout period to wait for TACASC+ server<br>response | Configure |
| username [USER_ID] [PASSWORD]           | Configure username and password                               | Configure |
| show login authentication               | Display login authentication method                           | Configure |
| show radius-server host                 | Display IP address of RADIUS server                           | Configure |
| showradius-server key                   | Display specific characters for authentication verification   | Configure |
| showradius-server port                  | Display communication port of RADIUS server                   | Configure |
| showradius-server retransmit            | Display the number of times a request is resent               | Configure |
| showradius-server timeout               | Display the timeout period to wait for RADIUS server response | Configure |
| showtacacs-server host                  | Display IP address of the server                              |           |
| showtacacs-server key                   | Display specific characters for authentication verification   |           |
| showtacacs-server port                  | Display communication port of the server                      |           |
| showtacacs-server timeout               | Display the timeout period to wait for the server response    |           |
| show username                           | Display admin ID                                              | Configure |
| no login authentication                 | Default Login authentication method                           | Configure |
| no radius-server host                   | Default IP address of the server                              | Configure |
| no radius-server key                    | Default specific characters for authentication verification   | Configure |
| no radius-server port                   | Default communication port of the server                      | Configure |
| no radius-server retransmit             | Default the number of times a request is resent               | Configure |
| no radius-server timeout                | Default the timeout period to wait for the server response    | Configure |
| no tacacs-server host                   | Default IP address of TACACS+ server                          | Configure |
| no tacacs-server key                    | Default specific characters for authentication verification   | Configure |
| no tacacs-server port                   | Default communication port of TACACS+ server                  | Configure |
| no tacacs-server timeout                | Default the timeout period to wait for TACACS+ server         | Configure |
| no username                             | Default username and password                                 | Configure |

#### SYSTEM GROUP

| Command                        | Explanation                         | Mode      |
|--------------------------------|-------------------------------------|-----------|
| erase startup-config           | Reset to factory default and reboot | Configure |
| exec-timeout [MINUTE] [SECOND] | Set idle timeout [MINUTE] [SECOND]  | Configure |
| hostname [HOSTNAME]            | Set Switch Host Name                | Configure |
| reboot                         | Reboot the switch                   | Configure |
| system contact [CONTACT]       | Set system contact                  | Configure |
| system location [LOCATION]     | Set device location                 | Configure |
| username [USER_ID] [PASSWORD]  | Configure username and password     | Configure |
| show exec-timeout              | Display idle timeout                | Configure |
| show hostname                  | Display Switch Host Name            | Configure |
| show environment power [1 2]   | Display power 1/2 status            | Configure |
| show event status relay        | Display relay status                | Configure |
| show system contact            | Display system contact              | Configure |
| show system description        | Display system description          | Configure |
| show system location           | Display system location             | Configure |
| show system mac                | Display system MAC address          | Configure |
| show system uptime             | Display system uptime               | Configure |
| show system version firmware   | Display system version              | Configure |
| show transceiver ddm           | Display transceiver DDM information | Interface |
| show transceiver info          | Display transceiver information     | Interface |
| show transceiver raw           | Display transceiver raw data        | Interface |
| show username                  | Display admin ID                    | Configure |
| no exec-timeout                | Default idle timeout                | Configure |
| no hostname                    | Default Switch Host Name            | Configure |
| no system contact              | Clear system contact                | Configure |
| no system location             | Clear device location               | Configure |
| no username                    | Default username and password       | Configure |

### SERVICE CONTROL GROUP

| Command                                      | Explanation                                       | Mode      |
|----------------------------------------------|---------------------------------------------------|-----------|
| service [http   https   ssh   telnet] enable | Enable service http, https, ssh, or telnet        | Configure |
| show service [http   https   ssh   telnet]   | Display service http, https, ssh, or telnet state | Configure |
| no service [http   https   ssh   telnet]     | Disable service http, https, ssh, or telnet       | Configure |

#### IPv4 GROUP

| Command                                                                              | Explanation                         | Mode      |
|--------------------------------------------------------------------------------------|-------------------------------------|-----------|
| ip address [IP_ADDR] [MASK]                                                          | Set IPv4 address and netmask        | Configure |
| ip default-gateway [DEFAULT_GATEWAY_ADDR]                                            | Set default gateway address         | Configure |
| ip name-server [NAME_SERVER_IP]                                                      | Set Domain Name-Server              | Configure |
| ip ping [IPV4_ADDR] [ <size pkg_siz="">   <repeat<br>PKG_CNT&gt;]</repeat<br></size> | Issue an IPv4 ping command          | Configure |
| show ip address                                                                      | Display Host address of IPv4        | Configure |
| show ip default-gateway                                                              | Display default gateway address     | Configure |
| show ip mode                                                                         | Display IP mode (Static or Dynamic) | Configure |
| show ip name-server                                                                  | Display Domain Name-Server          | Configure |
| no ip address                                                                        | Delete IPv4 address                 | Configure |
| no ip default-gateway                                                                | Clear the default gateway address   | Configure |
| no ip name-server                                                                    | Clear the domain name-server        | Configure |

# IPv6 GROUP

| Command                                                                                                    | Explanation                            | Mode      |
|----------------------------------------------------------------------------------------------------|----------------------------------------|-----------|
| ipv6 address add [IPV6_ADDR]                                                                                                    | Add an address and netmask of IPv6     | Configure |
| ipv6 enable                                                                                                    | Enable IPv6 protocol                   | Configure |
| ipv6 neighbor flush                                                                                                    | Issue a neighbor flush command of IPv6 | Configure |
| ipv6 ping [IPV6_ADDR] [ <size pkg_siz="">   <repeat< td=""><td>Issue an IBv6 ning command</td><td>Configuro</td></repeat<></size> | Issue an IBv6 ning command             | Configuro |
| PKG_CNT>]                                                                                                    |                                        | Configure |
| show ipv6                                                                                                    | Display IPv6 protocol state            | Configure |
| show ipv6 address                                                                                                    | Display IPv6 addresses                 | Configure |
| show ipv6 default address                                                                                                    | Display default IPv6 address           | Configure |
| show ipv6 neighbor                                                                                                    | Display neighbor cache of IPv6         | Configure |
| no ipv6                                                                                                    | Disable IPv6 protocol                  | Configure |
| no ipv6 address add [IPV6_ADDR/PREFIX_LEN]                                                                                        | Delete IPv6 address                    | Configure |

#### TIME GROUP

| Command                                                          | Explanation                          | Mode      |
|------------------------------------------------------------------|--------------------------------------|-----------|
| clock time [hh:mm:ss] [day] [month] [year]                       | Configure time                       | Configure |
| clock timezone [AREA] [CITY]                                     | Configure time zone                  | Configure |
| ntp client sync [minute   hour   day   month   year]<br>[NUMBER] | Configure NTP client sync            | Configure |
| ntp client timeserver [SERVER_IP/URL]                            | Configure NTP client time server     | Configure |
| ntp time update                                                  | Configure NTP time update            | Configure |
| show clock time                                                  | Show time                            | Configure |
| show clock timezone                                              | Show timezone                        | Configure |
| show ntp client sync                                             | Show sync time                       | Configure |
| show ntp client timeserver                                       | Show NTP server configuration        | Configure |
| no clock timezone                                                | Remove timezone                      | Configure |
| no ntp client sync                                               | Remove NTP sync time                 | Configure |
| no ntp client timeserver                                         | Remove NTP time server configuration | Configure |

| Command                                               | Explanation                                        | Mode          |
|-------------------------------------------------------|----------------------------------------------------|---------------|
| spanning-tree forward-time [4-30]                     | Set STP forward time                               | Configure     |
| spanning-tree hello-time [1-10]                       | Set STP hello time                                 | Configure     |
| spanning-tree max-age [6-40]                          | Set max age                                        | Configure     |
| spanning-tree mode [rstp]                             | Set STP mode as [RSTP]                             | Configure     |
| spanning-tree mst instance [1-15] vlan<br>[VLAN_LIST] | Set vlan group for specific MSTP instance          | Configure     |
| spanning-tree mst name [NAME]                         | Set MSTP name                                      | Configure     |
| spanning-tree mst revision [0-65535]                  | Set MSTP revision                                  | Configure     |
| spanning-tree mst [1-15] priority[0-61440]            | Set priority for specific MSTP instance            | Configure     |
| spanning-tree priority [0-61440]                      | Set STP priority                                   | Configure     |
| spanning-tree cost [0-20000000]                       | Configure STP cost                                 | Interface     |
| spanning-tree edge                                    | Configure CTD odge                                 | last sufferes |
| [admin-edge]admin-non-edge]                           | Configure STP edge                                 | Interface     |
| spanning-tree link-type                               | Configure STP link type on port                    | Interface     |
| spanning-tree mst [1-15] cost [0-200000000]           | Configure port cost for specific MSTP instance     | Interface     |
| spanning-tree mst [1-15]port-priority                 | Configure port priority for specific MSTP instance | Interface     |
| [0-20000000]                                          | Configure STD port priority                        | Interface     |
| spanning-tree ctn disable                             | Disable Spanning Tree Protocol (STD) on port       | Interface     |
| show spanning-tree forward-time                       | Show STD forward time                              | Configure     |
| show spanning-tree hello-time                         | Show STP hollo time                                | Configure     |
| show spanning-tree may-age                            | Show STP may age                                   | Configure     |
| show spanning-tree mode                               | Show Spanning Tree mode (PSTP or disable)          | Configure     |
| show spanning-tree mode                               | Show ylan group for specific MSTP instance         | Configure     |
| show spanning-tree mst name                           | Show MSTD name                                     | Configure     |
| show spanning-tree mst revision                       | Show MSTP revision                                 | Configure     |
| show spanning-tree mst [1-15] priority                | Show priority for specific MSTP instance           | Configure     |
| show spanning-tree mst [1-15] status                  | Show bridge status for specific MSTP instance      | Configure     |
| show spanning-tree priority                           | Show STP priority                                  | Configure     |
| show spanning-tree rstp-status                        | Show Snanning Tree rstn status                     | Configure     |
| show spanning-tree cost                               | Show STP cost                                      | Interface     |
| show spanning-tree edge                               | Show STP auto edge                                 | Interface     |
| show spanning-tree link-type                          | Show STP link type                                 | Interface     |
| show spanning-tree mst [1-15] cost                    | Show port cost for specific MSTP instance          | Interface     |
| show spanning-tree mst [1-15] port-priority           | Show port priority for specific MSTP instance      | Interface     |
| show spanning-tree port-priority                      | Show STP port priority                             | Interface     |
| show spanning-tree stp                                | Show STP activated status on port                  | Interface     |
| no spanning-tree forward-time                         | Remove STP forward time configuration              | Configure     |
| no spanning-tree hello-time                           | Remove STP hello time configuration                | Configure     |
| no spanning-tree max-age                              | Remove STP max age configuration                   | Configure     |
| no spanning-tree mode                                 | Disable STP configuration                          | Configure     |
| no spanning-tree priority                             | Remove STP priority configuration                  | Configure     |
| no spanning-tree cost                                 | Remove STP cost configuration                      | Interface     |
| no spanning-tree edge                                 | Remove auto edge configuration                     | Interface     |
| no spanning-tree link-type                            | Remove link type configuration                     | Interface     |
| nospanning-tree mst [1-15] cost                       | Remove port cost for specific MSTP instance        | Interface     |
| nospanning-tree mst [1-15] port-priority              | Remove port priority for specific MSTP instance    | Interface     |
| no spanning-tree port-priority                        | Remove STP port priority configuration             | Interface     |
| no spanning-tree stp                                  | Enable STP on port                                 | Interface     |

| ERPS GROUP                                      |                                               |           |
|-------------------------------------------------|-----------------------------------------------|-----------|
| Command                                         | Explanation                                   | Mode      |
| ethernet redundancy erps-ring [1   2   3]       | Ethernet Ring Protection Switching(ERPS) mode | Configure |
| aps-channel [1 - 4094]                          | Set APS channel                               | ERPS      |
| disable                                         | Disable ERPS function                         | ERPS      |
| enable                                          | Enable ERPS function                          | ERPS      |
| erps-ring [ 1   2   3 ]                         | Change to Other ERPS Ring                     | ERPS      |
| ext-command clear                               | Extended ERPS command - Clear                 | ERPS      |
| ext-command fs                                  | Extended ERPS command– Forced Switch          | ERPS      |
| ext-command ms                                  | Extended ERPS command– Manual Switch          | ERPS      |
| id [1 - 239]                                    | Set Ring ID                                   | ERPS      |
| mel [0 - 7]                                     | ERPS mel                                      | ERPS      |
| revertive                                       | Set as revertive mode                         | ERPS      |
| ring-port 0 [1(lan1) - N(lanN)]                 | Mapping ERPS ring port0 to switch port        | ERPS      |
| ring-port 1 [1(lan1) - N(lanN)]                 | Mapping ERPS ring port1 to switch port        | ERPS      |
| role port0 [o(owner)   n(neigh)   i(interconn)] | Set role on ring port0                        | ERPS      |
| role port1 [o(owner)   n(neigh)   i(interconn)] | Set role on ring port1                        | ERPS      |
| timer guard [10 - 2000]                         | Set guard timer interval                      | ERPS      |
| timerhold-off [0 - 10000]                       | Set hold-off timer interval                   | ERPS      |
| timer wtr [1 - 12]                              | Set WTR timer interval                        | ERPS      |
| type [m(major-ring)   s(sub-ring)]              | Set type as Major-Ring or Sub-Ring            | ERPS      |
| virtaul-channel major-ring channel-id [1-4094]  | Set virtual channel for ERPS Ring             | ERPS      |
| virtaul-channel sub-ring set                    | Set virtual channel for ERPS Sub-ring         | ERPS      |
| show config                                     | Displays ERPS configuration                   | ERPS      |
| show port status                                | Displays ERPS ring port status                | ERPS      |
| show status                                     | Displays ERPS status                          | ERPS      |
| no aps-channel                                  | Default ERPS aps-channel                      | ERPS      |
| no id                                           | Default Ring ID as default                    | ERPS      |
| no revertive                                    | Default mode non-revertive                    | ERPS      |
| no ring-port 0                                  | Default ring port0 as lan1                    | ERPS      |
| no ring-port 1                                  | Default ring port1 as lan2                    | ERPS      |
| no role port0                                   | Default role of ring port0 as none            | ERPS      |
| no role port1                                   | Default role of ring port1 as none            | ERPS      |
| no timer guard                                  | Default guard timer                           | ERPS      |
| no timerhold-off                                | Default hold-off timer                        | ERPS      |
| no timer wtr                                    | Default wtr timer                             | ERPS      |
| no type                                         | Default ring type as Major-Ring               | ERPS      |
| no virtaul-channel major-ring channel-id        | Default virtual channel as ERPS Major Ring's  | EPDS      |
|                                                 | aps-channell                                  | ENPS      |
| no virtaul-channel sub-ring set                 | Default virtual channel for ERPS Sub-ring as  | EDDC      |
| no virtaur-channer sub-ring set                 | None                                          | ENPS      |

#### **SNMP GROUP**

| Command                                             | Explanation                                                          | Mode        |
|-----------------------------------------------------|----------------------------------------------------------------------|-------------|
| snmp server community ro [COMMUNITY]                | Set v1, v2c snmp server read-only community                          | Configure   |
| snmp server community rw [COMMUNITY]                | Set v1, v2c snmp server read-write community                         | Configure   |
| snmp server enable                                  | Enable snmp server                                                   | Configure   |
| snmp server enable v1-v2c-only                      | Enable snmp v1 and v2c                                               | Configure   |
| snmp server enablev3-only                           | Enable snmp v3 command only                                          | Configure   |
| snmp server v3 auth admin [md5] sha] [PASSWORD]     | Set SNMPv3 admin authentication type                                 | Configure   |
| snmp server v3 auth user [md5] sha] [PASSWORD]      | Set SNMPv3 user authentication type                                  | Configure   |
| snmp server v3 encryption admin [des] aes]          | Set Shini vs user duthentiedtion type                                | comgure     |
| [PASSWORD]                                          | Set SNMPv3 admin encryption type                                     | Configure   |
| snmn server v3 encryption user [des] aes]           |                                                                      |             |
| [PASSWORD]                                          | Set SNMPv3 user encryption type                                      | Configure   |
| snmp server v3 level admin [auth] noauth] priv]     | Set SNMPv3 admin security level                                      | Configure   |
| snmp server v3 level user [auth] noauth] priv]      | Set SNMPv3 user security level                                       | Configure   |
| snmp tran community [COMMUNITY]                     | Set v1_v2c snmp trap community                                       | Configure   |
| snmp trap bost [TRAP_HOST_IP]                       | Set somo tran host IP address                                        | Configure   |
| snmp trap inform retry [1_100]                      | Set somp inform retry times                                          | Configure   |
| snmp trap inform timeout [1_200]                    | Set somp inform timeout                                              | Configure   |
| shinp trap w2 buth [shal mdE] [DASSWOPD]            | Set SIMP morn timeout                                                | Configure   |
| shirip trap v3 auti [sild] filu5] [PA55WORD]        | Set SNMPV3 authentication type. Thus of sha                          | Configure   |
|                                                     | Set shirt by anging ID                                               | Configure   |
|                                                     | Set shimp trap engine ID                                             | Configure   |
| snmp trap v3 level [auth] noauth] privj             | Set SNMPV3 trap security level                                       | Configure   |
| snmp trap v3 user [USER_ID]                         | Set SNMPv3 trap user                                                 | Configure   |
| snmp trap version [1] 2c trap  2c inform  3 trap  3 | Set some trap version and type                                       | Configure   |
| inform]                                             |                                                                      | 66111.841.6 |
| show snmp server                                    | Display snmp server status                                           | Configure   |
| show snmp server community ro                       | Display snmp server read only community                              | Configure   |
| show snmp server community rw                       | Display snmp server writable community                               | Configure   |
| show somo server v3 auth admin                      | Display SNMPv3 admin authentication type and                         | Configure   |
|                                                     | passphrase                                                           | comgure     |
| show somo server v3 auth user                       | Display SNMPv3 user authentication type and                          | Configure   |
|                                                     | passphrase                                                           | comgure     |
| show some server v3 encryption admin                | Display SNMPv3 admin encryption type and                             | Configure   |
|                                                     | passphrase                                                           | comgure     |
| show some server v2 enservation user                | Display SNMPv3 user encryption type and                              | Configuro   |
| show shinp server vs encryption user                | passphrase                                                           | configure   |
| show snmp server v3 level admin                     | Display SNMPv3 admin security level                                  | Configure   |
| show snmp server v3 level user                      | Display SNMPv3 user security level                                   | Configure   |
| show snmp trap community                            | Display snmp trap community                                          | Configure   |
| show snmp trap host                                 | Display snmp trap host                                               | Configure   |
| show snmp trap inform retry                         | Display snmp inform retry times                                      | Configure   |
| show snmp trap inform timeout                       | Display snmp inform timeout                                          | Configure   |
|                                                     | Display SNMPv3 authentication type and                               |             |
| show snmp trap v3 auth                              | passphrase                                                           | Configure   |
| show some trap v3 encryption                        | Display SNMPv3 encryption type and passphrase                        | Configure   |
| show shmp trap v3 engine-ID                         | Display shim to engine ID                                            | Configure   |
| show shinp trap v3 level                            | Display SNMPv3 tran security level                                   | Configure   |
| show shinp trap v3 level                            | Display SNMPv3 tran user                                             | Configure   |
| show shinp trap version                             | Display shift vs trap user<br>Display shift vs trap version and type | Configure   |
| no comp convor                                      | Display shift trap version and type                                  | Configure   |
| no sninp server community ro                        | Disable sillip server                                                | Configure   |
|                                                     |                                                                      | Configure   |
| no sninp server community rw                        | Default fW-community name                                            | Configure   |
| no sninp server v3 duth duffilh                     | Default SINIVIEVS domin authentication type                          | Configure   |
| no snmp server v3 auth user                         | Default SINIVIPV3 user authentication type                           | Configure   |
| no snmp server v3 encryption admin                  | Default SNIVIPV3 admin encryption type                               | Contigure   |
| no snmp server v3 encryption user                   | Default SNMPv3 user encryption type                                  | Configure   |
| no snmp server v3 level admin                       | Detault SNMPv3 admin security level                                  | Configure   |
| no snmp server v3 level user                        | Default SNMPv3 user security level                                   | Configure   |
| no snmp trap community                              | Default snmp trap community                                          | Configure   |
| no snmp trap host                                   | Default snmp trap host                                               | Configure   |
| no snmp trap inform retry                           | Default snmp inform retry times                                      | Configure   |
| no snmp trap inform timeout                         | Default snmp inform timeout                                          | Configure   |

| no snmp trap v3 auth       | Default SNMPv3 authentication type and<br>passphrase | Configure |
|----------------------------|------------------------------------------------------|-----------|
| no snmp trap v3 encryption | Default SNMPv3 encryption type and passphrase        | Configure |
| no snmp trap v3 engine-ID  | Default snmp trap engine ID                          | Configure |
| no snmp trap v3 level      | Default SNMPv3 trap security level                   | Configure |
| no snmp trap v3 user       | Default SNMPv3 trap user                             | Configure |
| no snmp trap version       | Default snmp trap version                            | Configure |

DHCP GROUP

| Command                                                     | Explanation                             | Mode      |
|-------------------------------------------------------------|-----------------------------------------|-----------|
| boot host dhcp                                              | Directs the system to get an IP address | Configure |
| dhcp relay information option                               | Set DHCP-relay option                   | Configure |
| dhcp relay server [server_number: 1-4] [server_IP]          | Set DHCP-relay server [1-4] IP          | Configure |
| dhcp relay untrust                                          | Set DHCP-relay untrusted port           | Interface |
| dhcp server binding [bind_ID: 1 - 32] [MAC]<br>[IP_TO_BIND] | Set binding IP and MAC of DHCP          | Configure |
| dhcp server default-gateway [IP_ADDR]                       | Set default-gateway IP for DHCP client  | Configure |
| dhcp server included-address [START_OF_IP]<br>[END_OF_IP]   | Set IP range for its client             | Configure |
| dhcp server lease [60-2592000]                              | Set DHCP server lease time              | Configure |
| dhcp server name-server [IP_ADDR]                           | Set name-server address for DHCP client | Configure |
| dhcp service relay enable                                   | Enable DHCP relay                       | Configure |
| dhcp service server enable                                  | Enable DHCP server                      | Configure |
| show boot host dhcp                                         | Display DHCP client state               | Configure |
| show dhcp relay information option                          | Display DHCP relay option               | Configure |
| show dhcp relay server [server_number: 1-4]                 | Display DHCP relay address              | Configure |
| show dhcp relay untrust                                     | Display DHCP untrusted port status      | Interface |
| show dhcp server binding                                    | Display all DHCP bounding entries       | Configure |
| show dhcp server default-gateway                            | Display DHCP default-gateway IP         | Configure |
| show dhcp server included-address                           | Display DHCP included IP range          | Configure |
| show dhcp server lease                                      | Display DHCP server lease time          | Configure |
| show dhcp server name-server                                | Display DHCP name-server                | Configure |
| show dhcp server status                                     | Display DHCP server status              | Configure |
| show dhcp service relay                                     | Display DHCP relay agent status         | Configure |
| show dhcp service server                                    | Display DHCP server status              | Configure |
| no boot host dhcp                                           | Disable DHCP client                     | Configure |
| no dhcp relay information option                            | Disable DHCP relay option               | Configure |
| no dhcp relay server [server_number: 1-4]                   | Remove DHCP relay server [1-4] IP       | Configure |
| no dhcp relay untrust                                       | Default port as trusted                 | Interface |
| no dhcp server binding [bind_ID: 1-32]                      | Remove DHCP bounding IP and MAC         | Configure |
| no dhcp server default-gateway                              | Remove DHCP default-gateway IP          | Configure |
| no dhcp server included-address                             | Remove DHCP included IP range           | Configure |
| no dhcp server lease                                        | Remove DHCP lease time                  | Configure |
| no dhcp server name-server                                  | Remove DHCP name-server                 | Configure |
| no dhcp service relay                                       | Disable DHCP relay                      | Configure |
| no dhcp service server                                      | Disable DHCP server                     | Configure |

#### INDUSTRIAL PROTOCOLS GROUP

| Command            | Explanation                  | Mode      |
|--------------------|------------------------------|-----------|
| ethernet-ip enable | Enable EtherNet/IP Protocol  | Configure |
| modbus tcp enable  | Enable Modbus/TCP Protocol   | Configure |
| show ethernet-ip   | Show EtherNet/IP status      | Configure |
| show modbus tcp    | Show Modbus/TCP status       | Configure |
| no ethernet-ip     | Disable EtherNet/IP Protocol | Configure |
| no modbus tcp      | Disable Modbus/TCP Protocol  | Configure |

| UPNP GROUP                              |                                              |           |
|-----------------------------------------|----------------------------------------------|-----------|
| Command                                 | Explanation                                  | Mode      |
| upnp advertisement interval [300-86400] | Set UPnP advertisement interval              | Configure |
| upnp enable                             | Enable Universal Plug and Play (UPnP)        | Configure |
| show upnp                               | Display Universal Plug and Play (UPnP) state | Configure |
| show upnp advertisement interval        | Display UPnP advertisement interval          | Configure |
| no upnp                                 | Disable Universal Plug and Play (UPnP)       | Configure |
| no upnp advertisement interval          | Default UPnP advertisement interval          | Configure |

### PORT GROUP

| Command                               | Explanation                                             | Mode      |
|---------------------------------------|---------------------------------------------------------|-----------|
| flowcontrol [on   off]                | Configure port's flow-control to response a pause frame | Interface |
| name [PORT_NAME]                      | Set interface name                                      | Interface |
| shutdown                              | Disable port                                            | Interface |
| speed_duplex [10   100] [full   half] | Configure port's speed and duplex                       | Interface |
| show interface all link summary       | To display interface link status globally               | Configure |
| show administrate                     | To display port's admin state                           | Interface |
| show flowcontrol                      | Display port's flow-control state                       | Interface |
| show link duplex                      | To display port's duplex                                | Interface |
| show link rx                          | To display port's Rx_Bytes                              | Interface |
| show link speed                       | To display port's speed                                 | Interface |
| show link state                       | To display port's link state                            | Interface |
| show link summary                     | To display port's link summary                          | Interface |
| show link tx                          | To display port's Tx_Bytes                              | Interface |
| show name                             | To display port's name                                  | Interface |
| show speed_duplex                     | To display port's speed and duplex                      | Interface |
| show transceiver                      | Transceiver information                                 | Interface |
| no flowcontrol                        | Default flow-control as Auto mode                       | Interface |
| no name                               | Remove port's name                                      | Interface |
| no shutdown                           | Enable port                                             | Interface |
| no speed_duplex                       | Default port speed-duplex as Auto mode                  | Interface |

| POE GROUP                                   |                                                        |           |
|---------------------------------------------|--------------------------------------------------------|-----------|
| Command                                     | Explanation                                            | Mode      |
| power inline budget[0-5000]                 | Power PoE budget                                       | Configure |
| power inline mode [actual   class   static] | PoE priority mode selection                            | Configure |
| power inline force                          | Force PoE powered on port                              | Interface |
| power inline limit [4-35]                   | Set PoE port power limit on port                       | Interface |
| power inline never                          | Disable PoE on port                                    | Interface |
| power inline priority [1-3]                 | Set PoE port priority on port; 1:high, 2:middle, 3:low | Interface |
| keepalive enable                            | Enable PoE keepalive                                   | Interface |
| keepalive hold-time                         | Configure PoE keepalive power cycle hold-time          | Interface |
| keepalive ip                                | Configure IP for PoE keepalive                         | Interface |
| keepalive time                              | Configure PoE keepalive cycle time                     | Interface |
| schedule enable                             | Enable one port PoE schedule                           | Interface |
| schedule [Sunday-Saturday] open-time [time] | Configure PoE schedule open time on one day            | Interface |
| show power inline budget                    | Display PoE power budget                               | Configure |
| show power inline mode                      | Display PoE priority mode selection                    | Configure |
| show power inline operation                 | Display All PoE ports operation status                 | Configure |
| show power inline status                    | Display All PoE ports detail status                    | Configure |
| show power inline status                    | Display PoE status for specific port                   | Interface |
| show keepalive table                        | Display All PoE keepalive info                         | Configure |
| show power inline status                    | Display PoE status                                     | Interface |
| show keepalive                              | Show PoE keepalive status                              | Interface |
| show keepalive hold-time                    | Show PoE keepalive hold-time                           | Interface |
| show keepalive ip                           | Show IP for PoE keepalive                              | Interface |
| show keepalive time                         | Show PoE keepalive cycle time                          | Interface |
| show schedule                               | Disable Universal Plug and Play (UPnP)                 | Interface |
| show schedule [Sunday-Saturday] open-time   | Show open time of POE schedule on one day              | Interface |
| show schedule table                         | Show one port PoE schedule table                       | Interface |
| no power inline budget                      | Default PoE power budget                               | Configure |
| no power inline mode                        | Default PoE priority mode                              | Configure |
| no power inline force                       | Disable force PoE powered on port                      | Interface |
| no power inline limit                       | Disable PoE port power limit on port                   | Interface |
| no power inline never                       | Enable PoE on port                                     | Interface |
| no power inline priority                    | Disable PoE port priority on port                      | Interface |
| no keepalive                                | Disable PoE keepalive                                  | Interface |
| no keepalive hold-time                      | Default PoE keepalive power cycle hold-time            | Interface |
| no keepalive ip                             | Remove IP for PoE keepalive                            | Interface |
| no keepalive time                           | Remove PoE keepalive cycle time                        | Interface |
| no schedule                                 | Remove one port PoE schedule                           | Interface |
| no schedule [Sunday-Saturday] open-time     | Remove PoE schedule on one day                         | Interface |

**IGMP SNOOPING GROUP** 

| Command                                                              | Explanation                                                                   | Mode      |
|----------------------------------------------------------------------|-------------------------------------------------------------------------------|-----------|
| igmp snooping enable                                                 | Enable IGMP snooping                                                          | Configure |
| igmp snooping last-member count [2-10]                               | Set IGMP last-member-count                                                    | Configure |
| igmp snooping last-member interval [1-25]                            | Set IGMP last-member-interval                                                 | Configure |
| igmp snooping querier enable                                         | Enable IGMP snooping querier                                                  | Configure |
| igmp snooping query interval [1-3600]                                | Set IGMP query interval                                                       | Configure |
| igmp snooping query max-respond-time [1-12]                          | Set IGMP max-query-respond time                                               | Configure |
| igmp snooping query version [VLAN_ID] [STATE:0 1]<br>[VERSION:1 2 3] | Add IGMP query version entry by VLAN ID.<br>STATE 0: disable; STATE 1: enable | Configure |
| igmp snooping router-port [PORT_LIST]                                | Set router port list for multicast                                            | Configure |
| igmp snooping unknown-multicast [f d r]                              | Set unknown-multicast action                                                  | Configure |
| show igmp snooping all                                               | Display IGMP settings (summary)                                               | Configure |
| show igmp snooping mdb                                               | Display IGMP multicast database                                               | Configure |
| show igmp snooping query-version                                     | Display IGMP Query version by VLAN ID                                         | Configure |
| show igmp snooping router-port                                       | Display IGMP router port list                                                 | Configure |
| show igmp snooping unknown-multicast                                 | Display unknown-multicast action                                              | Configure |
| no igmp snooping                                                     | Disable IGMP snooping                                                         | Configure |
| no igmp snooping last-member count                                   | Default IGMP Last-Member-Count                                                | Configure |
| no igmp snooping last-member interval                                | Default IGMP Last-Member-Interval                                             | Configure |
| no igmp snooping querier                                             | Disable IGMP querier                                                          | Configure |
| no igmp snooping query interval                                      | Default IGMP query interval                                                   | Configure |
| no igmp snooping query max-respond-time                              | Default IGMP max-respond-time                                                 | Configure |
| no igmp snooping router-port                                         | Default IGMP router port                                                      | Configure |
| no igmp snooping unknown-multicast                                   | Default unknown-multicast action                                              | Configure |

# VLAN GROUP

| Command                                          | Explanation                                               | Mode      |
|--------------------------------------------------|-----------------------------------------------------------|-----------|
| management-vlan [VLAN ID: 1-4094]                | Configure management vlan ID                              | Configure |
| provider ethertype [VALUE IN HEX (i.e., 0x88A8)] | Setup EtherType in S-TAG for provider port                | Configure |
| member [untag PORT_LIST] [tag PORT_LIST]         | Set VLAN member                                           | VLAN      |
| name [VLAN_NAME]                                 | Set VLAN Name                                             | VLAN      |
| switchport accept [tagged   untagged]            | Set VLAN acceptance of frame                              | Interface |
| switchport mode [d(dot1q-tunnel)  c(customer)    | Configure port type as dot1q-tunnel,                      | Interface |
| p(provider)   s(specific-provider)]              | Customer, or Service Provider                             | Interface |
| switchport pvid [PVID: 1-4094]                   | Set port VLAN-Id                                          | Interface |
| show management-vlan                             | Display management vlan ID                                | Configure |
| show provider ethertype                          | Display Service Provider EtherType                        | Configure |
| show vlan global                                 | Display VLAN Global information                           | Configure |
| show member                                      | Display port VLAN member                                  | VLAN      |
| show name                                        | Displaty VLAN name                                        | VLAN      |
| show switchport accept                           | Display acceptance of VLAN frame                          | Interface |
| show switchport mode                             | Display VLAN interface port type                          | Interface |
| show switchport pvid                             | Display port VLAN-Id                                      | Interface |
| no management-vlan                               | Set management vlan to default                            | Configure |
| no provider ethertype                            | Default EtherType as 0x88A8 in S-TAG for<br>provider port | Configure |
| no member                                        | Default VLAN member                                       | VLAN      |
| no name                                          | Default VLAN name                                         | VLAN      |
| no switchport accept                             | Default acceptance of VLAN frame                          | Interface |
| no switchport mode                               | Default port type as Customer                             | Interface |
| no switchport pvid                               | Default port VLAN-Id                                      | Interface |

| QOS GROUP                                                        |                                                    |           |
|------------------------------------------------------------------|----------------------------------------------------|-----------|
| Command                                                          | Explanation                                        | Mode      |
| qos fair-queue weight [W0] [W1] [W2] [W3]<br>[W4] [W5] [W6] [W7] | Set WRR Queue Weight                               | Configure |
| qos map cos [priority:0-7] to tx-queue [0-7]                     | Set Cos queue mapping of priority [0-7]            | Configure |
| qos map dscp [0-63] to tx-queue [0-7]                            | Set DSCP mapping queue                             | Configure |
| qos queue-schedule [strict   wrr]                                | Set QoS scheduling type                            | Configure |
| qos default cos [0-7]                                            | Set Default Class of Service (COS) value           | Interface |
| qos trust [cos   dscp]                                           | Set trust of cos or dscp                           | Interface |
| show qos fair-queue weight                                       | Display WRR Queue Weight                           | Configure |
| show qos map cos                                                 | Display global QoS queue mapping status            | Configure |
| show qos map cos [0-7]                                           | Display QoS queue mapping status of Priority [0-7] | Configure |
| show qos map dscp                                                | Display global DSCP queue mapping status           | Configure |
| show qos map dscp [0-63]                                         | Display DSCP queue mapping status of class [0-63]  | Configure |
| show qos queue-schedule                                          | Display queue scheduling type                      | Configure |
| show qos default cos                                             | Display CoS default value                          | Interface |
| show qos trust                                                   | Display QoS trust                                  | Interface |
| no qos fair-queue weight                                         | Default WRR Queue Weight                           | Configure |
| no qos map cos [0-7]                                             | Reset Cos queue mapping of priority [0-7]          | Configure |
| no qos map dscp [0-63]                                           | Reset DSCP mapping queue to default                | Configure |
| no qos queue-schedule                                            | Default scheduling type as WRR                     | Configure |
| no qos default cos                                               | Reset default CoS to initial value                 | Interface |
| no qos trust                                                     | Default trust as CoS                               | Interface |

# PORT TRUNK GROUP

| Command                                           | Explanation                      | Mode      |
|---------------------------------------------------|----------------------------------|-----------|
| trunk group [1-8] [static   lacp] INTERFACES_LIST | Configure port aggregation group | Configure |
| show trunk group                                  | Show all trunk groups            | Configure |
| show trunk group [1-8]                            | Show trunk group [1-8]           | Configure |
| no trunk group [1-8]                              | Remove trunk group [1-8]         | Configure |

# STORM CONTROL GROUP

| Command                                                   | Explanation                                             | Mode      |
|-----------------------------------------------------------|---------------------------------------------------------|-----------|
| storm-control broadcast enable                            | Enable the broadcast storm control                      | Configure |
| storm-control broadcast level [low   mid   high]          | Set the broadcast storm control level                   | Configure |
| storm-control multicast enable                            | Enable the multicast storm control                      | Configure |
| storm-control multicast level [low   mid   high]          | Set the multicast storm control level                   | Configure |
| storm-control unknown-unicast enable                      | Enable the unknown-unicast storm control                | Configure |
| storm-control unknown-unicast level [low   mid  <br>high] | Set the unknown-unicast storm control level             | Configure |
| show storm-control broadcast                              | Display the broadcast storm control status              | Configure |
| show storm-control broadcast level                        | Display the broadcast storm control level               | Configure |
| show storm-control multicast                              | Display the multicast storm control status              | Configure |
| show storm-control multicast level                        | Display the multicast storm control level               | Configure |
| show storm-control unknown-unicast                        | Display the unknown-unicast storm control status        | Configure |
| show storm-control unknown-unicast level                  | Display the unknown-unicast storm control level         | Configure |
| no storm-control broadcast                                | Disable the broadcast storm control                     | Configure |
| no storm-control broadcast level                          | Default the broadcast storm control to level high       | Configure |
| no storm-control multicast                                | Disable the multicast storm control                     | Configure |
| no storm-control multicast level                          | Default the multicast storm control to level high       | Configure |
| no storm-control unknown-unicast                          | Disable the unknown-unicast storm control               | Configure |
| no storm-control unknown-unicast level                    | Default the unknown-unicast storm control to level high | Configure |

# 802.1X GROUP

| Command                                           | Explanation                                           | Mode      |
|---------------------------------------------------|-------------------------------------------------------|-----------|
| dot1x authentication server [1 2] ip [IP]         | Set 802.1X authentication server 1 or 2 address       | Configure |
| dot1x authentication server [1 2] port [PORT]     | Set 802.1X authentication server 1 or 2 port          | Configure |
| dot1x authentication server [1 2] share-key [KEY] | Set 802.1X authentication server 1 or 2 share-key     | Configure |
| dot1x authentication server type [local radius]   | Set 802.1X authentication server type                 | Configure |
| dot1x enable                                      | Enable 802.1X protocol                                | Configure |
| dot1x local-db [USER] [PASSWORD]                  | Set 802.1X local user database                        | Configure |
| dot1x authenticator enable                        | Set 802.1X authenticator                              | Interface |
| dot1x mode [mac-based   port-based]               | Set 802.1X mode as 1. MAC-based, 2.Port-based         | Interface |
| dot1x reauthentication enable                     | Set 802.1X reauthentication                           | Interface |
| dot1x reauthentication period [60-65535]          | Set 802.1X reauthentication period                    | Interface |
| show dot1x                                        | Display 802.1X protocol state                         | Configure |
| show dot1x authentication server [1 2] ip         | Display 802.1X authentication server 1 or 2 address   | Configure |
| show dot1x authentication server [1 2] port       | Display 802.1X authentication server 1 or 2 port      | Configure |
| show dot1x authentication server [1]2] share-key  | Display 802.1X authentication server 1 or 2 key       | Configure |
| show dot1x authentication server type             | Display 802.1X authentication server type             | Configure |
| show dot1x brief                                  | Display 802.1X information                            | Configure |
| show dot1x local-db                               | Display 802.1X users and password in database         | Configure |
| show dot1x server brief                           | Display 802.1X RADIUS server                          | Configure |
| show dot1x authenticator                          | Display 802.1X authenticator state                    | Interface |
| show dot1x mode                                   | Display 802.1X mode config                            | Interface |
| show dot1x reauthentication                       | Display 802.1X reauthentication state                 | Interface |
| show dot1x reauthentication period                | Display 802.1X reauthentication period(in sec.)       | Interface |
| no dot1x                                          | Disable 802.1X protocol                               | Configure |
| no dot1x authentication server [1 2] ip           | Default 802.1X authentication server 1 or 2 address   | Configure |
| no dot1x authentication server [1 2] port         | Default 802.1X authentication server 1 or 2 port      | Configure |
| no dot1x authentication server [1 2] share-key    | Default 802.1X authentication server 1 or 2 share-key | Configure |
| no dot1x authentication server type               | Default 802.1X authentication server type             | Configure |
| no dot1x local-db [USER]                          | Remove an entry in 802.1X local database              | Configure |
| no dot1x authenticator                            | Disable 802.1X authenticator                          | Interface |
| no dot1x mode                                     | Default 802.1X mode as MAC-based                      | Interface |
| no dot1x reauthentication                         | Disable 802.1X reauthentication                       | Interface |
| no dot1x reauthentication period                  | Default 802.1X reauthentication period                | Interface |

PORT MIRROR GROUP

| Command                                    | Explanation                                  | Mode      |
|--------------------------------------------|----------------------------------------------|-----------|
| mirror destination [DEST_PORT]             | Set mirror interface of destination          | Configure |
| mirror enable                              | Enable port mirror                           | Configure |
| mirror source [rx   tx   both] [PORT_LIST] | Set mirror interface of source               | Configure |
| show mirror                                | Show port mirror enable/disable state        | Configure |
| show mirror destination                    | Show port mirror destination configuration   | Configure |
| show mirror source                         | Show port mirror source configuration        | Configure |
| no mirror                                  | Disable port mirror                          | Configure |
| no mirror destination                      | Delete port mirror Destination configuration | Configure |
| no mirror source                           | Delete port mirror Source configuration      | Configure |

#### LLDP GROUP

| Command                   | Explanation                      | Mode      |
|---------------------------|----------------------------------|-----------|
| lldp enable               | Enable LLDP protocol             | Configure |
| lldp timer [5-32767]      | Set LLDP timer                   | Configure |
| show IIdp neighbor        | Display LLDP neighbor            | Configure |
| show lldp neighbor detail | Display LLDP neighbors in detail | Configure |
| show lldp state           | Display LLDP status              | Configure |
| show Ildp timer           | Display LLDP timer               | Configure |
| no lldp                   | Disable LLDP protocol            | Configure |
| no lldp timer             | Default LLDP timer               | Configure |

#### SYSLOG GROUP

| Command                        | Explanation                        | Mode      |
|--------------------------------|------------------------------------|-----------|
| syslog local enable            | Enable logging to local            | Configure |
| syslog log clear               | Clear syslog log                   | Configure |
| syslog remote enable           | Enable logging to remote           | Configure |
| syslog remote port [PORT]      | Set syslog remote server port      | Configure |
| syslog remote server [ADDRESS] | Set syslog remote server address   | Configure |
| syslog usb enable              | Enable log to USB device           | Configure |
| show syslog local              | Display local logging state        | Configure |
| show syslog log                | Display syslog messages            | Configure |
| show syslog remote             | Display remote logging state       | Configure |
| show syslog remote port        | Display remote server port         | Configure |
| show syslog remote server      | Display remote server IP           | Configure |
| show syslog usb                | Display USB logging state          | Configure |
| no syslog local                | Disable logging to local           | Configure |
| no syslog remote               | Disable logging to remote          | Configure |
| no syslog remote port          | Default syslog remote server port  | Configure |
| no syslog remote server        | Clear syslog remote server address | Configure |
| no syslog usb                  | Disable logging to USB             | Configure |

# SMTP GROUP

| Command                                   | Explanation                        | Mode      |
|-------------------------------------------|------------------------------------|-----------|
| smtp authentication enable                | Enable SMTP authentication         | Configure |
| smtp authentication password [PASSWORD]   | Set SMTP password                  | Configure |
| smtp authentication username [USER_NAME]  | Set SMTP username                  | Configure |
| smtp enable                               | Enable SMTP                        | Configure |
| smtp receive [1-4] [RECEIVER_ADDRESS]     | Set SMTP receiver [1-4] address    | Configure |
| smtp sender [SMTP_SENDER_ADDRESS]         | Set SMTP sender                    | Configure |
| smtp server address [SMTP_SERVER_ADDRESS] | Set SMTP server address            | Configure |
| smtp server port [SMTP_SERVER_PORT]       | Set SMTP server port               | Configure |
| smtp subject [SUBJECT]                    | Set SMTP subject                   | Configure |
| show smtp authentication state            | Display SMTP authentication status | Configure |
| show smtp authentication username         | Display SMTP user name             | Configure |
| show smtp receive [1-4]                   | Display SMTP receiver [1-4]        | Configure |
| show smtp sender                          | Display SMTP sender                | Configure |
| show smtp server address                  | Display SMTP server address        | Configure |
| show smtp server port                     | Display SMTP server port           | Configure |
| show smtp state                           | Display SMTP service               | Configure |
| show smtp subject                         | Display SMTP subject               | Configure |
| no smtp authentication                    | Disable SMTP authentication        | Configure |
| no smtp authentication password           | Clear SMTP password                | Configure |
| no smtp authentication username           | Clear SMTP user name               | Configure |
| no smtp                                   | Disable SMTP                       | Configure |
| no smtp receive [1-4]                     | Clear SMTP receiver [1-4]          | Configure |
| no smtp sender                            | Clear SMTP sender                  | Configure |
| no smtp server address                    | Clear SMTP server                  | Configure |
| no smtp server port                       | Clear SMTP server port             | Configure |
| no smtp subject                           | Clear SMTP subject                 | Configure |

**EVENT GROUP** 

| Command                                          | Explanation                                 | Mode       |
|--------------------------------------------------|---------------------------------------------|------------|
| event alarm ddm [lanX-lanY] [current   rx power  | Register a DDM event of current, Rx power,  | Carefianna |
| temperature   tx_power   voltage]                | temperature, Tx power, or voltage           | Configure  |
| event alarm digital-input [high   low]           | Register an event of digital-input          | Configure  |
| event alarm interface [lan1-lanN] down           | Register an event of Interface DOWN         | Configure  |
| event alarm [power1 power2]                      | Register an event of power 1 or 2 failure   | Configure  |
| event smtp auth-failure                          | Register an event of authentication failure | Configure  |
| event smtp cold-start                            | Register an event of cold-start             | Configure  |
| event smtp ddm [lanX-lanY] [current   rx_power   | Register a DDM event of current, Rx power,  | Configura  |
| temperature   tx_power   voltage]                | temperature, Tx power, or voltage           | Configure  |
| event smtpdigital-input [high   low]             | Register an event of digital-input          | Configure  |
| event smtp interface [lan1-lanN] down            | Register an event of Interface DOWN         | Configure  |
| event smtp interface [lan1-lanN] up              | Register an event of Interface UP           | Configure  |
| event smtp [power1 power2]                       | Register an event of power 1 or 2 failure   | Configure  |
| event smtp warm-start                            | Register an event of warm-start             | Configure  |
| event snmptrap auth-failure                      | Register an event of authentication failure | Configure  |
| event snmptrap cold-start                        | Register an event of cold-start             | Configure  |
| event snmptrap ddm [lanX-lanY] [current          | Register a DDM event of current, Rx power,  | Configuro  |
| rx_power   temperature   tx_power   voltage]     | temperature, Tx power, or voltage           | comgure    |
| event snmptrapdigital-input [high   low]         | Register an event of digital-input          | Configure  |
| event snmptrap interface [lan1-lanN] down        | Register an event of Interface DOWN         | Configure  |
| event snmptrap interface [lan1-lanN] up          | Register an event of Interface UP           | Configure  |
| event snmptrap [power1 power2]                   | Register an event of power 1 or 2 failure   | Configure  |
| event snmptrap warm-start                        | Register an event of warm-start             | Configure  |
| event syslog auth-failure                        | Register an event of authentication failure | Configure  |
| event syslog cold-start                          | Register an event of cold-start             | Configure  |
| event syslog ddm [lanX-lanY] [current   rx_power | Register a DDM event of current, Rx power,  | Configure  |
| temperature   tx_power   voltage]                | temperature, Tx power, or voltage           | comgure    |
| event syslog digital-input [high   low]          | Register an event of digital-input          | Configure  |
| event syslog interface [lan1-lanN] down          | Register an event of Interface DOWN         | Configure  |
| event syslog interface [lan1-lanN] up            | Register an event of Interface UP           | Configure  |
| event syslog [power1 power2]                     | Register an event of power 1 or 2 failure   | Configure  |
| event syslog warm-start                          | Register an event of warm-start             | Configure  |

| show event alarm ddm [lanX-lanY] [current                                                                                                    | Display current, Rx power, temperature, Tx                                                                                                    |                                                                                                    |
|----------------------------------------------------------------------------------------------------|----------------------------------------------------------------------------------------------------|----------------------------------------------------------------------------------------------------|
| rx power   temperature   tx power   voltage]                                                                                                    | power, or voltage event registration                                                                                                    | Configure                                                                                                    |
| show event alarm digital-input                                                                                                    | Display digital-input event registration                                                                                                    | Configure                                                                                                    |
| show event alarm interface [lan1-lanN] down                                                                                                    | Display interface DOWN event registration                                                                                                    | Configure                                                                                                    |
| show event alarm [nower1] nower2]                                                                                                    | Display nower 1 or 2 event registration                                                                                                    | Configure                                                                                                    |
| show event smtn auth-failure                                                                                                    | Display authentication failure event registration                                                                                                    | Configure                                                                                                    |
| show event smtp cold-start                                                                                                    | Display cold-start event registration                                                                                                    | Configure                                                                                                    |
| show event smtp cold start                                                                                                    | Display current By power temperature Ty                                                                                                    | comgure                                                                                                    |
| ry power I temperature I ty power I voltage                                                                                                    | nower or voltage event registration                                                                                                    | Configure                                                                                                    |
| show event smtn digital input                                                                                                    | Display digital input event registration                                                                                                    | Configuro                                                                                                    |
| show event smip digital-input                                                                                                    | Display digital-input event registration                                                                                                    | Configure                                                                                                    |
| show event smtp interface [lan1-lanN] up                                                                                                    | Display interface UD event registration                                                                                                    | Configure                                                                                                    |
| show event ship interface [idi1-idiny] up                                                                                                    | Display interface OP event registration                                                                                                    | Configure                                                                                                    |
| snow event smtp [power1]power2]                                                                                                    | Display power 1 or 2 event registration                                                                                                    | Configure                                                                                                    |
| snow event smtp warm-start                                                                                                    | Display warm-start event registration                                                                                                    | Configure                                                                                                    |
| snow event snmptrap auth-failure                                                                                                    | Display authentication failure event registration                                                                                                    | Configure                                                                                                    |
| show event snmptrap cold-start                                                                                                    | Display cold-start event registration                                                                                                    | Configure                                                                                                    |
| show event snmptrap ddm [lanX-lanY] [current                                                                                                    | Display current, Rx power, temperature, Tx                                                                                                    | Configure                                                                                                    |
| rx_power   temperature   tx_power   voltage]                                                                                                    | power, or voltage event registration                                                                                                    | compare                                                                                                    |
| show event snmptrap digital-input                                                                                                    | Display digital-input event registration                                                                                                    | Configure                                                                                                    |
| show event snmptrap interface [lan1-lanN] down                                                                                                    | Display interface DOWN event registration                                                                                                    | Configure                                                                                                    |
| show event snmptrap interface [lan1-lanN] up                                                                                                    | Display interface UP event registration                                                                                                    | Configure                                                                                                    |
| show event snmptrap [power1 power2]                                                                                                    | Display power 1 or 2 event registration                                                                                                    | Configure                                                                                                    |
| show event snmptrap warm-start                                                                                                    | Display warm-start event registration                                                                                                    | Configure                                                                                                    |
| show event syslog auth-failure                                                                                                    | Display authentication failure event registration                                                                                                    | Configure                                                                                                    |
| show event syslog cold-start                                                                                                    | Display cold-start event registration                                                                                                    | Configure                                                                                                    |
| show event syslog ddm [lanX-lanY] [current ]                                                                                                    | Display current, Rx power, temperature, Tx                                                                                                    | <u> </u>                                                                                                    |
| rx power   temperature   tx power   voltage]                                                                                                    | power, or voltage event registration                                                                                                    | Configure                                                                                                    |
| show event syslog digital-input                                                                                                    | Display digital-input event registration                                                                                                    | Configure                                                                                                    |
| show event syslog interface [lan1-lanN] down                                                                                                    | Display interface DOWN event registration                                                                                                    | Configure                                                                                                    |
| show event syslog interface [lan1-lanN] up                                                                                                    | Display interface UP event registration                                                                                                    | Configure                                                                                                    |
| show event syslog [power1] power2]                                                                                                    | Display power 1 or 2 event registration                                                                                                    | Configure                                                                                                    |
| show event syslog warm-start                                                                                                    | Display warm-start event registration                                                                                                    | Configure                                                                                                    |
| no event alarm ddm [JanX-JanY] [current   ry nower                                                                                                    | Upregister a DDM event of current By nower                                                                                                    | 0011180110                                                                                                    |
| 1                                                                                                    |                                                                                                    |                                                                                                    |
| I temperature I tx_power I voltage]                                                                                                    | temperature Tx power or voltage                                                                                                    | Configure                                                                                                    |
| temperature   tx_power   voltage]                                                                                                    | temperature, Tx power, or voltage                                                                                                    | Configure                                                                                                    |
| temperature   tx_power   voltage]<br>no event alarmdigital-input<br>no event alarm interface [lan1-lanN] down                                                                                                    | temperature, Tx power, or voltage<br>Unregister an event of digital-input                                                                                                    | Configure                                                                                                    |
| i temperature   tx_power   voltage]       no event alarmdigital-input       no event alarm interface [lan1-lanN] down       no event alarm [nower1] nower2]                                                                                                    | temperature, Tx power, or voltage<br>Unregister an event of digital-input<br>Unregister an event of Interface DOWN<br>Unregister an event of power 1 or 2 failure                                                                                                    | Configure<br>Configure<br>Configure                                                                                                    |
| no event alarm interface [lan1-lanN] down<br>no event alarm [power1] power2]                                                                                                    | temperature, Tx power, or voltage<br>Unregister an event of digital-input<br>Unregister an event of Interface DOWN<br>Unregister an event of power 1 or 2 failure                                                                                                    | Configure<br>Configure<br>Configure<br>Configure                                                                                                    |
| ino event alarmiddin [laik lain] [current   rx_power<br>  temperature   tx_power   voltage]<br>no event alarmigital-input<br>no event alarm interface [lan1-lanN] down<br>no event alarm [power1 power2]<br>no event smtp auth-failure                                                                                                    | temperature, Tx power, or voltage<br>Unregister an event of digital-input<br>Unregister an event of Interface DOWN<br>Unregister an event of power 1 or 2 failure<br>Unregister an event of authentication failure                                                                                                    | Configure<br>Configure<br>Configure<br>Configure                                                                                                    |
| Itemperature   tx_power   voltage]<br>no event alarmdigital-input<br>no event alarm interface [lan1-lanN] down<br>no event alarm [power1 power2]<br>no event smtp auth-failure<br>no event smtp cold-start<br>po event smtp ddm [lanY-lanY] [current   ry_power                                                                                                    | temperature, Tx power, or voltage<br>Unregister an event of digital-input<br>Unregister an event of Interface DOWN<br>Unregister an event of power 1 or 2 failure<br>Unregister an event of authentication failure<br>Unregister an event of cold-start                                                                                                    | Configure<br>Configure<br>Configure<br>Configure<br>Configure                                                                                                    |
| no event alarm (dum [lank lam] [current   rx_power<br>  temperature   tx_power   voltage]<br>no event alarm digital-input<br>no event alarm interface [lan1-lanN] down<br>no event alarm [power1 power2]<br>no event smtp auth-failure<br>no event smtp cold-start<br>no event smtp ddm [lanX-lanY] [current   rx_power<br>  temperature   tx_power   voltage]                                                                                                    | temperature, Tx power, or voltage<br>Unregister an event of digital-input<br>Unregister an event of Interface DOWN<br>Unregister an event of power 1 or 2 failure<br>Unregister an event of authentication failure<br>Unregister an event of cold-start<br>Unregister a DDM event of current, Rx power,<br>temperature Tx power or voltage                                                                                                    | Configure<br>Configure<br>Configure<br>Configure<br>Configure<br>Configure                                                                                                    |
| ite event alarm dum [lank lam] [current   rx_power<br>  temperature   tx_power   voltage]<br>no event alarm interface [lan1-lanN] down<br>no event alarm [power1   power2]<br>no event smtp auth-failure<br>no event smtp cold-start<br>no event smtp ddm [lanX-lanY] [current   rx_power<br>  temperature   tx_power   voltage]                                                                                                    | temperature, Tx power, or voltage<br>Unregister an event of digital-input<br>Unregister an event of Interface DOWN<br>Unregister an event of power 1 or 2 failure<br>Unregister an event of authentication failure<br>Unregister an event of cold-start<br>Unregister a DDM event of current, Rx power,<br>temperature, Tx power, or voltage                                                                                                    | Configure<br>Configure<br>Configure<br>Configure<br>Configure<br>Configure                                                                                                    |
| in event alarm dum [lank lam] [current   rx_power<br>  temperature   tx_power   voltage]<br>no event alarm interface [lan1-lanN] down<br>no event alarm [power1   power2]<br>no event smtp auth-failure<br>no event smtp cold-start<br>no event smtp ddm [lanX-lanY] [current   rx_power<br>  temperature   tx_power   voltage]<br>no event smtp digital-input<br>no event smtp digital-input                                                                                                    | temperature, Tx power, or voltage<br>Unregister an event of digital-input<br>Unregister an event of Interface DOWN<br>Unregister an event of power 1 or 2 failure<br>Unregister an event of authentication failure<br>Unregister an event of cold-start<br>Unregister a DDM event of current, Rx power,<br>temperature, Tx power, or voltage<br>Unregister an event of digital-input                                                                                                    | Configure<br>Configure<br>Configure<br>Configure<br>Configure<br>Configure<br>Configure                                                                                                    |
| It emperature   tx_power   voltage]<br>no event alarmdigital-input<br>no event alarm interface [lan1-lanN] down<br>no event alarm [power1 power2]<br>no event smtp auth-failure<br>no event smtp cold-start<br>no event smtp ddm [lanX-lanY] [current   rx_power<br>  temperature   tx_power   voltage]<br>no event smtp digital-input<br>no event smtp interface [lan1-lanN] down<br>no event smtp interface [lan1-lanN] up                                                                                                    | temperature, Tx power, or voltage<br>Unregister an event of digital-input<br>Unregister an event of Interface DOWN<br>Unregister an event of power 1 or 2 failure<br>Unregister an event of authentication failure<br>Unregister an event of cold-start<br>Unregister a DDM event of current, Rx power,<br>temperature, Tx power, or voltage<br>Unregister an event of digital-input<br>Unregister an event of Interface DOWN                                                                                                    | Configure<br>Configure<br>Configure<br>Configure<br>Configure<br>Configure<br>Configure<br>Configure                                                                                                    |
| It emperature   tx_power   voltage]<br>no event alarmdigital-input<br>no event alarm interface [lan1-lanN] down<br>no event alarm [power1 power2]<br>no event smtp auth-failure<br>no event smtp cold-start<br>no event smtp ddm [lanX-lanY] [current   rx_power<br>  temperature   tx_power   voltage]<br>no event smtp digital-input<br>no event smtp interface [lan1-lanN] down<br>no event smtp interface [lan1-lanN] up                                                                                                    | temperature, Tx power, or voltage<br>Unregister an event of digital-input<br>Unregister an event of Interface DOWN<br>Unregister an event of power 1 or 2 failure<br>Unregister an event of authentication failure<br>Unregister an event of cold-start<br>Unregister a DDM event of current, Rx power,<br>temperature, Tx power, or voltage<br>Unregister an event of digital-input<br>Unregister an event of Interface DOWN<br>Unregister an event of Interface UP                                                                                                    | Configure<br>Configure<br>Configure<br>Configure<br>Configure<br>Configure<br>Configure<br>Configure<br>Configure                                                                                                    |
| It emperature   tx_power   voltage]<br>no event alarmdigital-input<br>no event alarm interface [lan1-lanN] down<br>no event alarm [power1 power2]<br>no event smtp auth-failure<br>no event smtp cold-start<br>no event smtp ddm [lanX-lanY] [current   rx_power<br>  temperature   tx_power   voltage]<br>no event smtp digital-input<br>no event smtp interface [lan1-lanN] down<br>no event smtp interface [lan1-lanN] up<br>no event smtp [power1] power2]<br>no event smtp [power1] power2]<br>no event smtp metrod                                                                                                    | temperature, Tx power, or voltage<br>Unregister an event of digital-input<br>Unregister an event of Interface DOWN<br>Unregister an event of power 1 or 2 failure<br>Unregister an event of authentication failure<br>Unregister an event of cold-start<br>Unregister a DDM event of current, Rx power,<br>temperature, Tx power, or voltage<br>Unregister an event of digital-input<br>Unregister an event of Interface DOWN<br>Unregister an event of Interface UP<br>Unregister an event of power 1 or 2 failure                                                                                                    | Configure<br>Configure<br>Configure<br>Configure<br>Configure<br>Configure<br>Configure<br>Configure<br>Configure<br>Configure                                                                                                    |
| It emperature   tx_power   voltage]<br>no event alarmdigital-input<br>no event alarm interface [lan1-lanN] down<br>no event alarm [power1 power2]<br>no event smtp auth-failure<br>no event smtp cold-start<br>no event smtp ddm [lanX-lanY] [current   rx_power<br>  temperature   tx_power   voltage]<br>no event smtp digital-input<br>no event smtp interface [lan1-lanN] down<br>no event smtp interface [lan1-lanN] up<br>no event smtp [power1 power2]<br>no event smtp warm-start                                                                                                    | temperature, Tx power, or voltage<br>Unregister an event of digital-input<br>Unregister an event of Interface DOWN<br>Unregister an event of power 1 or 2 failure<br>Unregister an event of authentication failure<br>Unregister an event of cold-start<br>Unregister a DDM event of current, Rx power,<br>temperature, Tx power, or voltage<br>Unregister an event of digital-input<br>Unregister an event of Interface DOWN<br>Unregister an event of Interface UP<br>Unregister an event of power 1 or 2 failure<br>Unregister an event of power 1 or 2 failure                                                                                                    | Configure<br>Configure<br>Configure<br>Configure<br>Configure<br>Configure<br>Configure<br>Configure<br>Configure<br>Configure                                                                                                    |
| In event alarm dum [lank lam] [current   rx_power<br>  temperature   tx_power   voltage]<br>no event alarm interface [lan1-lanN] down<br>no event alarm [power1 power2]<br>no event smtp auth-failure<br>no event smtp cold-start<br>no event smtp ddm [lanX-lanY] [current   rx_power<br>  temperature   tx_power   voltage]<br>no event smtp digital-input<br>no event smtp interface [lan1-lanN] down<br>no event smtp interface [lan1-lanN] up<br>no event smtp [power1 power2]<br>no event smtp warm-start<br>no event snmptrap auth-failure                                                                                                    | temperature, Tx power, or voltage<br>Unregister an event of digital-input<br>Unregister an event of Interface DOWN<br>Unregister an event of power 1 or 2 failure<br>Unregister an event of authentication failure<br>Unregister an event of cold-start<br>Unregister a DDM event of current, Rx power,<br>temperature, Tx power, or voltage<br>Unregister an event of digital-input<br>Unregister an event of Interface DOWN<br>Unregister an event of Interface UP<br>Unregister an event of power 1 or 2 failure<br>Unregister an event of warm-start                                                                                                    | Configure<br>Configure<br>Configure<br>Configure<br>Configure<br>Configure<br>Configure<br>Configure<br>Configure<br>Configure<br>Configure<br>Configure                                                                                                    |
| In event alarm dum [lank lam] [current   rx_power<br>  temperature   tx_power   voltage]<br>no event alarm interface [lan1-lanN] down<br>no event alarm [power1 power2]<br>no event smtp auth-failure<br>no event smtp cold-start<br>no event smtp ddm [lanX-lanY] [current   rx_power<br>  temperature   tx_power   voltage]<br>no event smtp digital-input<br>no event smtp interface [lan1-lanN] down<br>no event smtp interface [lan1-lanN] up<br>no event smtp [power1 power2]<br>no event smtp warm-start<br>no event snmptrap auth-failure<br>no event snmptrap cold-start                                                                                                    | temperature, Tx power, or voltage<br>Unregister an event of digital-input<br>Unregister an event of Interface DOWN<br>Unregister an event of power 1 or 2 failure<br>Unregister an event of authentication failure<br>Unregister an event of cold-start<br>Unregister an DDM event of current, Rx power,<br>temperature, Tx power, or voltage<br>Unregister an event of digital-input<br>Unregister an event of Interface DOWN<br>Unregister an event of Interface UP<br>Unregister an event of power 1 or 2 failure<br>Unregister an event of warm-start<br>Unregister an event of authentication failure                                                                                                    | Configure<br>Configure<br>Configure<br>Configure<br>Configure<br>Configure<br>Configure<br>Configure<br>Configure<br>Configure<br>Configure<br>Configure<br>Configure<br>Configure                                                                                                    |
| In event alarm dum [lank lam] [current   rx_power<br>  temperature   tx_power   voltage]<br>no event alarm interface [lan1-lanN] down<br>no event alarm [power1 power2]<br>no event smtp auth-failure<br>no event smtp cold-start<br>no event smtp ddm [lanX-lanY] [current   rx_power<br>  temperature   tx_power   voltage]<br>no event smtp digital-input<br>no event smtp interface [lan1-lanN] down<br>no event smtp interface [lan1-lanN] up<br>no event smtp [power1 power2]<br>no event smtp warm-start<br>no event snmptrap auth-failure<br>no event snmptrap ddm [lanX-lanY] [current                                                                                                    | temperature, Tx power, or voltage<br>Unregister an event of digital-input<br>Unregister an event of Interface DOWN<br>Unregister an event of power 1 or 2 failure<br>Unregister an event of authentication failure<br>Unregister an event of cold-start<br>Unregister an event of cold-start<br>Unregister an event of digital-input<br>Unregister an event of digital-input<br>Unregister an event of Interface DOWN<br>Unregister an event of Interface UP<br>Unregister an event of power 1 or 2 failure<br>Unregister an event of warm-start<br>Unregister an event of authentication failure<br>Unregister an event of cold-start                                                                                                    | Configure<br>Configure<br>Configure<br>Configure<br>Configure<br>Configure<br>Configure<br>Configure<br>Configure<br>Configure<br>Configure<br>Configure<br>Configure<br>Configure                                                                                                    |
| In event alarm dum [lank lam] [current   rx_power<br>  temperature   tx_power   voltage]<br>no event alarm interface [lan1-lanN] down<br>no event alarm [power1] power2]<br>no event smtp auth-failure<br>no event smtp cold-start<br>no event smtp ddm [lanX-lanY] [current   rx_power<br>  temperature   tx_power   voltage]<br>no event smtp digital-input<br>no event smtp interface [lan1-lanN] down<br>no event smtp interface [lan1-lanN] up<br>no event smtp [power1 power2]<br>no event smtp [power1 power2]<br>no event smtp warm-start<br>no event snmptrap auth-failure<br>no event snmptrap ddm [lanX-lanY] [current  <br>rx_power   temperature   tx_power   voltage]                                                                                                    | temperature, Tx power, or voltage<br>Unregister an event of digital-input<br>Unregister an event of Interface DOWN<br>Unregister an event of power 1 or 2 failure<br>Unregister an event of authentication failure<br>Unregister an event of cold-start<br>Unregister an event of cold-start<br>Unregister an event of digital-input<br>Unregister an event of digital-input<br>Unregister an event of Interface DOWN<br>Unregister an event of Interface UP<br>Unregister an event of power 1 or 2 failure<br>Unregister an event of sauthentication failure<br>Unregister an event of authentication failure<br>Unregister an event of sauthentication failure<br>Unregister an event of cold-start<br>Unregister an event of cold-start                                                                                                    | Configure<br>Configure<br>Configure<br>Configure<br>Configure<br>Configure<br>Configure<br>Configure<br>Configure<br>Configure<br>Configure<br>Configure<br>Configure<br>Configure                                                                                                    |
| In event alarm dum [lank lam] [current   rx_power<br>  temperature   tx_power   voltage]<br>no event alarm interface [lan1-lanN] down<br>no event alarm [power1] power2]<br>no event smtp auth-failure<br>no event smtp cold-start<br>no event smtp ddm [lanX-lanY] [current   rx_power<br>  temperature   tx_power   voltage]<br>no event smtp digital-input<br>no event smtp interface [lan1-lanN] down<br>no event smtp interface [lan1-lanN] up<br>no event smtp [power1 power2]<br>no event smtp [power1 power2]<br>no event smtp warm-start<br>no event snmptrap auth-failure<br>no event snmptrap ddm [lanX-lanY] [current  <br>rx_power   temperature   tx_power   voltage]<br>no event snmptrap ddm [lanX-lanY] [current  <br>rx_power   temperature   tx_power   voltage]<br>no event snmptrap digital-input                                                                                                    | temperature, Tx power, or voltage<br>Unregister an event of digital-input<br>Unregister an event of Interface DOWN<br>Unregister an event of power 1 or 2 failure<br>Unregister an event of authentication failure<br>Unregister an event of cold-start<br>Unregister an event of cold-start<br>Unregister an event of digital-input<br>Unregister an event of digital-input<br>Unregister an event of Interface DOWN<br>Unregister an event of Interface UP<br>Unregister an event of power 1 or 2 failure<br>Unregister an event of suthentication failure<br>Unregister an event of authentication failure<br>Unregister an event of cold-start<br>Unregister an event of cold-start<br>Unregister an event of cold-start<br>Unregister an event of cold-start<br>Unregister an event of cold-start<br>Unregister an event of cold-start<br>Unregister an event of cold-start<br>Unregister an event of cold-start<br>Unregister an event of cold-start<br>Unregister an event of digital-input                                                                                                    | Configure<br>Configure<br>Configure<br>Configure<br>Configure<br>Configure<br>Configure<br>Configure<br>Configure<br>Configure<br>Configure<br>Configure<br>Configure<br>Configure<br>Configure                                                                                                    |
| It emperature   tx_power   voltage]<br>no event alarmdigital-input<br>no event alarm interface [lan1-lanN] down<br>no event alarm [power1] power2]<br>no event smtp auth-failure<br>no event smtp cold-start<br>no event smtp ddm [lanX-lanY] [current   rx_power<br>  temperature   tx_power   voltage]<br>no event smtp digital-input<br>no event smtp interface [lan1-lanN] down<br>no event smtp interface [lan1-lanN] up<br>no event smtp [power1 power2]<br>no event smtp warm-start<br>no event snmptrap auth-failure<br>no event snmptrap ddm [lanX-lanY] [current  <br>rx_power   temperature   tx_power   voltage]<br>no event snmptrap ddm [lanX-lanY] [current  <br>rx_power   temperature   tx_power   voltage]<br>no event snmptrap ddm [lanX-lanY] [current  <br>rx_power   temperature   tx_power   voltage]<br>no event snmptrap digital-input<br>no event snmptrap digital-input<br>no event snmptrap interface [lan1-lanN] down                                                                                                    | temperature, Tx power, or voltage<br>Unregister an event of digital-input<br>Unregister an event of Interface DOWN<br>Unregister an event of power 1 or 2 failure<br>Unregister an event of authentication failure<br>Unregister an event of cold-start<br>Unregister an DDM event of current, Rx power,<br>temperature, Tx power, or voltage<br>Unregister an event of digital-input<br>Unregister an event of Interface DOWN<br>Unregister an event of Interface UP<br>Unregister an event of power 1 or 2 failure<br>Unregister an event of authentication failure<br>Unregister an event of authentication failure<br>Unregister an event of cold-start<br>Unregister an event of cold-start<br>Unregister an event of cold-start<br>Unregister an event of cold-start<br>Unregister an event of cold-start<br>Unregister an event of cold-start<br>Unregister an event of cold-start<br>Unregister an event of cold-start<br>Unregister an event of digital-input<br>Unregister an event of digital-input<br>Unregister an event of lnterface DOWN                                                                                                    | Configure<br>Configure<br>Configure<br>Configure<br>Configure<br>Configure<br>Configure<br>Configure<br>Configure<br>Configure<br>Configure<br>Configure<br>Configure<br>Configure<br>Configure<br>Configure<br>Configure                                                                                                    |
| In event alarm dum [lank lam] [current   rx_power<br>  temperature   tx_power   voltage]<br>no event alarm interface [lan1-lanN] down<br>no event alarm [power1] power2]<br>no event smtp auth-failure<br>no event smtp cold-start<br>no event smtp ddm [lanX-lanY] [current   rx_power<br>  temperature   tx_power   voltage]<br>no event smtp digital-input<br>no event smtp interface [lan1-lanN] down<br>no event smtp interface [lan1-lanN] up<br>no event smtp [power1 power2]<br>no event smtp warm-start<br>no event snmptrap auth-failure<br>no event snmptrap ddm [lanX-lanY] [current  <br>rx_power   temperature   tx_power   voltage]<br>no event snmptrap ddm [lanX-lanY] [current  <br>rx_power   temperature   tx_power   voltage]<br>no event snmptrap digital-input<br>no event snmptrap digital-input<br>no event snmptrap interface [lan1-lanN] down<br>no event snmptrap interface [lan1-lanN] up                                                                                                    | temperature, Tx power, or voltage<br>Unregister an event of digital-input<br>Unregister an event of Interface DOWN<br>Unregister an event of power 1 or 2 failure<br>Unregister an event of authentication failure<br>Unregister an event of cold-start<br>Unregister an DDM event of current, Rx power,<br>temperature, Tx power, or voltage<br>Unregister an event of digital-input<br>Unregister an event of Interface DOWN<br>Unregister an event of Interface UP<br>Unregister an event of power 1 or 2 failure<br>Unregister an event of warm-start<br>Unregister an event of authentication failure<br>Unregister an event of cold-start<br>Unregister an event of current, Rx power,<br>temperature, Tx power, or voltage<br>Unregister an event of current, Rx power,<br>temperature, Tx power, or voltage<br>Unregister an event of digital-input<br>Unregister an event of litterface DOWN<br>Unregister an event of litterface DOWN<br>Unregister an event of litterface DOWN<br>Unregister an event of litterface DOWN                                                                                                    | Configure<br>Configure<br>Configure<br>Configure<br>Configure<br>Configure<br>Configure<br>Configure<br>Configure<br>Configure<br>Configure<br>Configure<br>Configure<br>Configure<br>Configure<br>Configure<br>Configure<br>Configure<br>Configure                                                                                                    |
| It emperature   tx_power   voltage]<br>no event alarmdigital-input<br>no event alarm interface [lan1-lanN] down<br>no event alarm [power1   power2]<br>no event smtp auth-failure<br>no event smtp cold-start<br>no event smtp ddm [lanX-lanY] [current   rx_power<br>  temperature   tx_power   voltage]<br>no event smtp digital-input<br>no event smtp interface [lan1-lanN] down<br>no event smtp interface [lan1-lanN] up<br>no event smtp [power1 power2]<br>no event smtp warm-start<br>no event snmptrap auth-failure<br>no event snmptrap cold-start<br>no event snmptrap ddm [lanX-lanY] [current  <br>rx_power   temperature   tx_power   voltage]<br>no event snmptrap digital-input<br>no event snmptrap fiterface [lan1-lanN] down<br>no event snmptrap fiterface [lan1-lanN] down<br>no event snmptrap interface [lan1-lanN] up<br>no event snmptrap interface [lan1-lanN] down<br>no event snmptrap interface [lan1-lanN] up<br>no event snmptrap interface [lan1-lanN] up<br>no event snmptrap [power1 power2]                                                                                                    | temperature, Tx power, or voltage<br>Unregister an event of digital-input<br>Unregister an event of Interface DOWN<br>Unregister an event of power 1 or 2 failure<br>Unregister an event of authentication failure<br>Unregister an event of cold-start<br>Unregister an DDM event of current, Rx power,<br>temperature, Tx power, or voltage<br>Unregister an event of digital-input<br>Unregister an event of Interface DOWN<br>Unregister an event of Interface UP<br>Unregister an event of power 1 or 2 failure<br>Unregister an event of authentication failure<br>Unregister an event of authentication failure<br>Unregister an event of cold-start<br>Unregister an event of cold-start<br>Unregister an event of cold-start<br>Unregister an event of cold-start<br>Unregister an event of cold-start<br>Unregister an event of digital-input<br>Unregister an event of digital-input<br>Unregister an event of Interface DOWN<br>Unregister an event of Interface DOWN<br>Unregister an event of Interface DOWN<br>Unregister an event of Interface DOWN                                                                                                    | Configure<br>Configure<br>Configure<br>Configure<br>Configure<br>Configure<br>Configure<br>Configure<br>Configure<br>Configure<br>Configure<br>Configure<br>Configure<br>Configure<br>Configure<br>Configure<br>Configure<br>Configure<br>Configure<br>Configure<br>Configure<br>Configure                                                                                                    |
| It emperature   tx_power   voltage]<br>no event alarmdigital-input<br>no event alarm interface [lan1-lanN] down<br>no event alarm [power1   power2]<br>no event smtp auth-failure<br>no event smtp cold-start<br>no event smtp ddm [lanX-lanY] [current   rx_power<br>  temperature   tx_power   voltage]<br>no event smtp digital-input<br>no event smtp digital-input<br>no event smtp interface [lan1-lanN] down<br>no event smtp interface [lan1-lanN] up<br>no event smtp [power1 power2]<br>no event smtp warm-start<br>no event snmptrap auth-failure<br>no event snmptrap ddm [lanX-lanY] [current  <br>rx_power   temperature   tx_power   voltage]<br>no event snmptrap digital-input<br>no event snmptrap digital-input<br>no event snmptrap interface [lan1-lanN] down<br>no event snmptrap interface [lan1-lanN] up<br>no event snmptrap interface [lan1-lanN] down<br>no event snmptrap interface [lan1-lanN] up<br>no event snmptrap interface [lan1-lanN] up<br>no event snmptrap interface [lan1-lanN] up<br>no event snmptrap interface [lan1-lanN] up<br>no event snmptrap [power1 power2]<br>no event snmptrap interface [lan1-lanN] up<br>no event snmptrap warm-start                                                                                                    | temperature, Tx power, or voltage<br>Unregister an event of digital-input<br>Unregister an event of Interface DOWN<br>Unregister an event of power 1 or 2 failure<br>Unregister an event of authentication failure<br>Unregister an event of cold-start<br>Unregister an DDM event of current, Rx power,<br>temperature, Tx power, or voltage<br>Unregister an event of digital-input<br>Unregister an event of Interface DOWN<br>Unregister an event of Interface UP<br>Unregister an event of power 1 or 2 failure<br>Unregister an event of authentication failure<br>Unregister an event of authentication failure<br>Unregister an event of cold-start<br>Unregister an event of cold-start<br>Unregister an event of cold-start<br>Unregister an event of cold-start<br>Unregister an event of cold-start<br>Unregister an event of cold-start<br>Unregister an event of digital-input<br>Unregister an event of lnterface DOWN<br>Unregister an event of lnterface DOWN<br>Unregister an event of Interface DOWN<br>Unregister an event of Interface DOWN<br>Unregister an event of Interface DOWN<br>Unregister an event of Interface DOWN<br>Unregister an event of Interface UP<br>Unregister an event of Interface UP<br>Unregister an event of Interface UP<br>Unregister an event of Interface UP<br>Unregister an event of Interface UP                                                                                                    | Configure<br>Configure<br>Configure<br>Configure<br>Configure<br>Configure<br>Configure<br>Configure<br>Configure<br>Configure<br>Configure<br>Configure<br>Configure<br>Configure<br>Configure<br>Configure<br>Configure<br>Configure<br>Configure<br>Configure<br>Configure<br>Configure<br>Configure<br>Configure                                                                                                    |
| It emperature   tx_power   voltage]<br>no event alarmdigital-input<br>no event alarm interface [lan1-lanN] down<br>no event alarm [power1 power2]<br>no event smtp auth-failure<br>no event smtp cold-start<br>no event smtp ddm [lanX-lanY] [current   rx_power<br>  temperature   tx_power   voltage]<br>no event smtp digital-input<br>no event smtp interface [lan1-lanN] down<br>no event smtp interface [lan1-lanN] up<br>no event smtp [power1 power2]<br>no event smtp warm-start<br>no event snmptrap auth-failure<br>no event snmptrap ddm [lanX-lanY] [current  <br>rx_power   temperature   tx_power   voltage]<br>no event snmptrap dfail-input<br>no event snmptrap dfail-input<br>no event snmptrap fiterface [lan1-lanN] down<br>no event snmptrap interface [lan1-lanN] down<br>no event snmptrap interface [lan1-lanN] down<br>no event snmptrap interface [lan1-lanN] up<br>no event snmptrap interface [lan1-lanN] up<br>no event snmptrap interface [lan1-lanN] up<br>no event snmptrap interface [lan1-lanN] up<br>no event snmptrap warm-start<br>no event snmptrap warm-start<br>no event snmptrap warm-start<br>no event snmptrap warm-start<br>no event snmptrap warm-start<br>no event snmptrap warm-start<br>no event snmptrap warm-start<br>no event snmptrap warm-start                                                                                                    | temperature, Tx power, or voltage<br>Unregister an event of digital-input<br>Unregister an event of Interface DOWN<br>Unregister an event of power 1 or 2 failure<br>Unregister an event of authentication failure<br>Unregister an event of cold-start<br>Unregister an event of cold-start<br>Unregister an event of current, Rx power,<br>temperature, Tx power, or voltage<br>Unregister an event of linterface DOWN<br>Unregister an event of Interface DOWN<br>Unregister an event of Interface UP<br>Unregister an event of power 1 or 2 failure<br>Unregister an event of authentication failure<br>Unregister an event of cold-start<br>Unregister an event of cold-start<br>Unregister an event of cold-start<br>Unregister an event of cold-start<br>Unregister an event of cold-start<br>Unregister an event of cold-start<br>Unregister an event of linterface DOWN<br>Unregister an event of linterface DOWN<br>Unregister an event of linterface DOWN<br>Unregister an event of linterface DOWN<br>Unregister an event of linterface DOWN<br>Unregister an event of linterface DOWN<br>Unregister an event of linterface DOWN<br>Unregister an event of linterface DOWN<br>Unregister an event of linterface DOWN<br>Unregister an event of linterface DOWN<br>Unregister an event of linterface DOWN<br>Unregister an event of satt<br>Unregister an event of satt<br>Unregister an event of satt<br>Unregister an event of satt<br>Unregister an event of satt<br>Unregister an event of satt                                                                                                    | Configure<br>Configure<br>Configure                                                                                            |
| It emperature   tx_power   voltage]<br>no event alarmdigital-input<br>no event alarm interface [lan1-lanN] down<br>no event alarm [power1 power2]<br>no event smtp auth-failure<br>no event smtp cold-start<br>no event smtp ddm [lanX-lanY] [current   rx_power<br>  temperature   tx_power   voltage]<br>no event smtp digital-input<br>no event smtp interface [lan1-lanN] down<br>no event smtp interface [lan1-lanN] up<br>no event smtp [power1 power2]<br>no event smtp warm-start<br>no event snmptrap auth-failure<br>no event snmptrap ddm [lanX-lanY] [current  <br>rx_power   temperature   tx_power   voltage]<br>no event snmptrap df [lanX-lanY] [current  <br>rx_power   temperature   tx_power   voltage]<br>no event snmptrap digital-input<br>no event snmptrap interface [lan1-lanN] down<br>no event snmptrap interface [lan1-lanN] up<br>no event snmptrap interface [lan1-lanN] down<br>no event snmptrap interface [lan1-lanN] up<br>no event snmptrap interface [lan1-lanN] up<br>no event snmptrap interface [lan1-lanN] up<br>no event snmptrap interface [lan1-lanN] up<br>no event snmptrap warm-start<br>no event snmptrap warm-start<br>no event snmptrap warm-start<br>no event snmptrap warm-start<br>no event snmptrap warm-start<br>no event snmptrap warm-start<br>no event snmptrap warm-start<br>no event snmptrap warm-start                                                                                                    | temperature, Tx power, or voltage<br>Unregister an event of digital-input<br>Unregister an event of Interface DOWN<br>Unregister an event of power 1 or 2 failure<br>Unregister an event of authentication failure<br>Unregister an event of cold-start<br>Unregister an DDM event of current, Rx power,<br>temperature, Tx power, or voltage<br>Unregister an event of digital-input<br>Unregister an event of Interface DOWN<br>Unregister an event of Interface UP<br>Unregister an event of power 1 or 2 failure<br>Unregister an event of authentication failure<br>Unregister an event of authentication failure<br>Unregister an event of cold-start<br>Unregister an event of cold-start<br>Unregister an event of cold-start<br>Unregister an event of cold-start<br>Unregister an event of cold-start<br>Unregister an event of linterface DOWN<br>Unregister an event of linterface DOWN<br>Unregister an event of linterface DOWN<br>Unregister an event of linterface DOWN<br>Unregister an event of linterface DOWN<br>Unregister an event of linterface DOWN<br>Unregister an event of linterface DOWN<br>Unregister an event of linterface DOWN<br>Unregister an event of linterface DOWN<br>Unregister an event of linterface DOWN<br>Unregister an event of linterface DOWN<br>Unregister an event of satt<br>Unregister an event of satt<br>Unregister an event of satt<br>Unregister an event of authentication failure<br>Unregister an event of authentication failure                                                                                                    | Configure<br>Configure<br>Configure                                                                  |
| It emperature   tx_power   voltage]<br>no event alarmdigital-input<br>no event alarm interface [lan1-lanN] down<br>no event alarm [power1 power2]<br>no event smtp auth-failure<br>no event smtp cold-start<br>no event smtp ddm [lanX-lanY] [current   rx_power<br>  temperature   tx_power   voltage]<br>no event smtp digital-input<br>no event smtp interface [lan1-lanN] down<br>no event smtp interface [lan1-lanN] up<br>no event smtp [power1 power2]<br>no event smtp warm-start<br>no event snmptrap auth-failure<br>no event snmptrap cold-start<br>no event snmptrap ddm [lanX-lanY] [current  <br>rx_power   temperature   tx_power   voltage]<br>no event snmptrap digital-input<br>no event snmptrap dm [lanX-lanY] [current  <br>no event snmptrap interface [lan1-lanN] down<br>no event snmptrap math-failure<br>no event snmptrap dm [lanX-lanY] [current  <br>no event snmptrap interface [lan1-lanN] up<br>no event snmptrap interface [lan1-lanN] up<br>no event snmptrap interface [lan1-lanN] up<br>no event snmptrap interface [lan1-lanN] up<br>no event snmptrap warm-start<br>no event snmptrap [power1 power2]<br>no event snmptrap (lanX-lanY] [current   rx_power]<br>no event snmptrap [nterface [lan1-lanN] up<br>no event snmptrap (lanX-lanY] [current   rx_power]<br>no event snmptrap (lanX-lanY] [current   rx_power]<br>no event snmptrap [nterface [lan1-lanN] up<br>no event snmptrap [nterface [lan1-lanN] up<br>no event snmptrap [nterface [lan1-lanN] up<br>no event snmptrap [nterface [lan1-lanN] up<br>no event snmptrap [nterface [lan1-lanN] up<br>no event snmptrap [nterface [lan1-lanN] up<br>no event snmptrap [nterface [lan1-lanN] up<br>no event snmptrap [nterface [lan1-lanY] [current   rx_power]                                                                                                    | temperature, Tx power, or voltage<br>Unregister an event of digital-input<br>Unregister an event of Interface DOWN<br>Unregister an event of power 1 or 2 failure<br>Unregister an event of authentication failure<br>Unregister an event of cold-start<br>Unregister an event of cold-start<br>Unregister an event of digital-input<br>Unregister an event of digital-input<br>Unregister an event of Interface DOWN<br>Unregister an event of Interface UP<br>Unregister an event of power 1 or 2 failure<br>Unregister an event of authentication failure<br>Unregister an event of authentication failure<br>Unregister an event of cold-start<br>Unregister an event of cold-start<br>Unregister an event of cold-start<br>Unregister an event of cold-start<br>Unregister an event of cold-start<br>Unregister an event of futerface DOWN<br>Unregister an event of cold-start<br>Unregister an event of literface DOWN<br>Unregister an event of literface DOWN<br>Unregister an event of Interface DOWN<br>Unregister an event of Interface DOWN<br>Unregister an event of Interface DOWN<br>Unregister an event of Interface DOWN<br>Unregister an event of Interface UP<br>Unregister an event of Interface UP<br>Unregister an event of sauthentication failure<br>Unregister an event of sauthentication failure<br>Unregister an event of sauthentication failure<br>Unregister an event of sauthentication failure<br>Unregister an event of cold-start<br>Unregister an event of cold-start<br>Unregister an event of cold-start<br>Unregister an event of cold-start<br>Unregister an event of cold-start<br>Unregister an event of cold-start                                                                                                    | Configure<br>Configure<br>Configure<br>Configure<br>Configure<br>Configure<br>Configure<br>Configure<br>Configure<br>Configure<br>Configure<br>Configure<br>Configure<br>Configure<br>Configure<br>Configure<br>Configure<br>Configure<br>Configure<br>Configure<br>Configure<br>Configure<br>Configure                                                                                                    |
| It emperature   tx_power   voltage]<br>no event alarmdigital-input<br>no event alarm interface [lan1-lanN] down<br>no event alarm [power1 power2]<br>no event smtp auth-failure<br>no event smtp cold-start<br>no event smtp ddm [lanX-lanY] [current   rx_power<br>  temperature   tx_power   voltage]<br>no event smtp digital-input<br>no event smtp interface [lan1-lanN] down<br>no event smtp interface [lan1-lanN] up<br>no event smtp [power1 power2]<br>no event smtp [power1 power2]<br>no event smtp warm-start<br>no event snmptrap auth-failure<br>no event snmptrap ddm [lanX-lanY] [current  <br>rx_power   temperature   tx_power   voltage]<br>no event snmptrap digital-input<br>no event snmptrap digital-input<br>no event snmptrap interface [lan1-lanN] down<br>no event snmptrap math-failure<br>no event snmptrap dom [lanX-lanY] [current  <br>rx_power   temperature   tx_power   voltage]<br>no event snmptrap interface [lan1-lanN] up<br>no event snmptrap interface [lan1-lanN] up<br>no event snmptrap interface [lan1-lanN] up<br>no event snmptrap [power1 power2]<br>no event snmptrap [power1 power2]<br>no event snmptrap [power3]<br>no event snmptrap [power3]<br>no event snmptrap [power3]<br>no event snmptrap [power3]<br>no event snmptrap [power3]<br>no event snmptrap [power3]<br>no event snmptrap [power3]<br>n | temperature, Tx power, or voltage<br>Unregister an event of digital-input<br>Unregister an event of Interface DOWN<br>Unregister an event of power 1 or 2 failure<br>Unregister an event of authentication failure<br>Unregister an event of cold-start<br>Unregister an event of cold-start<br>Unregister an event of digital-input<br>Unregister an event of digital-input<br>Unregister an event of Interface DOWN<br>Unregister an event of Interface UP<br>Unregister an event of power 1 or 2 failure<br>Unregister an event of authentication failure<br>Unregister an event of authentication failure<br>Unregister an event of cold-start<br>Unregister an event of cold-start<br>Unregister an event of cold-start<br>Unregister an event of cold-start<br>Unregister an event of cold-start<br>Unregister an event of futerface DOWN<br>Unregister an event of cold-start<br>Unregister an event of literface DOWN<br>Unregister an event of literface DOWN<br>Unregister an event of Interface UP<br>Unregister an event of Interface UP<br>Unregister an event of Interface UP<br>Unregister an event of Interface UP<br>Unregister an event of nuterface UP<br>Unregister an event of power 1 or 2 failure<br>Unregister an event of power 1 or 2 failure<br>Unregister an event of of uthentication failure<br>Unregister an event of authentication failure<br>Unregister an event of cold-start<br>Unregister an event of cold-start<br>Unregister an event of cold-start<br>Unregister an event of cold-start<br>Unregister an event of cold-start<br>Unregister an event of cold-start<br>Unregister an event of cold-start                                                                                                    | Configure<br>Configure<br>Configure                                                                  |
| It emperature   tx_power   voltage]<br>no event alarmdigital-input<br>no event alarm interface [lan1-lanN] down<br>no event alarm [power1 power2]<br>no event smtp auth-failure<br>no event smtp cold-start<br>no event smtp ddm [lanX-lanY] [current   rx_power<br>  temperature   tx_power   voltage]<br>no event smtp digital-input<br>no event smtp interface [lan1-lanN] down<br>no event smtp interface [lan1-lanN] up<br>no event smtp [power1 power2]<br>no event smtp warm-start<br>no event smtptrap auth-failure<br>no event snmptrap ddm [lanX-lanY] [current  <br>rx_power   temperature   tx_power   voltage]<br>no event snmptrap ddm [lanX-lanY] [current  <br>rx_power   temperature   tx_power   voltage]<br>no event snmptrap interface [lan1-lanN] down<br>no event snmptrap ddm [lanX-lanY] [current  <br>rx_power   temperature   tx_power   voltage]<br>no event snmptrap interface [lan1-lanN] down<br>no event snmptrap interface [lan1-lanN] up<br>no event snmptrap interface [lan1-lanN] up<br>no event snmptrap interface [lan1-lanN] up<br>no event snmptrap [power1 power2]<br>no event snmptrap [power1 power2]<br>no event snmptrap [power1 power2]<br>no event snmptrap warm-start<br>no event syslog auth-failure<br>no event syslog cold-start<br>no event syslog ddm [lanX-lanY] [current   rx_power<br>  temperature   tx_power   voltage]<br>no event syslog ddm [lanX-lanY] [current   rx_power<br>  temperature   tx_power   voltage]<br>no event syslog ddm [lanX-lanY] [current   rx_power                                                                                                    | temperature, Tx power, or voltage<br>Unregister an event of digital-input<br>Unregister an event of Interface DOWN<br>Unregister an event of power 1 or 2 failure<br>Unregister an event of authentication failure<br>Unregister an event of cold-start<br>Unregister an event of cold-start<br>Unregister an event of digital-input<br>Unregister an event of digital-input<br>Unregister an event of Interface DOWN<br>Unregister an event of Interface UP<br>Unregister an event of power 1 or 2 failure<br>Unregister an event of authentication failure<br>Unregister an event of authentication failure<br>Unregister an event of cold-start<br>Unregister an event of cold-start<br>Unregister an event of cold-start<br>Unregister an event of cold-start<br>Unregister an event of cold-start<br>Unregister an event of futurent, Rx power,<br>temperature, Tx power, or voltage<br>Unregister an event of Interface DOWN<br>Unregister an event of Interface DOWN<br>Unregister an event of Interface DOWN<br>Unregister an event of Interface UP<br>Unregister an event of Interface UP<br>Unregister an event of Interface UP<br>Unregister an event of Interface UP<br>Unregister an event of power 1 or 2 failure<br>Unregister an event of of authentication failure<br>Unregister an event of cold-start<br>Unregister an event of authentication failure<br>Unregister an event of cold-start<br>Unregister an event of cold-start                                                                                                    | Configure<br>Configure<br>Configure                                                                  |
| In event alarm digital-input<br>no event alarm interface [lan1-lanN] down<br>no event alarm [power1] power2]<br>no event smtp auth-failure<br>no event smtp cold-start<br>no event smtp ddm [lanX-lanY] [current   rx_power<br>  temperature   tx_power   voltage]<br>no event smtp digital-input<br>no event smtp interface [lan1-lanN] down<br>no event smtp interface [lan1-lanN] up<br>no event smtp [power1]power2]<br>no event smtp [power1]power2]<br>no event smptrap auth-failure<br>no event smptrap ddm [lanX-lanY] [current  <br>rx_power   temperature   tx_power   voltage]<br>no event snmptrap df [lan1-lanN] down<br>no event snmptrap df [lan1-lanN] down<br>no event snmptrap fiterface [lan1-lanN] down<br>no event snmptrap df [lan1-lanN] down<br>no event snmptrap fiterface [lan1-lanN] down<br>no event snmptrap interface [lan1-lanN] down<br>no event snmptrap interface [lan1-lanN] down<br>no event snmptrap interface [lan1-lanN] down<br>no event snmptrap [power1]power2]<br>no event snmptrap warm-start<br>no event snmptrap [power1]power2]<br>no event snmptrap [power1]power2]                                                                                                    | temperature, Tx power, or voltage<br>Unregister an event of digital-input<br>Unregister an event of Interface DOWN<br>Unregister an event of power 1 or 2 failure<br>Unregister an event of authentication failure<br>Unregister an event of cold-start<br>Unregister an event of cold-start<br>Unregister an event of digital-input<br>Unregister an event of linterface DOWN<br>Unregister an event of Interface UP<br>Unregister an event of Interface UP<br>Unregister an event of power 1 or 2 failure<br>Unregister an event of authentication failure<br>Unregister an event of authentication failure<br>Unregister an event of cold-start<br>Unregister an event of cold-start<br>Unregister an event of cold-start<br>Unregister an event of futurent, Rx power,<br>temperature, Tx power, or voltage<br>Unregister an event of cold-start<br>Unregister an event of digital-input<br>Unregister an event of Interface DOWN<br>Unregister an event of Interface DOWN<br>Unregister an event of Interface DOWN<br>Unregister an event of suthentication failure<br>Unregister an event of digital-input<br>Unregister an event of futurent, Rx power,<br>temperature, Tx power, or voltage<br>Unregister an event of suthentication failure<br>Unregister an event of cold-start<br>Unregister an event of cold-start<br>Unregister an event of digital-input<br>Unregister an event of digital-input<br>Unregister an event of digital-input                                                            | Configure<br>Configure<br>Configure                                                     |
| no event alarm digital-input<br>no event alarm interface [lan1-lanN] down<br>no event alarm [power1] power2]<br>no event smtp auth-failure<br>no event smtp cold-start<br>no event smtp ddm [lanX-lanY] [current   rx_power<br>  temperature   tx_power   voltage]<br>no event smtp digital-input<br>no event smtp interface [lan1-lanN] down<br>no event smtp interface [lan1-lanN] up<br>no event smtp [power1 power2]<br>no event smtp rap auth-failure<br>no event snmptrap auth-failure<br>no event snmptrap ddm [lanX-lanY] [current  <br>rx_power   temperature   tx_power   voltage]<br>no event snmptrap ddm [lanX-lanY] [current  <br>rx_power   temperature   tx_power   voltage]<br>no event snmptrap digital-input<br>no event snmptrap digital-input<br>no event snmptrap interface [lan1-lanN] down<br>no event snmptrap interface [lan1-lanN] up<br>no event snmptrap interface [lan1-lanN] up<br>no event snmptrap interface [lan1-lanN] down<br>no event snmptrap warm-start<br>no event snmptrap warm-start<br>no event syslog auth-failure<br>no event syslog cold-start<br>no event syslog ddm [lanX-lanY] [current   rx_power<br>  temperature   tx_power   voltage]<br>no event syslog ddm [lanX-lanY] [current   rx_power<br>  temperature   tx_power   voltage]<br>no event syslog ddm [lanX-lanY] [current   rx_power<br>  temperature   tx_power   voltage]<br>no event syslog digital-input<br>no event syslog digital-input<br>no event syslog interface [lan1-lanN] down<br>no event syslog interface [lan1-lanN] up                                                                                                    | temperature, Tx power, or voltage<br>Unregister an event of digital-input<br>Unregister an event of Interface DOWN<br>Unregister an event of power 1 or 2 failure<br>Unregister an event of authentication failure<br>Unregister an event of cold-start<br>Unregister an event of cold-start<br>Unregister an event of digital-input<br>Unregister an event of digital-input<br>Unregister an event of Interface DOWN<br>Unregister an event of Interface UP<br>Unregister an event of power 1 or 2 failure<br>Unregister an event of authentication failure<br>Unregister an event of authentication failure<br>Unregister an event of cold-start<br>Unregister an event of cold-start<br>Unregister an event of cold-start<br>Unregister an event of digital-input<br>Unregister an event of cold-start<br>Unregister an event of cold-start<br>Unregister an event of digital-input<br>Unregister an event of literface DOWN<br>Unregister an event of literface DOWN<br>Unregister an event of literface UP<br>Unregister an event of literface UP<br>Unregister an event of suthentication failure<br>Unregister an event of cold-start<br>Unregister an event of nuterface UP<br>Unregister an event of suthentication failure<br>Unregister an event of cold-start<br>Unregister an event of cold-start<br>Unregister an event of digital-input<br>Unregister an event of digital-input<br>Unregister an event of literface DOWN | Configure<br>Configure<br>Configure                                        |
| It emperature   tx_power   voltage]<br>no event alarm digital-input<br>no event alarm interface [lan1-lanN] down<br>no event alarm [power1] power2]<br>no event smtp auth-failure<br>no event smtp cold-start<br>no event smtp ddm [lanX-lanY] [current   rx_power<br>  temperature   tx_power   voltage]<br>no event smtp digital-input<br>no event smtp interface [lan1-lanN] down<br>no event smtp interface [lan1-lanN] up<br>no event smtp [power1]power2]<br>no event smtp warm-start<br>no event smtptrap auth-failure<br>no event snmptrap auth-failure<br>no event snmptrap ddm [lanX-lanY] [current  <br>rx_power   temperature   tx_power   voltage]<br>no event snmptrap digital-input<br>no event snmptrap digital-input<br>no event snmptrap interface [lan1-lanN] down<br>no event snmptrap interface [lan1-lanN] up<br>no event snmptrap interface [lan1-lanN] up<br>no event snmptrap interface [lan1-lanN] up<br>no event snmptrap warm-start<br>no event snmptrap (power1]power2]<br>no event syslog auth-failure<br>no event syslog auth-failure<br>no event syslog ddm [lanX-lanY] [current   rx_power<br>  temperature   tx_power   voltage]<br>no event syslog digital-input<br>no event syslog digital-input<br>no event syslog digital-input<br>no event syslog digital-input<br>no event syslog digital-input<br>no event syslog digital-input<br>no event syslog digital-input<br>no event syslog digital-input<br>no event syslog digital-input<br>no event syslog digital-input<br>no event syslog digital-input<br>no event syslog interface [lan1-lanN] down<br>no event syslog interface [lan1-lanN] up<br>no event syslog interface [lan1-lanN] up<br>no event syslog interface [lan1-lanN] up                                                                                                    | temperature, Tx power, or voltage<br>Unregister an event of Interface DOWN<br>Unregister an event of power 1 or 2 failure<br>Unregister an event of authentication failure<br>Unregister an event of cold-start<br>Unregister an event of cold-start<br>Unregister an event of cold-start<br>Unregister an event of digital-input<br>Unregister an event of digital-input<br>Unregister an event of Interface DOWN<br>Unregister an event of Interface UP<br>Unregister an event of Interface UP<br>Unregister an event of power 1 or 2 failure<br>Unregister an event of authentication failure<br>Unregister an event of cold-start<br>Unregister an event of cold-start<br>Unregister an event of cold-start<br>Unregister an event of digital-input<br>Unregister an event of digital-input<br>Unregister an event of litterface DOWN<br>Unregister an event of litterface DOWN<br>Unregister an event of litterface DOWN<br>Unregister an event of cold-start<br>Unregister an event of litterface DOWN<br>Unregister an event of litterface DOWN<br>Unregister an event of Interface UP<br>Unregister an event of Interface UP<br>Unregister an event of Interface UP<br>Unregister an event of sauthentication failure<br>Unregister an event of cold-start<br>Unregister an event of cold-start<br>Unregister an event of litterface DOWN<br>Unregister an event of litterface UP<br>Unregister an event of Interface UP<br>Unregister an event of Interface UP      | Configure<br>Configure<br>Configure |

# MAC ADDRESS TABLE GROUP

| Command                                         | Explanation                              | Mode      |
|-------------------------------------------------|------------------------------------------|-----------|
| clear mac address-table dynamic                 | Flush dynamic MAC addresses in MAC table | Configure |
| mac address add [VID: 1-4094] [MAC_ADDR] [PORT] | Set a MAC address to MAC table           | Configure |
| show mac address                                | Display MAC table                        | Configure |
| no mac address [VID: 1-4094] [MAC_ADDR]         | Remove a MAC address from FDB            | Configure |

**USB GROUP** 

| Command              | Explanation                                   | Mode      |
|----------------------|-----------------------------------------------|-----------|
| usb auto-backup      | Auto save to USB if running config is changed | Configure |
| usb auto-load        | Auto load config from USB to switch           | Configure |
| show usb auto-backup | Display USB auto backup activated status      | Configure |
| show usb auto-load   | Display USB auto load activated status        | Configure |
| no usb auto-backup   | Disable auto save                             | Configure |
| no usb auto-load     | Disable auto load                             | Configure |

### FILE GROUP

| Command                            | Explanation                                  | Mode      |
|------------------------------------|----------------------------------------------|-----------|
| copy running-config startup-config | Save running-config to startup-config        | Configure |
| copy running-config usb [file]     | Save running-config to USB                   | Configure |
| copy startup-config running-config | Restore from startup-config                  | Configure |
| copy usb firmware [file]           | Upgrade firmware from USB                    | Configure |
| copy startup-config usb [file]     | Save startup-config to USB                   | Configure |
| copy usb startup-config [file]     | Restore startup-config from USB              | Configure |
| upload file name [FILE_NAME]       | Set uploading file name                      | Configure |
| upload server ip [SERVER_IP]       | Set uploading server IP                      | Configure |
| upload tftp                        | Upload and update firmware via TFTP (slower) | Configure |
| upload wget                        | Upload and update firmware via HTTP (faster) | Configure |
| show upload file name              | Display uploading file name                  | Configure |
| show upload server ip              | Display uploading server IP                  | Configure |
| no upload file name                | Default uploading file name                  | Configure |
| no upload server ip                | Clear uploading server IP                    | Configure |

# **Revision History**

| Version | Date       | Remark                                                                                     |
|---------|------------|--------------------------------------------------------------------------------------------|
| Ver 1.0 | 2017/06/26 | 1. First version                                                                           |
| Ver 1.1 | 2018/09/12 | <ol> <li>Adding power wiring section</li> <li>Adding SFP DDM &amp; MSTP section</li> </ol> |

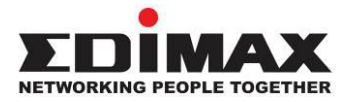

# COPYRIGHT

Copyright © Edimax Technology Co., Ltd. all rights reserved. No part of this publication may be reproduced, transmitted, transcribed, stored in a retrieval system, or translated into any language or computer language, in any form or by any means, electronic, mechanical, magnetic, optical, chemical, manual or otherwise, without the prior written permission from Edimax Technology Co., Ltd.

Edimax Technology Co., Ltd. makes no representations or warranties, either expressed or implied, with respect to the contents hereof and specifically disclaims any warranties, merchantability, or fitness for any particular purpose. Any software described in this manual is sold or licensed as is. Should the programs prove defective following their purchase, the buyer (and not this company, its distributor, or its dealer) assumes the entire cost of all necessary servicing, repair, and any incidental or consequential damages resulting from any defect in the software. Edimax Technology Co., Ltd. reserves the right to revise this publication and to make changes from time to time in the contents hereof without the obligation to notify any person of such revision or changes.

The product you have purchased and the setup screen may appear slightly different from those shown in this QIG. The software and specifications are subject to change without notice. Please visit our website <u>www.edimax.com</u> for updates. All brand and product names mentioned in this manual are trademarks and/or registered trademarks of their respective holders.

# **Federal Communication Commission Interference Statement**

This equipment has been tested and found to comply with the limits for a Class B digital device, pursuant to Part 15 of FCC Rules. These limits are designed to provide reasonable protection against harmful interference in a residential installation. This equipment generates, uses, and can radiate radio frequency energy and, if not installed and used in accordance with the instructions, may cause harmful interference to radio communications. However, there is no guarantee that interference will not occur in a particular installation. If this equipment does cause harmful interference to radio or television reception, which can be determined by turning the equipment off and on, the user is encouraged to try to correct the interference by one or more of the following measures:

- 1. Reorient or relocate the receiving antenna.
- 2. Increase the separation between the equipment and receiver.
- 3. Connect the equipment into an outlet on a circuit different from that to which the receiver is connected.
  - 4. Consult the dealer or an experienced radio technician for help.

#### **FCC Caution**

This device and its antenna must not be co-located or operating in conjunction with any other antenna or transmitter. This device complies with Part 15 of the FCC Rules. Operation is subject to the following two conditions: (1) this device may not cause harmful interference, and (2) this device must accept any interference received, including interference that may cause undesired operation. Any changes or modifications not expressly approved by the party responsible for compliance could void the authority to operate equipment.

#### Federal Communications Commission (FCC) Radiation Exposure Statement

This equipment complies with FCC radiation exposure set forth for an uncontrolled environment. In order to avoid the possibility of exceeding the FCC radio frequency exposure limits, human proximity to the antenna shall not be less than 2.5cm (1 inch) during normal operation.

# Federal Communications Commission (FCC) RF Exposure Requirements

This EUT is compliance with SAR for general population/uncontrolled exposure limits in ANSI/IEEE C95.1-1999 and had been tested in accordance with the measurement methods and procedures specified in OET Bulletin 65 Supplement C. The equipment version marketed in US is restricted to usage of the channels 1-11 only. This equipment is restricted to *indoor* use when operated in the 5.15 to 5.25 GHz frequency range.

#### **R&TTE Compliance Statement**

This equipment complies with all the requirements of DIRECTIVE 2014/30/EU OF THE EUROPEAN PARLIAMENT AND THE COUNCIL of March 9, 1999 on radio equipment and telecommunication terminal equipment and the mutual recognition of their conformity (R&TTE). The R&TTE Directive repeals and replaces in the directive 98/13/EEC (Telecommunications Terminal Equipment and Satellite Earth Station Equipment) As of April 8, 2000.

#### Safety

This equipment is designed with the utmost care for the safety of those who install and use it. However, special attention must be paid to the dangers of electric shock and static electricity when working with electrical equipment. All guidelines of this and of the computer manufacture must therefore be allowed at all times to ensure the safe use of the equipment.

#### **EU** Countries Intended for Use

The ETSI version of this device is intended for home and office use in Austria, Belgium, Bulgaria, Cyprus, Czech, Denmark, Estonia, Finland, France, Germany, Greece, Hungary, Ireland, Italy, Latvia, Lithuania, Luxembourg, Malta, Netherlands, Poland, Portugal, Romania, Slovakia, Slovenia, Spain, Sweden, Turkey, and United Kingdom. The ETSI version of this device is also authorized for use in EFTA member states: Iceland, Liechtenstein, Norway, and Switzerland.

# EU Countries Not Intended for Use

None

# **EU Declaration of Conformity**

| English:    | This equipment is in compliance with the essential requirements and other relevant provisions of Directive 2014/30/EU.      |
|-------------|----------------------------------------------------------------------------------------------------|
| Français:   | Cet équipement est conforme aux exigences essentielles et autres dispositions de la directive 2014/30/EU.                   |
| Čeština:    | Toto zařízení je v souladu se základními požadavky a ostatními příslušnými ustanoveními<br>směrnic 2014/30/EU.              |
| Polski:     | Urządzenie jest zgodne z ogólnymi wymaganiami oraz szczególnymi warunkami określonymi<br>Dyrektywą UE 2014/30/EU.           |
| Română:     | Acest echipament este în conformitate cu cerințele esențiale și alte prevederi relevante ale Directivei 2014/30/EU.         |
| Русский:    | Это оборудование соответствует основным требованиям и положениям Директивы<br>2014/30/EU.                                   |
| Magyar:     | Ez a berendezés megfelel az alapvető követelményeknek és más vonatkozó irányelveknek<br>(2014/30/EU).                       |
| Türkçe:     | Bu cihaz 2014/30/EU. direktifleri zorunlu istekler ve diğer hükümlerle ile uyumludur.                                       |
| Українська: | Обладнання відповідає вимогам і умовам директиви 2014/30/EU.                                                                |
| Slovenčina: | Toto zariadenie spĺňa základné požiadavky a ďalšie príslušné ustanovenia smerníc<br>2014/30/EU.                             |
| Deutsch:    | Dieses Gerät erfüllt die Voraussetzungen gemäß den Richtlinien 2014/30/EU.                                                  |
| Español:    | El presente equipo cumple los requisitos esenciales de la Directiva 2014/30/EU.                                             |
| Italiano:   | Questo apparecchio è conforme ai requisiti essenziali e alle altre disposizioni applicabili<br>della Direttiva 2014/30/EU.  |
| Nederlands: | Dit apparaat voldoet aan de essentiële eisen en andere van toepassing zijnde bepalingen van richtlijn 2014/30/EU.           |
| Português:  | Este equipamento cumpre os requesitos essênciais da Directiva 2014/30/EU.                                                   |
| Norsk:      | Dette utstyret er i samsvar med de viktigste kravene og andre relevante regler i Direktiv 2014/30/EU.                       |
| Svenska:    | Denna utrustning är i överensstämmelse med de väsentliga kraven och övriga relevanta<br>bestämmelser i direktiv 2014/30/EU. |
| Dansk:      | Dette udstyr er i overensstemmelse med de væsentligste krav og andre relevante forordninger i direktiv 2014/30/EU.          |
| suomen kiel | i: Tämä laite täyttää direktiivien 2014/30/EU. oleelliset vaatimukset ja muut asiaankuuluvat määräykset.                    |

# 

# WEEE Directive & Product Disposal

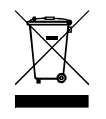

At the end of its serviceable life, this product should not be treated as household or general waste. It should be handed over to the applicable collection point for the recycling of electrical and electronic equipment, or returned to the supplier for disposal.

# **Declaration of Conformity**

We, Edimax Technology Co., Ltd., declare under our sole responsibility, that the equipment described below complies with the requirements of the European R&TTE directives.

Equipment: Industrial Ethernet Switch Model No.: IGS-5408P

The following European standards for essential requirements have been followed:

# Directives 2014/30/EU

EMC : EN 55032:2012 / AC: 2013 CISPR 32: 2012 EN 61000-3-2:2014 EN 61000-3-3:2013 EN 55024:2010 + A1: 2015

Edimax Technology Europe B.V.

Fijenhof 2,

5652 AE Eindhoven,

The Netherlands

Signature:

Title:

Printed Name: David Huang

Director

Edimax Technology Europe B.V.

Date of Signature: Jan., 2019

Taiwan

a company of :

Edimax Technology Co., Ltd.

No. 278, Xinhu 1st Rd.,

Neihu Dist., Taipei City,

Signature:

CE

Albert Chang

Title:

**Printed Name:** 

Director

Edimax Technology Co., Ltd.

#### Notice According to GNU General Public License Version 2

This product includes software that is subject to the GNU General Public License version 2. The program is free software and distributed without any warranty of the author. We offer, valid for at least three years, to give you, for a charge no more than the costs of physically performing source distribution, a complete machine-readable copy of the corresponding source code.

Das Produkt beinhaltet Software, die den Bedingungen der GNU/GPL-Version 2 unterliegt. Das Programm ist eine sog. "Free Software", der Autor stellt das Programm ohne irgendeine Gewährleistungen zur Verfügung. Wir bieten Ihnen für einen Zeitraum von drei Jahren an, eine vollständige maschinenlesbare Kopie des Quelltextes der Programme zur Verfügung zu stellen – zu nicht höheren Kosten als denen, die durch den physikalischen Kopiervorgang anfallen.

#### **GNU GENERAL PUBLIC LICENSE**

Version 2, June 1991

Copyright (C) 1989, 1991 Free Software Foundation, Inc. 51 Franklin Street, Fifth Floor, Boston, MA 02110-1301, USA Everyone is permitted to copy and distribute verbatim copies of this license document, but changing it is not allowed.

#### Preamble

The licenses for most software are designed to take away your freedom to share and change it. By contrast, the GNU General Public License is intended to guarantee your freedom to share and change free software--to make sure the software is free for all its users. This General Public License applies to most of the Free Software Foundation's software and to any other program whose authors commit to using it. (Some other Free Software Foundation software is covered by the GNU Lesser General Public License instead.) You can apply it to your programs, too.

When we speak of free software, we are referring to freedom, not price. Our General Public Licenses are designed to make sure that you have the freedom to distribute copies of free software (and charge for this service if you wish), that you receive source code or can get it if you want it, that you can change the software or use pieces of it in new free programs; and that you know you can do these things.

To protect your rights, we need to make restrictions that forbid anyone to deny you these rights or to ask you to surrender the rights. These restrictions translate to certain responsibilities for you if you distribute copies of the software, or if you modify it.

For example, if you distribute copies of such a program, whether gratis or for a fee, you must give the recipients all the rights that you have. You must make sure that they, too, receive or can get the source code. And you must show them these terms so they know their rights.

We protect your rights with two steps: (1) copyright the software, and (2) offer you this license which gives you legal permission to copy, distribute and/or modify the software.

Also, for each author's protection and ours, we want to make certain that everyone understands that there is no warranty for this free software. If the software is modified by someone else and passed on, we want its recipients to know that what they have is not the original, so that any problems introduced by others will not reflect on the original authors' reputations.

Finally, any free program is threatened constantly by software patents. We wish to avoid the danger that redistributors of a free program will individually obtain patent licenses, in effect making the program proprietary. To prevent this, we have made it clear that any patent must be licensed for everyone's free use or not licensed at all.

The precise terms and conditions for copying, distribution and modification follow.

#### TERMS AND CONDITIONS FOR COPYING, DISTRIBUTION AND MODIFICATION

0. This License applies to any program or other work which contains a notice placed by the copyright holder saying it may be distributed under the terms of this General Public License. The "Program", below, refers to any such program or work, and a "work based on the Program" means either the Program or any derivative work under copyright law: that is to say, a work containing the Program or a portion of it, either verbatim or with modifications and/or translated into another language. (Hereinafter, translation is included without limitation in the term "modification".) Each licensee is addressed as "you".

Activities other than copying, distribution and modification are not covered by this License; they are outside its scope. The act of running the Program is not restricted, and the output from the Program is covered only if its contents constitute a work based on the Program (independent of having been made by running the Program). Whether that is true depends on what the Program does.

1. You may copy and distribute verbatim copies of the Program's source code as you receive it, in any medium, provided that you conspicuously and appropriately publish on each copy an appropriate copyright notice and disclaimer of warranty; keep intact all the notices that refer to this License and to the absence of any warranty; and give any other recipients of the Program a copy of this License along with the Program.

You may charge a fee for the physical act of transferring a copy, and you may at your option offer warranty protection in exchange for a fee.

2. You may modify your copy or copies of the Program or any portion of it, thus forming a work based on the Program, and copy and distribute such modifications or work under the terms of Section 1 above, provided that you also meet all of these conditions:

- a) You must cause the modified files to carry prominent notices stating that you changed the files and the date of any change.
- b) You must cause any work that you distribute or publish, that in whole or in part contains or is derived from the Program or any part thereof, to be licensed as a whole at no charge to all third parties under the terms of this License.
- c) If the modified program normally reads commands interactively when run, you must cause it, when started running for such interactive use in the most ordinary way, to print or display an announcement including an appropriate copyright notice and a notice that there is no warranty (or else, saying that you provide a warranty) and that users may redistribute the program under these conditions, and telling the user how to view a copy of this License. (Exception: if the Program itself is interactive but does not normally print such an announcement, your work based on the Program is not required to print an announcement.)

These requirements apply to the modified work as a whole. If identifiable sections of that work are not derived from the Program, and can be reasonably considered independent and separate works in themselves, then this License, and its terms, do not apply to those sections when you distribute them as separate works. But when you distribute the same sections as part of a whole which is a work based on the Program, the distribution of the whole must be on the terms of this License, whose permissions for other licensees extend to the entire whole, and thus to each and every part regardless of who wrote it.

Thus, it is not the intent of this section to claim rights or contest your rights to work written entirely by you; rather, the intent is to exercise the right to control the distribution of derivative or collective works based on the Program.

In addition, mere aggregation of another work not based on the Program with the Program (or with a work based on the Program) on a volume of a storage or distribution medium does not bring the other work under the scope of this License.

3. You may copy and distribute the Program (or a work based on it, under Section 2) in object code or executable form under the terms of Sections 1 and 2 above provided that you also do one of the following:

- a) Accompany it with the complete corresponding machine-readable source code, which must be distributed under the terms of Sections 1 and 2 above on a medium customarily used for software interchange; or,
- b) Accompany it with a written offer, valid for at least three years, to give any third party, for a charge no more than your cost of physically performing source distribution, a complete machine-readable copy of the corresponding source code, to be distributed under the terms of Sections 1 and 2 above on a medium customarily used for software interchange; or,
- c) Accompany it with the information you received as to the offer to distribute corresponding source code. (This alternative is allowed only for noncommercial distribution and only if you received the program in object code or executable form with such an offer, in accord with Subsection b above.)

The source code for a work means the preferred form of the work for making modifications to it. For an executable work, complete source code means all the source code for all modules it contains, plus any associated interface definition files, plus the scripts used to control compilation and installation of the executable. However, as a special exception, the source code distributed need not include anything that is normally distributed (in either source or binary form) with the major components (compiler, kernel, and so on) of the operating system on which the executable runs, unless that component itself accompanies the executable.

If distribution of executable or object code is made by offering access to copy from a designated place, then offering equivalent access to copy the source code from the same place counts as distribution of the source code, even though third parties are not compelled to copy the source along with the object code.

4. You may not copy, modify, sublicense, or distribute the Program except as expressly provided under this License. Any attempt otherwise to copy, modify, sublicense or distribute the Program is void, and will automatically terminate your rights under this License. However, parties who have received copies, or rights, from you under this License will not have their licenses terminated so long as such parties remain in full compliance.

5. You are not required to accept this License, since you have not signed it. However, nothing else grants you permission to modify or distribute the Program or its derivative works. These actions are prohibited by law if you do not accept this License. Therefore, by modifying or distributing the Program (or any work based on the Program), you indicate your acceptance of this License to do so, and all its terms and conditions for copying, distributing or modifying the Program or works based on it.

6. Each time you redistribute the Program (or any work based on the Program), the recipient automatically receives a license from the original licensor to copy, distribute or modify the Program subject to these terms and conditions. You may not impose any further restrictions on the recipients' exercise of the rights granted herein. You are not responsible for enforcing compliance by third parties to this License.

7. If, as a consequence of a court judgment or allegation of patent infringement or for any other reason (not limited to patent issues), conditions are imposed on you (whether by court order, agreement or otherwise) that contradict the conditions of this License, they do not excuse you from the conditions of this License. If you cannot distribute so as to satisfy
simultaneously your obligations under this License and any other pertinent obligations, then as a consequence you may not distribute the Program at all. For example, if a patent license would not permit royalty-free redistribution of the Program by all those who receive copies directly or indirectly through you, then the only way you could satisfy both it and this License would be to refrain entirely from distribution of the Program.

If any portion of this section is held invalid or unenforceable under any particular circumstance, the balance of the section is intended to apply and the section as a whole is intended to apply in other circumstances.

It is not the purpose of this section to induce you to infringe any patents or other property right claims or to contest validity of any such claims; this section has the sole purpose of protecting the integrity of the free software distribution system, which is implemented by public license practices. Many people have made generous contributions to the wide range of software distributed through that system in reliance on consistent application of that system; it is up to the author/donor to decide if he or she is willing to distribute software through any other system and a licensee cannot impose that choice.

This section is intended to make thoroughly clear what is believed to be a consequence of the rest of this License.

8. If the distribution and/or use of the Program is restricted in certain countries either by patents or by copyrighted interfaces, the original copyright holder who places the Program under this License may add an explicit geographical distribution limitation excluding those countries, so that distribution is permitted only in or among countries not thus excluded. In such case, this License incorporates the limitation as if written in the body of this License.

9. The Free Software Foundation may publish revised and/or new versions of the General Public License from time to time. Such new versions will be similar in spirit to the present version, but may differ in detail to address new problems or concerns.

Each version is given a distinguishing version number. If the Program specifies a version number of this License which applies to it and "any later version", you have the option of following the terms and conditions either of that version or of any later version published by the Free Software Foundation. If the Program does not specify a version number of this License, you may choose any version ever published by the Free Software Foundation.

10. If you wish to incorporate parts of the Program into other free programs whose distribution conditions are different, write to the author to ask for permission. For software which is copyrighted by the Free Software Foundation, write to the Free Software Foundation; we sometimes make exceptions for this. Our decision will be guided by the two goals of preserving the free status of all derivatives of our free software and of promoting the sharing and reuse of software generally.

## **NO WARRANTY**

11. BECAUSE THE PROGRAM IS LICENSED FREE OF CHARGE, THERE IS NO WARRANTY FOR THE PROGRAM, TO THE EXTENT PERMITTED BY APPLICABLE LAW. EXCEPT WHEN OTHERWISE STATED IN WRITING THE COPYRIGHT HOLDERS AND/OR OTHER PARTIES PROVIDE THE PROGRAM "AS IS" WITHOUT WARRANTY OF ANY KIND, EITHER EXPRESSED OR IMPLIED, INCLUDING, BUT NOT LIMITED TO, THE IMPLIED WARRANTIES OF MERCHANTABILITY AND FITNESS FOR A PARTICULAR PURPOSE. THE ENTIRE RISK AS TO THE QUALITY AND PERFORMANCE OF THE PROGRAM IS WITH YOU. SHOULD THE PROGRAM PROVE DEFECTIVE, YOU ASSUME THE COST OF ALL NECESSARY SERVICING, REPAIR OR CORRECTION.

12. IN NO EVENT UNLESS REQUIRED BY APPLICABLE LAW OR AGREED TO IN WRITING WILL ANY COPYRIGHT HOLDER, OR ANY OTHER PARTY WHO MAY MODIFY AND/OR REDISTRIBUTE THE PROGRAM AS PERMITTED ABOVE, BE LIABLE TO YOU FOR DAMAGES, INCLUDING ANY GENERAL, SPECIAL, INCIDENTAL OR CONSEQUENTIAL DAMAGES ARISING OUT OF THE USE OR INABILITY TO USE THE PROGRAM (INCLUDING BUT NOT LIMITED TO LOSS OF DATA OR DATA BEING RENDERED INACCURATE OR LOSSES SUSTAINED BY YOU OR THIRD PARTIES OR A FAILURE OF THE PROGRAM TO OPERATE WITH ANY OTHER PROGRAMS), EVEN IF SUCH HOLDER OR OTHER PARTY HAS BEEN ADVISED OF THE POSSIBILITY OF SUCH DAMAGES.